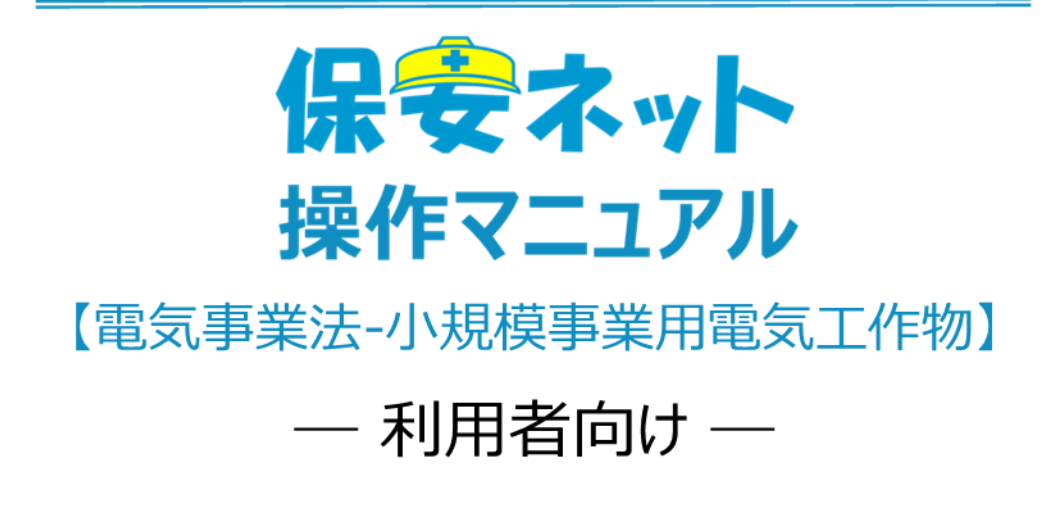

※こちらは小規模事業用電気工作物の設置者本人が申請する場合のマニュアルです

令和7年4月

# 改訂履歴

| 版   | 該当箇所              | 改訂内容                | 日付         |
|-----|-------------------|---------------------|------------|
| 1.0 | -                 | 初版作成                | 2023/3/20  |
| 1.1 | 5-3-2.各手続きの注意点(使用 | ・使用前自己確認結果の届出「根拠条   | 2023/3/31  |
|     | 前自己確認結果の届出)       | 文」について詳細説明を追加       |            |
|     |                   | ・使用前自己確認結果の届出 別紙    |            |
|     |                   | 「確認項目」の詳細確認方法について追  |            |
|     |                   | カロ                  |            |
| 1.2 | 3-1 画面レイアウト       | 保安ネットトップページ画面のレイアウト | 2023/10/27 |
|     |                   | 変更に伴う画像の差し替え        |            |
| 1.3 | 3-4-1.全手続一覧       | 保安ネット操作画面のレイアウト変更に  | 2023/12/11 |
|     | 3-4-3.ヘッダー        | 伴う修正                |            |
|     | 4-1.操作ボタン         |                     |            |
|     | 4-4-3.入力補助_複写     |                     |            |
|     | 5-1.新規手続選択        |                     |            |
|     | 5-6.問合せ・取下げ       |                     |            |
| 1.4 | ・2-4.ログアウト        | 保安ネット操作画面のレイアウト変更に  | 2024/12/20 |
|     | ・2-5.アカウント検索      | 伴う修正                |            |
|     | ・2-6.グループ登録       | 手続ナビ機能追記            |            |
|     | ・3.手続ナビ           |                     |            |
|     | ・4.保安ネット共通機能      |                     |            |
|     | ・6-1.新規手続選択       |                     |            |
| 1.5 | ・1-4 用語について       | 保安ネット操作画面のレイアウト変更に  | 2025/1/21  |
|     |                   | 伴う修正                |            |
|     |                   | 手続ナビ機能追加に伴う修正       |            |
| 1.6 | ・4-4. 手続一覧        | 保安ネット操作画面のレイアウト変更に  | 2025/3/18  |
|     | ・5-1. 操作ボタン       | 伴う修正                |            |
|     | ・6-6. 問合せ・取下げ     |                     |            |
| 1.7 | ・1-3 保安ネットで取り扱う手続 | 手続一覧を別紙に統一          | 2025/4/14  |

| 目次 | 1 |
|----|---|
|----|---|

| 1. はじめに               | . 1 |
|-----------------------|-----|
| 1-1. 当マニュアルの利用対象者について | . 1 |
| 1-2. 保安ネットとは          | . 1 |
| 1-3. 保安ネットで取り扱う手続     | .1  |
| 1-4. 用語について           | .2  |
| 2. 保安ネット利用時の注意点       | .4  |
| 2-1 保安ネット利用時の利用アカウント  | .4  |
| 2-2 利用アカウントごとの参照権限    | .4  |
| 2-3 ログイン              | . 5 |
| 2-4 ログアウト             | .6  |
| 2-5 アカウント検索           | .7  |
| 2-6 グループ登録            | .8  |
| 2-7 アカウント停止時の問合せ先     | 12  |
| 3. 手続ナビ               | 13  |
| 4. 保安ネット共通機能          | 14  |
| 4-1 画面レイアウト           | 14  |
| 4-2 メニュー              | 15  |
| 4-3 トップページ            | 16  |
| 4-4 手続一覧              | 17  |
| 4-4-1. 全手続一覧          | 17  |
| 4-4-2. 要対応手続一覧        | 20  |
| 4-4-3. ヘッダー           | 21  |
| 4-5 お知らせ              | 22  |
| 4-6 よくある質問            | 22  |
| 5. 手続共通操作             | 23  |
| 5-1 操作ボタン             | 23  |
| 5-2 エラー               | 25  |
| 5-3 ワーニング             | 26  |
| 5-4 入力補助機能            | 27  |
| 5-4-1. 入力補助_入力ガイド     | 27  |
| 5-4-2. 入力補助_郵便番号検索    | 28  |
| 5-4-3. 入力補助_複写        | 30  |
| 5-4-4. 入力補助日付入力       | 32  |

| 5-5 添付書類のアップロード               |    |
|-------------------------------|----|
| 6. 小規模事業用電気工作物の届出に係る操作        |    |
| 6-1 新規手続選択                    |    |
| 6-2 タブ                        |    |
| 6-3 届出提出の流れ                   |    |
| 6-3-1. 各手続きの注意点(基礎情報の届出)      |    |
| 6-3-2. 各手続きの注意点(使用前自己確認結果の届出) |    |
| 6-4 入力補助機能(小規模事業用電気工作物専用)     | 55 |
| 6-4-1. 入力補助_FIT 情報検索          | 55 |
| 6-4-2. 入力補助_提出者情報コピー          | 60 |
| 6-4-3. 入力補助_発電設備情報の設備出力合計自動計算 | 61 |
| 6-4-4. 入力補助_保安監督業務担当者情報コピー    | 61 |
| 6-4-5. 入力補助_基礎情報検索            | 62 |
| 6-4-6. 入力補助_基礎情報の届出検索         | 64 |
| 6-4-7. 入力補助_別紙入力内容のコピー/貼付け    | 66 |
| 6-5 同時提出                      | 67 |
| 6-6 問合せ・取下げ                   |    |
| 6-7 結果通知                      | 73 |

# 1. はじめに

#### 1-1. 当マニュアルの利用対象者について

・当マニュアルの対象者は電気分野における小規模事業用電気工作物の設置者の方向けです。

#### 1-2. 保安ネットとは

・電気事業法における一部手続について、インターネット上で提出・確認を行うためのサービスです。対象 手続は「1-3.保安ネットで取り扱う手続」をご確認ください。

#### 1-3. 保安ネットで取り扱う手続

・保安ネットで提出可能な小規模事業用電気工作物に関わる手続は別紙の手続一覧のとおりです。

## 1-4. 用語について

| 用語       | 意味                                                                  |
|----------|---------------------------------------------------------------------|
| あ行       |                                                                     |
| アカウント    | 保安ネットを利用する際に利用者を識別するための識別情報                                         |
| エラー      | 手続において、誤りと判断した情報が検出されたことを知らせる機能。                                    |
| か行       |                                                                     |
| 監督部/監督署  | 産業保安監督部/産業保安監督署の略称                                                  |
| さ行       |                                                                     |
| 申請       | 行政手続において審査・決裁を行い、承認された際には通知を行う手続の<br>総称。                            |
| Gビズ ID   | 1つのアカウント ID・パスワードで、デジタル庁が提供する様々な行政サービス                              |
|          | が利用できるサービス。                                                         |
| G ビズインフォ | 法人として登記されている約 400 万社を対象とし、法人番号、法人名、本                                |
|          | 社所在地等を一括検索、閲覧するサービス。                                                |
|          | 保安ネットでは検索した情報をもとに、法人情報の入力が可能。                                       |
|          | URL : <u>https://info.gbiz.go.jp/</u>                               |
| ソート      | 昇順や降順など、一定の順序性に基づいて、順番を並び替える機能。                                     |
| た行       |                                                                     |
| 届出       | 行政手続において、提出者が監督部/監督署へ一定事項を通知する手続                                    |
|          | の総称。                                                                |
| ダウンロード   | 自身のコンピューター(PC)およびモバイル端末にデータを保存する機能                                  |
| タブ       | 画面の見出し。押下することで画面の切り替えが可能                                            |
| 手続ナビ     | 手続提出先の選択や検索を行う機能。手続名や法令で検索することで、保                                   |
|          | 安ネットでの提出が可能な提出先が表示される。                                              |
| は行       |                                                                     |
| プレビュー    | 保安ネットでアップロードした電子ファイルの中身を、画面上で表示する機能。                                |
| 保安ネットポータ | 保安ネットの関連資料やよくある質問、お知らせを掲載しているサイト。                                   |
| ル        | URL: <u>https://www.meti.go.jp/policy/safety_security/industria</u> |
|          | l_safety/hoan-net/                                                  |
| FIT システム | 再生可能エネルギー電子申請システムの略称                                                |
|          | URL : <u>https://www.fit-portal.go.jp/</u>                          |
| FIT 情報   | 「再生可能エネルギーの固定価格買取制度」における再生可能エネルギー                                   |
|          | 発電事業計画の認定情報                                                         |
| 6行       |                                                                     |

| ログイン  | Gビズ ID を使用し、保安ネットの利用を開始すること。       |
|-------|------------------------------------|
| ログアウト | Gビズ ID を使用し、保安ネットの利用を終了すること。       |
| わ行    |                                    |
| ワーニング | 手続において、不適切・不正確と判断した情報が検出されたことを知らせる |
|       | 機能。                                |

# 2. 保安ネット利用時の注意点

#### 2-1 保安ネット利用時の利用アカウント

・保安ネットを利用する際は、Gビズ ID のアカウントが必要です。
 Gビズ ID に関する詳細は、https://gbiz-id.go.jp/top/をご確認ください。

#### 2-2利用アカウントごとの参照権限

・利用するアカウントごとに、保安ネットにおける手続の参照権限が異なります。参照権限は以下の通りです。

| アカウント名     | 参照範囲                               |
|------------|------------------------------------|
| gBiz プライム  | 同一法人および個人事業主のgBizメンバーアカウントが提出した申請内 |
|            | 容・結果を参照可能                          |
| gBiz メンバー  | 同一グループ内の他メンバーが提出した申請内容・結果を参照可能     |
| gBiz エントリー | 自身のアカウントから提出した申請内容・結果のみ参照可能        |

#### 表 2.アカウントごとの参照権限

#### 2-3 ログイン

- ・電子申請を行う場合、保安ネットポータルからGビズ ID を利用してログインを行います。
- ・利用するブラウザは Google Chrome を推奨します。その他、サポート対象ブラウザとして、Edge、 FireFox、Safari、IE も利用可能ですが、画面が正しく出力されない可能性ありますので、ご注意くだ さい。
- ・同一ブラウザ上で複数のウィンドウを立ち上げ保安ネットを利用すること、および、複数のタブで保安ネットを利用することはお控えください。

## 〔ログイン画面〕

|   | gBizID                                           |  |
|---|--------------------------------------------------|--|
| 1 | <b>③</b> ログイン                                    |  |
|   | アカウントID                                          |  |
|   | ログイン<br>の /バスワードを忘れた方はこちら<br>の アカウントを持っていない方はこちら |  |
|   | ★ページ先頭へ                                          |  |

## 2-4 ログアウト

・保安ネットからログアウトする場合は、保安ネットの画面右上にあるログアウトボタンを押下します。

- ・ログアウト後は保安ネットポータルへ遷移します。
- ・保安ネットにログイン後、180 分間の無操作状態が続くと自動的にタイムアウトされ、再度認証を要求 するメッセージが表示されます。その際はログイン ID とパスワードを再度入力いただく必要があります。

#### 〔トップページ-ログアウトボタン〕

| Ξ       | 保安ネット           |                                                                                                    | ウト |
|---------|-----------------|----------------------------------------------------------------------------------------------------|----|
|         | トップページ          | トップページ                                                                                                    | _  |
| Ρ       | 要対応手続一覧         |                                                                                                    | Â  |
| D       | 新規手続            | 重要なお知らせ                                                                                                    |    |
| D       | 新規手統(簡易申請)      | 重要なお知らせはございません。                                                                                                    |    |
| D       | 事故報告            | >一覧を見る                                                                                                    |    |
|         | 全手統一覧           | 最近よくある質問                                                                                                    |    |
|         | 全手統一覧(簡易申請)     | 基本操作         载风泰樂法         方风泰樂法         製品安全4法         (PSE-PSC-PSTG-PSLPG)                                              |    |
| 8<br>() | アカウント管理<br>お知らせ | 9.手続を変出したが、内容が明清っていたため修正したい<br>A 提出後の子明は、現地者からは自由に編集できないようになっております。<br>修正が必要な相合は、現地の政策部門にご頼時 ください、                        |    |
| 0       | よくある質問          | なお、電気事業法の手紙を取下ける場合は、「電気事業法」タブを参照し、ヘルプデスクまでご依頼ください。                                                                        |    |
|         | このサイトについて       |                                                                                                    |    |
|         | 自治体に提出          | Q.提出した手術の確認方法を教えてほしい                                                                                                    |    |
| Ø       | 電子中請案内          | A. 提出後の手続はメニューの全手続一覧から確認いただけます。                                                                                           |    |
|         |                 | Q.番茄粗油指から開合せ・取下けが扱った場合は、全手紙一販から該当手紙を開き、確認結果タブより詳細を確認いただけます。<br>A. 担当者から開合せ・取下けがあった場合は、全手紙一販から該当手紙を開き、確認結果タブより詳細を確認いただけます。 |    |
| - #     | <b>录作中 —</b>    | 全てのよくある質問は左側のメニューから参照してください。                                                                                              |    |
|         | なし              | このサイトについて 利用用的 ブライバシーボリシー お開合社 201%にTMR8代はJTT<br>取用用用 (は人用用 4000/130000) 使ロシット  (女クネットボットくん)                              | 2  |

#### 2-5 アカウント検索

- ・gBiz プライムアカウントの取得が完了している場合、保安ネットのアカウント管理メニューから同一法人 内における gBiz メンバーアカウントが検索できます。検索ができるのは gBiz プライムアカウントのみであ り、gBiz メンバーアカウントおよび gBiz エントリーアカウントでは検索できません。
- ・検索時には検索条件を入力の上、検索ボタンを押下すると、画面下部に検索結果が表示されます。
- ・検索したアカウントの詳細情報を参照する場合は、検索結果の一覧から該当アカウントの行を押下しま す。

#### 〔アカウント情報検索画面〕

| 保安ネット           | - () () () () () () () () () () () () ()                                |
|-----------------|-------------------------------------------------------------------------|
| ☆ トップページ        | アカウント(提出者) マスジェモ                                                        |
| ₽ 要対応手統一覧       |                                                                         |
| □ 新規手続 >        | (ガループ検索)                                                                |
| 新規手統(簡易申請)      | - 検索备件入力                                                                |
| □ 事故報告 >        | アカウント指摘                                                                 |
| ※ 全手統一覧         | アカウンドID アカウンド間 EKA EKAフリカデ<br>編択してください V                                |
| 111 全手統一覧(簡易申請) | 生年月日 電話番号 会社部署名 グループ名                                                   |
| アカウント管理         | 国は主が出から     国は主由でわけ     国は主日でわけ     国は主日でわけ     国は主日でわけ     国は主日でとの の 4 |
| ① お知らせ          | 2007年20日本11日 2007年20日<br>選択してください マ                                     |
| ⑦ よくある質問        | 通信元 部                                                                   |
| 口 このサイトについて     |                                                                         |
| 合 自治体に提出        | (7)7                                                                    |
| 一 電子申請案内        |                                                                         |
|                 | 検索結果                                                                    |
| 18./herts       | アカウンドロ マ 氏名 マ 会社部署名が開名 マ グループ名 マ アカウンド植活 マ アカウンド有効/加助 マ 都道明景 マ 住所 マ     |
| The Astronomy   | 1 のgmail.com 総務部 デフォルト gBizメンバー - 有効 東京都 町田市組得可 6                       |
| アカワント(理出者)      | 2 @gmail.com 事業執行課 デフォルト gBIZブライム - 有効 北海道 札膚市須田区 00                    |
| 一時保存            |                                                                         |
|                 |                                                                         |

|                                                                              |                                                        |                                                          |                                                                  | ED IRI |
|------------------------------------------------------------------------------|--------------------------------------------------------|----------------------------------------------------------|------------------------------------------------------------------|--------|
| たじる<br>アカウント構築<br>アカウントロ<br>XXX(#hoan.co.jp<br>生年月日<br>1970/01/01<br>連邦先参道府県 | アカウント場例<br>gBizメンバー<br>電話番号<br>08000000000<br>連時5:ホ区町村 | 氏名<br><b>保安 太郎</b><br>金社部署名,御署名<br><b>青寶支郎</b><br>連絡元書地等 | 氏名フリガナ<br><b>ホアン クロウ</b><br>グループ名<br>デ <b>フォルト</b><br>連続たマンション名等 | 22     |
| <b>內林果</b><br>連絡先彰使香号<br>3456789                                             | 间球中<br>同代行申請者                                          | 2-3-4                                                    | 肖録マンション                                                          |        |
| 法人名/圆号<br>保安ネット一般法人                                                          |                                                        |                                                          |                                                                  |        |
| 代表者氏名/倡人事業主氏名                                                                | 代表者氏名フリガナ/個人事業主氏名フリガナ                                  | 代表者生年月日/個人事業主生年月日<br>——                                  |                                                                  |        |
| 本高所在地/印鑑登録証明書住所(都道府県)<br>東京都                                                 | 本店所在地/印鑑登録証明書住所(市区町村)<br>中央区靖海                         | 本店所在地/印鑑登録証明書住所(番地等)<br>1-8-16                           |                                                                  |        |

## 〔アカウント情報詳細画面〕

#### 2-6 グループ登録

・gBizプライムアカウントは、配下のメンバー内での手続情報の管理を目的として、アカウント内でのグループを保安ネットに作成することができます。

・グループに所属する gBiz メンバーアカウントは、他グループの手続情報等を参照することはできません。 ・グループのイメージは以下のとおりです。

#### 〔グループ登録のイメージ図〕

各アカウントの参照範囲について

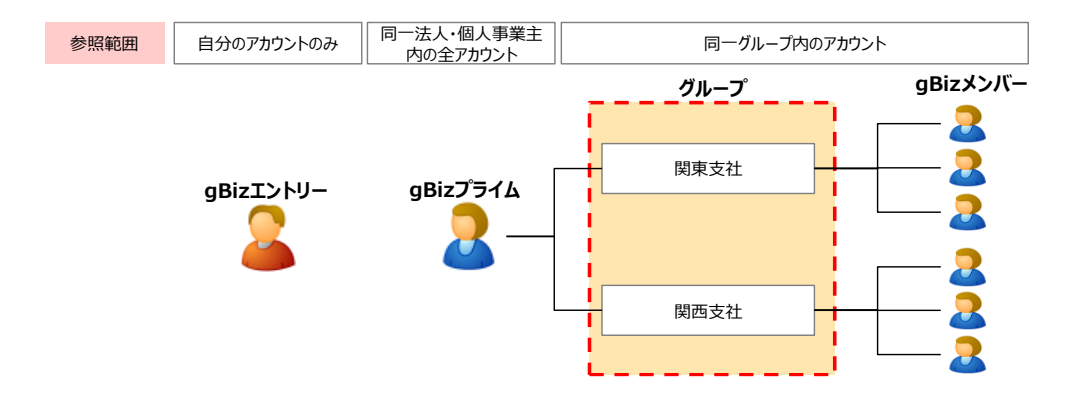

- ※上記図のグループ名はイメージを記載しており、グループ名はアカウント管理画面から任意に登録する ことができます。
- ・グループ登録における補足・留意点は以下となります。

- ◆ gBiz メンバーアカウントは、当該 gBiz メンバーアカウントが提出した手続内容や結果等の参照に 加え、同一グループに所属する他の gBiz メンバーアカウントが提出した手続情報や結果等も参照 することができます。一方で、他のグループの情報は参照できません。
- ◆ gBiz メンバーアカウントのグループを設定しない場合、あるいはグループそのものを作成しない場合、
  gBiz メンバーアカウントは gBiz プライムアカウントと同様にデフォルトグループに設定されます(デフ
  ォルトグループの gBiz メンバーアカウントはデフォルトグループ及び、その他のグループのアカウントか
  ら提出された手続情報や結果等を参照できます。)。
- ◇ 初回ログイン時はデフォルトグループに設定されています。
- ◆ グループが変更となった際は、変更前のグループの情報は参照できなくなるため、ご注意ください。

・グループの登録手順は以下の通りです。

## 【手順①】

アカウント管理メニューから、グループ検索ボタンを押下します。

|                |                                             |                     |                    |                        |                        |         |                    |                                                          | -                      |
|----------------|---------------------------------------------|---------------------|--------------------|------------------------|------------------------|---------|--------------------|----------------------------------------------------------|------------------------|
| トップページ         | アカウント(提出者) 222915                           |                     |                    |                        |                        |         |                    |                                                          |                        |
| 更対応手統一覧        |                                             |                     |                    |                        |                        |         |                    |                                                          |                        |
| 所規手続           | MUa                                         |                     |                    |                        |                        |         |                    |                                                          | グループ様                  |
| 規手統(簡易申請)      | 検索条件入力 ———————————————————————————————————— |                     |                    |                        |                        |         |                    |                                                          |                        |
| は報告 >          | アカウント情報                                     |                     |                    |                        |                        |         |                    |                                                          |                        |
| 王祥一百           | アカウントロ                                      | アカウント種別             |                    |                        | 氏名                     |         | 氏名フリガ              | ÷                                                        |                        |
|                |                                             | MINI PARTON         | -                  | ~                      |                        |         |                    |                                                          |                        |
| 手統一覧(簡易申請)     | 生年月日                                        | 南話番号                |                    |                        | 会社部署名/部署名              |         | グループ名              |                                                          |                        |
| カウント管理         | 2848 19 40 W 40 K                           | 1997 ACR1           |                    |                        | <b>建設生産44</b> 0        |         | 28.10.10           | 2.m. 2.W                                                 | 4                      |
| 知らせ            | 選択してください                                    | 22407010[24041]     |                    |                        | ALTERNO CHENCE VE      |         | 2019G 7C 4 2       | 23204                                                    |                        |
| くある質問          | 連結先都使番号                                     | 無効なアカウン             | トを含む               |                        |                        |         |                    |                                                          |                        |
| のサイトについて       |                                             |                     |                    |                        |                        |         |                    |                                                          |                        |
| 治体に提出          | עניל                                        |                     |                    |                        |                        |         |                    |                                                          | (検索                    |
|                |                                             |                     |                    |                        |                        |         |                    |                                                          |                        |
| 子申請案内          | 検索結果                                        |                     |                    |                        |                        |         |                    |                                                          |                        |
| 子申請案内          | 検索結果<br>アカウントID ・T                          | 氏名 + 会社部署名/部        | 曜名 す グ             | リループ名 って               | アカウント種別 さ              | 代行申請者 + | アカウント有効/無効 1       | r 御道府県 T                                                 | 住所 •                   |
| 子申請案内<br>- 操作中 | 検索結果<br>アカウントID ・マ<br>1 @gmail.com          | 氏名 7 会社部署名/書<br>総務部 | <b>昭名 で</b> う<br>う | <b>ループ名 っ</b><br>ドフォルト | アカウント種別 ・r<br>gBizメンバー | 代行中請者 🔻 | アカウント有効/無効 い<br>有効 | <ul> <li>● ● ● ● ● ● ● ● ● ● ● ● ● ● ● ● ● ● ●</li></ul> | <b>住所 T</b><br>町田市相原町6 |

## 【手順②】

新規登録ボタンを押下します。なお、既に作成済みのグループは当該画面から検索が可能です。

| U U O U U U U U U U U U U U U U U U U                                                                                                    | グループ追加 マスタ管理                                 |         |                  |        |
|----------------------------------------------------------------------------------------------------|----------------------------------------------|---------|------------------|--------|
| 使素条件入力<br>法AS 個問<br>保安ネットー放法人<br>クリア     グループユード       検索結果       CSV出力)       法AS 個問<br>人名国内       *       グルプタ       *       グループコード       *       グループコード       *       グループコード       *       グループコード       *       グループコード       *       *       *       *       *       *       *       *       *       *       *       *       *       *       *       *       *       *       *       *       *       *       *       *       *       *       *       *       *       *       *       *       *       *       *       *       *       *       *       *       *       *       *       *       *       *       *       *       * | 場じる                                          |         |                  | 新規登録   |
| はAS 個問 クループ3 クループコード<br>保安ネットー放法人<br>クリフ<br>検索結果<br>CS V出力<br>法AS 個問 r クループコード r 和効 r<br>条件に一致するデークは存在しません。                                                                                                    | 「検索条件入力 ———————————————————————————————————— |         |                  |        |
| 保安ネットー般法人       グリア       様素         グリア       様素         検索結果       (SV出力)         法名/屋号       r       グループコード       r       市効       r         条件に一致するデークは存在しません。       メ       グループコード       r       市効       r                                                                                                    | 法人名/屋号                                       | グループ名   | グループコード          |        |
| グリア     検索結果       CSV出力)        法名/屋号     r       グループコード     r       株件に一致するデータは存在しません。                                                                                                    | 保安ネット一般法人                                    |         |                  |        |
| 検索結果<br>CSVH37)  法人名/屈号 T グループ名 T グループコード T 有効 T<br>条件に一致するデータは存在しません。                                                                                                    | (7UF)                                        |         |                  | 検索     |
| (CSV出力)            は人名/屋号            は人名/屋号                 ガループユード               ▼               れ               れ               れ               れ               れ               れ               エ               れ               れ               れ               れ               れ               れ               エ               オ               れ               オ               れ               オ               れ                 オ                 オ               オ               オ               オ               オ             オ                                                                                                  | 検索結果                                         |         |                  |        |
| 法人名/厘号 r グループユード r 有効 r<br>条件に一致するデータは存在しません。                                                                                                    | CSV出力                                        |         |                  |        |
| 条件に一致するデータは存在しません。                                                                                                    | 法人名/屋号                                       | т グループ名 | <b>*</b> グループコード | т 有効 т |
|                                                                                                    | 条件に一致するデータは存在しません。                           |         |                  |        |
|                                                                                                    |                                              |         |                  |        |
|                                                                                                    |                                              |         |                  |        |

## 【手順③】

作成するグループ名を入力し、保存ボタンを押下します。

| グループ追加マスタ管理                |      |        |
|----------------------------|------|--------|
| (+v>tul)                   |      | 9.7    |
| 法人名/屋号<br><b>保安ネット一般法人</b> | 法人番号 | ブループを* |
| 無効にする                      |      |        |
|                            |      |        |
|                            |      |        |

・作成したグループに、メンバーを追加する手順は以下の通りです。

#### 【手順①】

「アカウント管理」から、グループ登録する対象のアカウントを検索し、選択します。

| 保安ネット          |                                             |                 |              |           |         |              |      | <b>(</b>  |
|----------------|---------------------------------------------|-----------------|--------------|-----------|---------|--------------|------|-----------|
| ☆ トップページ       | アカウント(提出者) マスクエミ                            |                 |              |           |         |              |      |           |
| □ 要対応手統一覧      |                                             |                 |              |           |         |              |      |           |
| ① 新規手続 >       | 閉じる                                         |                 |              |           |         |              |      | グループ検索    |
| 新規手統(簡易申請)     | 検索条件入力 ———————————————————————————————————— |                 |              |           |         |              |      |           |
| □ 事故報告 >       | アカウント情報                                     |                 |              |           |         |              |      |           |
| 川 全手接一覧        | アカウントロ                                      | アカウント種別         |              | 氏名        |         | 氏名フリガナ       |      |           |
|                |                                             | 選択してくたさい        | $\checkmark$ |           |         |              |      |           |
| ※ 全手統一覧(簡易申請)  | 生年月日                                        | 電話番号            |              | 会社部署名/部署名 |         | グループ名        |      |           |
| アカウント管理        |                                             |                 |              |           |         |              |      |           |
|                | 連絡先都道府県                                     | 連絡先市区町村         |              | 連絡先番地等    |         | 連絡先マンシ       | コン名等 |           |
| () お知らせ        | 選択してください 🗸                                  |                 |              |           |         |              |      |           |
| ⑦ よくある質問       | 連結先郵便番号                                     | 無効なアカウントを含む     |              |           |         |              |      |           |
| 口 このサイトについて    |                                             |                 |              |           |         |              |      |           |
| 合 自治体に提出       | עניל                                        |                 |              |           |         |              |      | (検索       |
| ⑦ 電子申請案内       | 検索結果                                        |                 |              |           |         |              |      |           |
|                |                                             |                 |              |           |         |              |      |           |
|                | アカウントロ マ 氏名                                 | i T 会社部署名/部署名 T | グループ名 い      | アカウント種別 さ | 代行申請者 🔻 | アカウント有効/無効 * | 都道府県 | т 住所 T    |
| 操作中            | 1 @gmail.com                                | 総務部             | デフォルト        | gBizメンバー  | 0       | 有効           | 東京都  | 町田市相原町6   |
| アカウント(提出<br>者) | 2 @gmail.com                                | 事葉執行課           | デフォルト        | gBizプライム  | •       | 有効           | 北海道  | 札轄市清田区 〇〇 |
| 一時很存           |                                             |                 |              |           |         |              |      |           |

## 【手順②】

検索結果で抽出された対象のアカウントの詳細画面において、「変更」を押下します。

| () あいめ                |                       |                      |            | (印刷)<br>(変更) |
|-----------------------|-----------------------|----------------------|------------|--------------|
| アカウント情報               |                       |                      |            |              |
| アカウントロ                | アカウント種別<br>aPiaメントパー  | 氏名                   | 氏名フリガナ     |              |
| XXX@hoan.co.jp        | gBiz <b>x J//</b>     | 保安 太郎                | ホアン タロウ    |              |
| 生年月日                  | 電話番号                  | 会社部署名/部署名            | グループ名      |              |
| 1970/01/01            | 0800000000            | 青森支部                 | デフォルト      |              |
| 連絡先都道府県               | 連絡先市区町村               | 連絡先番地等               | 連絡先マンション名等 |              |
| 青森県                   | 青森市                   | 2 - 3 - 4            | 青森マンション    |              |
| 連絡先郵便番号               | 🗉 代行申請者               |                      |            |              |
| 3456789               |                       |                      |            |              |
| 法人名/屋号                |                       |                      |            |              |
| 保安ネット一般法人             |                       |                      |            |              |
| 代表者氏名/個人事業主氏名         | 代表者氏名フリガナ/個人事業主氏名フリガナ | 代表者生年月日/個人事業主生年月日    |            |              |
| 保安 太郎                 | ホアン タロウ               |                      |            |              |
| 本店所在地/印鑑登録証明書住所(都道府県) | 本店所在地/印鑑登録証明書住所(市区町村) | 本店所在地/印鑑登録証明書住所(番地等) |            |              |
| 東京都                   | 中央区晴海                 | 1-8-16               |            |              |
|                       |                       |                      |            |              |

## 【手順③】

グループ名の項目において、グループ化したい対象のグループを選択します。選択完了後、 「保存」を押下すると、アカウントがグループに追加されます。

| (キャンセル)                    |                       |                      |            | 保存 |
|----------------------------|-----------------------|----------------------|------------|----|
| アカウント情報                    |                       |                      |            |    |
| アカウントID                    | アカウント種別               | 氏名                   | 氏名フリガナ     |    |
| XXX@hoan.co.jp             | gBizメンハー              | 保安 太郎                | ホアン タロウ    |    |
| 生年月日                       | 電話番号                  | 会社部署名/部署名            | クループ名      |    |
| 1970/01/01                 | 0800000000            | 青森支部                 | デフォルト 🗸    |    |
| 連絡先都道府県                    | 連絡先市区町村               | 連絡先番地等               | 連絡先マンション名等 |    |
| 青森県                        | 青森市                   | 2 - 3 - 4            | 青森マンション    |    |
| 連結先動便番号<br>3456789         | 代行申請者                 |                      |            |    |
| 法人名/屋弓<br><b>保安ネット一般法人</b> |                       |                      |            |    |
| 代表者氏名/個人事業主氏名              | 代表者氏名フリガナ/個人事業主氏名フリガナ | 代表者生年月日/個人事業主生年月日    |            |    |
| 保安 太郎                      | ホアン タロウ               |                      |            |    |
| 本店所在地/印鑑登録証明書住所(都道府県)      | 本店所在地/印鑑登録証明書住所(市区町村) | 本店所在地/印鑑登録証明書住所(番地等) |            |    |
| 東京都                        | 中央区晴海                 | 1 - 8 - 16           |            |    |

## 2-7 アカウント停止時の問合せ先

・アカウントが利用できない場合は、「G ビズ ID ヘルプデスク」までお問合せください。詳細は、
 https://gbiz-id.go.jp/top/をご確認ください。

# 3. 手続ナビ

・手続ナビについては、「保安ネット操作マニュアル(利用者向け パート①) 4.手続ナビ」を参照ください。

# 4. 保安ネット共通機能

#### \_\_\_\_\_ 4-1 画面レイアウト

・各手続共通の画面レイアウトは以下の通りです。

|                         | 〔レイアウトi                                  | 画面〕                 |            |           |                |        |        |             |         |              |      | 4        | 5     |
|-------------------------|------------------------------------------|---------------------|------------|-----------|----------------|--------|--------|-------------|---------|--------------|------|----------|-------|
| 1                       | 保安ネット                                    | 3                   | )          |           |                | _      |        |             |         |              |      |          | ログアウト |
| $\overline{\mathbf{O}}$ | ☆ トップページ                                 | アカウント(提出者)          | 116        |           |                |        |        |             |         |              |      |          |       |
|                         | □ 要対応手統一覧                                |                     |            |           |                |        |        |             |         |              |      |          |       |
|                         | 新規手続 >                                   | 100 BUS             |            |           |                |        |        |             |         |              |      | (In      | ープ検索  |
|                         | 新規手統(簡易申請)                               | 検索条件入力 —————        |            |           |                |        |        |             |         |              |      |          |       |
|                         | 一 事故報告 >                                 | アカウント情報             |            |           |                |        |        |             |         |              |      |          |       |
|                         | ※ 全手統一覧                                  | アカウントロ              |            | アカウ<br>選択 | ント標別<br>してください |        | $\sim$ | 氏名          |         | 氏名フリガナ       |      |          |       |
|                         | <ol> <li>金手統一覧(簡易申請)</li> </ol>          | 生年月日                |            | 電話番       | 9              |        |        | 会社部署名/部署名   |         | グループ名        |      |          |       |
|                         | アカウント管理                                  |                     | E          | 1         |                |        |        |             |         |              |      |          |       |
|                         | () お知らせ                                  | 連絡先都道府県<br>選択してください | ~          | 速格先       | 市区町村           |        |        | 連絡先番地等      |         | 連絡先マンシ       | ヨン名等 |          |       |
|                         | (⑦) よくある質問                               | 递给先都便番号             |            | -         | 時なアカウントを含      | n      |        |             |         |              |      |          | -     |
|                         |                                          |                     |            |           |                | -      |        |             |         |              |      |          |       |
|                         | △ 白海体/-現出                                |                     |            |           |                |        |        |             |         |              |      | _        |       |
|                         | a marricsen                              | ידעיל               |            |           |                |        |        |             |         |              |      | <u> </u> | 8.8   |
|                         | g) 電子中請業内                                | 検索結果                |            |           |                |        |        |             |         |              |      |          |       |
|                         |                                          | アカウントID             | त्म ।<br>। | 氏名 〒      | 会社部署名/部署名      | T グルーン | 7名 开   | アカウント種別 : r | 代行申請者 т | アカウント有効/無効 T | 都道府県 | ▼ 住所     | Ŧ     |
|                         | 操作中 ———————————————————————————————————— | 1                   | @gmail.com |           | 総務部            | デフォ    | ルト     | gBizメンバー    |         | 有効           | 東京都  | 町田市相原町6  | 5     |
| 6                       | アカウント (提出<br>者)                          | 2                   | @gmail.com |           | 事業執行課          | デフォ    | ルト     | gBizプライム    | ÷       | 有効           | 北海道  | 札幌市清田区(  | 00    |
| J                       | -19071                                   |                     |            |           |                |        |        |             |         |              |      |          |       |
|                         |                                          |                     |            |           |                |        |        |             |         |              |      |          |       |

#### 表 3.レイアウト構成

| No. | 名称        | 説明                            |
|-----|-----------|-------------------------------|
| 1   | 保安ネットロゴ   | 押下するとトップページへ遷移できます。           |
| 2   | メニューバー    | 各種メニュー画面へ遷移できます。              |
| 3   | 業務用領域     | 各種画面で編集を行うことが可能な領域            |
| 4   | アカウントアイコン | 押下すると自身のアカウントの詳細情報を確認できます。    |
| 5   | ログアウト     | 保安ネットからログアウトできます。             |
| 6   | 操作中手続欄    | 操作中の手続が表示され、クリックすると対象の手続の画面に切 |
|     |           | り替えができます。                     |
|     |           | ログアウトをするとクリアされます。             |

## 4-2 メニュー

- ・画面左側のメニューバーから各画面に遷移することができます。
- ・各種メニューに関する説明は以下「表 4.メニュー構成」をご参照ください。

## 〔メニューバー〕

| トップページ         アカウント (編出者) 正式日本           ● 数パルデモモー系            ● 数パルデモモー系            ● 数パルデモモー系            ● 数パルデモモー系            ● 数パルデモモー系            ● 数パルデモモー系            ● 数パルデモモー系            ● 数パルデモモー系            ● 数パルデモモー系            ● 数パルデモモー系            ● 数パルデモモー系            ● 数パルデモモー系            ● 数パルデー | (グループ検索)    |
|----------------------------------------------------------------------------------------------------|-------------|
| P 要切応手紙一覧       酢 紙泉手紙     施200       酢 紙泉手紙     施200       酸素集件入力                                                                                                    | (グループ検索)    |
| 新規手紙         規じる           新規手紙(簡易中請)         検索会件入力                                                                                                    | グループ検索      |
| ▲ 新規手紙(醫環申請)<br>検病条件入力 ————————————————————————————————————                                                                                                    |             |
|                                                                                                    |             |
| 事故報告         アカウント価値                                                                                                    |             |
| 田 全手統一覧     アカウントID     アカウント増加     長名     氏名フリガナ       編択してください                                                                                                    |             |
| 田 金手紙 知徳県中浦) 土年月日 権送勝号 会社部署名 グループ名                                                                                                    |             |
| 2 アカウンド間頃                                                                                                    |             |
| - 潜れた御道府県 道路た水区町村 潜れ先輩地等 連邦先 マンション名特                                                                                                    |             |
| ① よくある質問         連続先が復居時         重効なアカウントを含む                                                                                                    |             |
| □ このサイトについて<br>合 自治件に選出<br>クリア                                                                                                    | <b>R</b> 20 |
| ◎ 電子申請部門<br>検索結果                                                                                                    |             |
| アカウントID マ 会社専務合理務各 マ グループ名 マ アカウント構成 マ ずいつうとも物人 マ 学ぶの良 マ                                                                                                    | r 住所 r      |
| 現伊印 1 @gmail.com 秘密部 デフォルト gBuxンバー - 有効 東京都                                                                                                    | 町田市相原町6     |
| アカウント(提出<br>8)<br>- 時間の         2         @gmail.com         事業執行課         デフォルト         gBロプライム         -         有効         北海道                                                                                                    | 札幌市清田区 ○○   |

| 表 4.メニュー構成   |                                      |  |  |  |  |  |  |
|--------------|--------------------------------------|--|--|--|--|--|--|
| メニュー名        | 説明                                   |  |  |  |  |  |  |
| □ 亜対応手続一覧    | 提出した手続のステータスを確認する際にご利用ください。          |  |  |  |  |  |  |
|              | 詳細は「4-4-2.要対応手続一覧」をご参照ください。          |  |  |  |  |  |  |
| □ 新相壬結       | 新規で手続を提出する際にご利用ください。                 |  |  |  |  |  |  |
|              | 詳細は「6-1.新規手続選択」をご参照ください。             |  |  |  |  |  |  |
|              | ログイン時のアカウントおよび、グループ登録されている場合は、同一グル   |  |  |  |  |  |  |
| ※※ 全手続一覧     | ープ内の gBiz メンバーアカウントが提出した手続を、確認する際にご利 |  |  |  |  |  |  |
|              | 用ください。詳細は「4-4-1.全手続一覧」をご参照ください。      |  |  |  |  |  |  |
|              | グループのアカウント情報を検索する際にご利用ください。          |  |  |  |  |  |  |
| ○ アカウント自住    | 詳細は「2-5.アカウント検索」をご参照ください。            |  |  |  |  |  |  |
|              | 保安ネット利用時にご確認ください。                    |  |  |  |  |  |  |
| 0 626        | 詳細は「4-5.お知らせ」をご参照ください。               |  |  |  |  |  |  |
| ② よくあろ質問     | 保安ネット利用時にご確認ください。                    |  |  |  |  |  |  |
| - a to a ref | 詳細は「4-6.よくある質問」をご参照ください。             |  |  |  |  |  |  |
|              | 自治体向け保安ネットに移動する際にご利用ください。            |  |  |  |  |  |  |
|              | 詳細は「【自治体】保安ネット操作マニュアル(利用者向け)」を参照。    |  |  |  |  |  |  |

| 一局之由建安内           | 手続ナビに移動する際にご利用ください。              |   |  |  |  |
|-------------------|----------------------------------|---|--|--|--|
| <i>(</i> ) 电丁甲调条门 | 詳細は保安ネット操作マニュアル(利用者向け パート①) 4.手続 | ナ |  |  |  |
|                   | ビ参照。                             |   |  |  |  |

## 4-3 トップページ

・トップページには、重要なお知らせや最近よくある質問が表示されます。

・ページ左上のメニューボタンの押下により、メニューの表示非表示を切り替えることができます。

## 〔トップページ画面〕

| Ξ   | 保安ネット       | 0                                                                                                    | 00701 |
|-----|-------------|----------------------------------------------------------------------------------------------------|-------|
|     | トップページ      | トップページ                                                                                                    |       |
| P   | 要対応手統一覧     |                                                                                                    | ^     |
| C   | 新規手紙        | 重要なお知らせ                                                                                                    |       |
| C   | 新規手紙(簡易申請)  | 重要なお知らせはございません。                                                                                                    |       |
| C   | 事故報告 >      | ) <b>– R</b> t                                                                                                    | 58    |
| -   | 全手統一覧       | 最近よくある質問                                                                                                    |       |
| -   | 全手纸一覧(簡易申請) | ※主張中 四方道第35 村江道第35 新品合合435 (PSC-PSC-PSC-PSC PSC)                                                                                                    | - 1   |
| 8   | アカウント管理     |                                                                                                    | - 11  |
|     | お知らせ        | ・予約で配面のため、予約の時間としていたのか用面のため  ・ 人間出版の手続は、間出者から自自印に構築できないようになっております。  おざんが表示したの ・ しののの表示がない ・ 「あたい」  ・ 、 ・ 、 ・ 、 ・ 、 ・ 、 ・ 、 ・ 、 ・ 、 ・ 、 ・                                                                                                    |       |
| 0   | よくある質問      | 19月77日の安々地口は、日本水の高量がいてご思い、たさい。<br>なお、電気事業法の手続を取下げる場合は、「電気事業法」タブを参照し、ヘルプデスクまでご依頼ください。                                                                                                    |       |
| Ģ   | このサイトについて   | 会客電節・磁産局の連携先はこちら                                                                                                    |       |
|     | 自治体に提出      | 0. 29月1. 水乐运内煤河安设东港市了2月111                                                                                                    |       |
| Ø   | 電子申請案内      | 、 (ALMONE THINGTHE ALMONE ALL CALLS)   A. 提出後の手続はメニューの全手続一覧から確認いただけます。                                                                                                    |       |
|     |             | Q. 資産機場者から損合せ・取下げの通知メールを受保したが洋綿の構造方法を発えてほしい<br>A. 担当者から紛合せ・取下げが多った場合は、全字統一局から脱当手術を開え、確認品種タブより洋樹を補助いただけます。                                                                                                    |       |
|     |             |                                                                                                    | - 1   |
| - 1 | 2作中 —       | 金てのよくある質問は左側のメニューから参照してください。                                                                                                    |       |
|     | 20          | このサイトについて 利用用の プライパシーボリンー と用白ゼ 20月1日に日本 (1月1日) (1月1日) (1月11日) (1月11日) (1月11日) (1月11日) (1月11日) (1月11日) (1月11日) (1月11日) (1月11日) (1月11日) (1月111日) (1111111) (1月11111101) (1月111111000000000000000000000000000000 | - 2   |

#### 4-4 手続一覧

#### 4-4-1. 全手続一覧

- ・ログイン時のアカウントおよび所属法人/グループにおいて入力された手続情報について、手続の情報を 一覧で確認できます。
- ・ヘッダーの項目を全て確認する際は、横に画面スクロールを実施いただく必要があります。

#### 【手順①】

メニューバーから全手続一覧を選択します。

## 〔全手続一覧画面〕

| = | 保安ネット       |     |          |   | <ul><li>(2) (1) (2) (2) (2) (2) (2) (2) (2) (2) (2) (2</li></ul> |
|---|-------------|-----|----------|---|------------------------------------------------------------------|
|   | トップページ      | 全手続 | 一覧       |   |                                                                  |
| Ρ | 要対応手続一覧     | 法令  | 選択してください | ~ | 「情報更新                                                            |
|   | 新規手続        |     |          |   |                                                                  |
|   | 新規手続(簡易申請)  |     |          |   |                                                                  |
|   | 事故報告        |     |          |   |                                                                  |
|   | 全手統一覧       |     |          |   |                                                                  |
|   | 全手続一覧(簡易申請) |     |          |   |                                                                  |
| 8 | アカウント管理     |     |          |   |                                                                  |
| 0 | お知らせ        |     |          |   |                                                                  |
| 0 | よくある質問      |     |          |   |                                                                  |
|   | このサイトについて   |     |          |   |                                                                  |
|   | 自治体に提出      |     |          |   |                                                                  |
| Ø | 電子申請案内      |     |          |   |                                                                  |

#### 【手順②】

画面遷移後、「法令」から電気事業法を選択いただきます。

必要に応じて、「提出先監督部」と「手続選択」を選択していただき、自身が提出した手続を選択いた だきます。なお、CSV 出力を実施する際は、「手続選択」と「提出先監督部」の選択は必須となります ので、ご注意ください。CSV の出力件数は最大 10,000 件となります。

#### 〔全手続一覧画面(提出先監督部選択)〕

| 全手続一 | 一覧    |     |        |                                                                                                    |       |           |      |          |   |      |
|------|-------|-----|--------|----------------------------------------------------------------------------------------------------|-------|-----------|------|----------|---|------|
| 法令   | 電気事業法 | ✓ 4 | 是出先點聲部 | <ul> <li>         選択してください         </li> <li> <u>ダ択してください         </u></li> <li>         (北海道) 北海道産業保安監督部長         </li> </ul>                                                       | ステータス | 選択してください> | 手続選択 | 選択してください | V | 情報更新 |
|      |       |     |        | (東北) 國東東北虛聚保安監督部長<br>(简單) 國東東北虛聚保安監督部長<br>(中部) 中部近畿虛聚保安監督部長<br>(北陸) 中部近畿虛聚保安監督部長<br>(近距) 中部匹亂虛聚保安監督部長<br>(四回) 中国四国虛聚保安監督部長<br>(四回) 中国四国虛聚保安監督部長<br>(九州) 九州星保安監督部長<br>(沖縄) 那覇產業保安監督部長 |       |           |      |          |   |      |

〔全手続一覧画面(手続選択)〕

| 全手続一                         | 覧                                        |                  |                      |                             |                                |                                                                                             |                                                                                                    |                              |
|------------------------------|------------------------------------------|------------------|----------------------|-----------------------------|--------------------------------|---------------------------------------------------------------------------------------------|----------------------------------------------------------------------------------------------------|------------------------------|
| 法令<br>手続件数:<br><b>ステータ</b> : | 電気事業法<br>26 手続情報出力<br>Z <b>7 管理勝号 ,7</b> | (発電所情報出力)<br>手続名 | 提出先監督部 ()<br>• 提出日 • | 北海道)北海道産業保安<br>7 受理日 7 施行日1 | 監督部長 ✓ ステータス 送<br>設置者法人/個人各称 ▼ | ・<br>・<br>・<br>・<br>・<br>・<br>・<br>・<br>・<br>・<br>・<br>・<br>・<br>・<br>・<br>・<br>・<br>・<br>・ | ■第用電気工作物の保安規程の届出 →<br>選択してください<br>■専用開電工作物の保安規程の脳出<br>主任技術者選任又は解任届出<br>主任技術者選任又は解任届出<br>主任技術者選任系の申請<br>全保護術書選任系の申請<br>化学問準要系列編系生態だ。 | (情報更新)<br>/2 → → →<br>保安法人名r |
| 仮受付中                         | ELE-A-00015976                           | 事業用電気工作物の保安規程    | 2023/10/             | 03 2023/10/03               | 保安規程カンパニー                      | 保安規程01                                                                                      | 発電所・蓄電所出力変更報告                                                                                                    |                              |
| 受理完了                         | ELE-A-00015975                           | 事業用電気工作物の保安規程    | 2023/10/             | 03 2023/10/03               | 保安規程カンパニー                      | 保安規程01 0392                                                                                 | 自家用雷気工作物廢止報告書                                                                                                    |                              |
| 受理完了                         | ELE-A-00015905                           | 事業用電気工作物の保安規程    | の届出 2023/09/         | 05 2023/09/05               | 同時提出カンバニー                      | 保安規程 000001                                                                                 | ばい博発生施設廃止報告書                                                                                                    |                              |
| 受理完了                         | ELE-A-00015874                           | 事業用電気工作物の保安規程    | の届出 2023/08/         | 24 2023/08/24               | 保安規程                           | 保安規程 000001                                                                                 |                                                                                                    |                              |
| 取下げ                          | ELE-A-00015412                           | 事業用電気工作物の保安規程    | の届出 2021/12/         | 29                          | 北海道電力開発株式会社                    | 保安規程01                                                                                      | 金田前白口碑辺結甲の昆虫                                                                                                    |                              |
| 伝告代すす                        | EI E.A.00015300                          | 重挙田愛気工作物の保安措辞    | の届出 2021/12/         | 0.5                         | 业海道委力期登楼式会社                    | 但安排程01                                                                                      |                                                                                                    | 2+                           |

## 【手順③】

全手続一覧では、一時保存をした提出前の手続や、提出後の手続を含め、全てのステータスの手続 を一覧で表示します。ステータスの詳細は「表 5.ステータス」を参照ください。

| ステータス | 内容                        |
|-------|---------------------------|
| 提出前   | 手続作成後、一時保存を実施し未提出の状態      |
| 審査中   | 手続提出後、監督部/監督署で審査中の状態      |
|       | ※申請のみ対象となる                |
| 仮受付中  | 手続提出後、監督部/監督署で確認中の状態      |
|       | ※届出のみ対象となる                |
| 審査完了  | 手続提出後、監督部/監督署で審査が完了した状態   |
|       | ※申請のみ対象となる                |
| 受理完了  | 手続提出後、監督部/監督署で受付が完了した状態   |
|       | ※届出のみ対象となる                |
| 問合せ   | 監督部/監督署から問合せを受領した状態       |
| 取下げ   | 手続きが取下げられた状態              |
| 事前相談  | 手数料納付前に申請情報の確認を行っている状態    |
| 手数料等事 | 納付する必要がある手数料等の情報を確認している状態 |
| 前確認   |                           |

表 5.ステータス

## 〔ステータス確認画面(届出)〕

| 去令   | 電気事業法            | ~                   | 提出先監督部    | (北海   | 道)北海道所     | 崔業保安監督 | 曽部長 ∨ ステータス | 仮受付中<br>提出前             | ∨ 手続速                | 訳 事業用 | 電気工作              | 物の保安規程の届出〜 | 備      | 報更新 |
|------|------------------|---------------------|-----------|-------|------------|--------|-------------|-------------------------|----------------------|-------|-------------------|------------|--------|-----|
| □続件数 | 11 手続情報出力        | 発電所情報出力             |           |       |            |        |             | 事前相談<br>手数料等事前確         | 12                   |       |                   |            |        |     |
| ステータ | ス7 管理番号 7        | 手続名                 | ▼ 提出日     | т     | 受理日 ▼      | 施行日    | 設置者法人/個人名称  | 仮受付中                    | 8 <mark>8</mark> 957 | 事業場·書 | 1道府県 <del>,</del> | 提出者法人/個人名称 | 保安法人名r | 受理  |
| 仮受付  | ELE-A-00012469   | 事業用電気工作物の保安規程の      | 届出 2020/  | 01/10 | 2020/01/10 |        | 123         | 審査中                     | 1                    | 東京都   |                   |            |        | 202 |
| 仮受付す | P ELE-A-00011718 | 事業用電気工作物の保安規程の      | 届出 2019/  | 12/27 | 2019/12/27 |        | 12          | TO TO I-F               | 1                    | 東京都   |                   |            |        |     |
| 仮受付す | ELE-A-00011719   | 事業用電気工作物の保安規程の      | 届出 2019/  | 12/27 | 2019/12/27 |        | 12          | AX 1 V)                 | 1                    | 東京都   |                   |            |        |     |
| 仮受付す | ELE-A-00012482   | 事業用電気工作物の保安規程の      | 届出 2020/  | 01/10 | 2020/01/10 |        | 123         | 問合せ                     | 1                    | 東京都   |                   |            |        |     |
| 仮受付  | ELE-A-00011471   | 事業用電気工作物の保安規程の      | 届出 2019/  | 2/18  | 2019/12/18 |        |             | 受理完了                    | 1                    | 東京都   |                   |            |        |     |
| 仮受付  | ELE-A-00011472   | 事業用電気工作物の保安規程の      | )届出 2019/ | 12/18 | 2019/12/18 |        | 123         | the second second       | 81 <mark>8</mark> 4  | 東京都   |                   |            |        |     |
| 仮受付り | P ELE-A-00011510 | 事業用電気工作物の保安規程の      | )届出 2019/ | 12/19 | 2019/12/19 |        | 123         | 番買元了                    |                      | 東京都   |                   |            |        |     |
| 仮受付す | P ELE-A-00011515 | 事業用電気工作物の保安規程の      | )届出 2019/ | 12/19 | 2019/12/19 |        | 123         | 7.00117.000             | 001014               | 東京都   |                   |            |        |     |
| 仮受付い | ELE-A-00011516   | 事業用電気工作物の保安規程の      | )届出 2019/ | 12/19 | 2019/12/19 |        | 123         | 子統括事業場2                 | 001314               | 東京都   |                   |            |        |     |
| 仮受付り | ELE-A-00011716   | 事業用電気工作物の保安規程の      | 局出 2019/  | 12/27 | 2019/12/27 |        | 12          | 子統括事業場                  | 001316               | 北海道   |                   |            |        |     |
|      |                  | 市営ののたてかねの(200+010)の | PH 20404  | 0.004 | 2040/42/04 |        | 4.0.0       | 二、約147年7月1日第二、1000年1月1日 | 004046               | 日本語の論 |                   |            |        |     |

#### 4-4-2. 要対応手続一覧

・ログイン時のアカウントおよび所属法人/グループにおいて入力された手続情報について、対応が必要な 手続きが一覧で確認できます。

・小規模事業用電気工作物の届出に関するステータスの一覧は以下「表 6.ステータス一覧」の通りです。

| ステータス | 内容                          |
|-------|-----------------------------|
| 提出前   | 手続作成後、一時保存を実施し未提出の状態        |
| 問合せ   | 所管の監督部/監督署から問合せを受領している状態    |
| 事前相談  | 手数料納付前に審査者からの申請内容の確認・修正依頼を  |
|       | 受け取っている状態                   |
| 手数料等事 | 審査者が登録した手数料等納付情報の確認を要している状  |
| 前確認   | 態                           |
| 簡易申請提 | 簡易申請作成後、一時保存を実施し未提出の状態      |
| 出前    |                             |
| 簡易申請問 | 簡易申請について、所管の監督部/監督署から問合せを受領 |
| 合せ    | している状態                      |

表 6.ステータス一覧

#### 〔要対応手続一覧画面〕

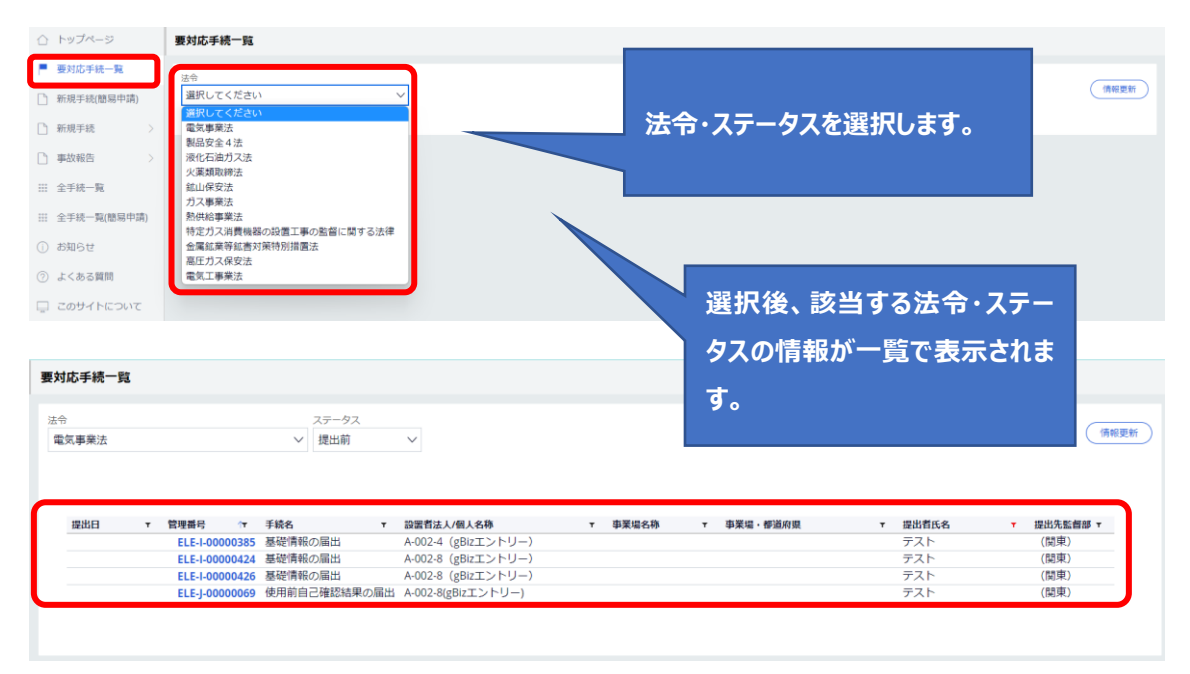

4-4-3. ヘッダー

- ・「要対応手続一覧」と「全手続一覧」では、一覧画面上にヘッダーが存在しています。ヘッダーに設定されている項目は、検索やソートが可能です。
- ・検索を実施する場合、検索対象となる項目を押下し、「文字列検索」欄に検索内容を入力いただきま す。入力後、適用ボタンを押下すると、検索することができます。

〔ヘッダー画面〕

| 全手続一     | 覧                                             |         |            |            |      |             |         |          |             |             |                                        |        |      |
|----------|-----------------------------------------------|---------|------------|------------|------|-------------|---------|----------|-------------|-------------|----------------------------------------|--------|------|
| 法令       | 電気事業法                                         |         | ~          | 提出先監督部     | (北海道 | 1) 北海道産業保安監 | 督部長 > ス | テータス 仮受付 | 中 > 手統      | ※択 基礎情報の届出  |                                        | $\sim$ | 情報更新 |
|          |                                               |         |            |            |      |             |         |          |             |             |                                        |        |      |
| 手続件数:    | 93 提出者情報出力                                    | 基礎情報出力  |            |            |      |             |         |          |             |             | <<><> </th <th>,ı (&gt;</th> <th></th> | ,ı (>  |      |
| ステータ     | スァ 管理番号 🧤                                     | 手続名 🔻   | 提出日 ▼      | 受理日 🔻      | 施行日, | 設置者 法人/個人名称 | ▼ 事業場   | 名称 事業場番号 | r 事業場・都道府県r | 提出者 法人/個人名称 | ▼ 保安法人名                                | 受理番号r  | 通知番号 |
| 仮受付      | ELE-I-00001297                                | 基礎情報の届出 | 2023/12/27 | 2023/10/03 |      | test        |         |          |             | test        |                                        |        |      |
| 1/251114 | ELE-I-00001292                                | 基礎消報の通出 | 2023/09/21 | 2023/09/21 |      |             |         |          |             |             |                                        |        |      |
|          | 7                                             |         |            |            |      |             |         |          |             |             |                                        |        |      |
| ٢٨٩      | ਸ਼ੇ                                           | ( 会赤)   | r          |            |      |             |         |          |             |             |                                        |        |      |
| ניזשי    | と一回回                                          | (快糸)    | J          |            |      |             |         |          |             |             |                                        |        |      |
| ステーク     | タスマ管理番                                        | 号 🗤     | 手続名        | <b>1</b>   |      |             |         |          |             |             |                                        |        |      |
| 受理完      | 了 万                                           | קרה     |            |            |      |             |         |          |             |             |                                        |        |      |
| 受理完      | 7 <b>4</b>                                    |         |            |            |      |             |         |          |             |             |                                        |        |      |
| 受理完      | 了 [] <sup>10</sup>                            | 又受何屮    |            |            |      |             |         |          |             |             |                                        |        |      |
| 提出前      | E E E                                         | 又下げ     |            |            |      |             |         |          |             |             |                                        |        |      |
| 提出前      |                                               | らまして    |            |            |      |             |         |          |             |             |                                        |        |      |
| 取下げ      |                                               | ご 生元 」  |            |            |      |             |         |          |             |             |                                        |        |      |
| 仮受付      | 中 尼                                           | 問合せ     | _          |            |      |             |         |          |             |             |                                        |        |      |
| 仮受付      | ·中                                            |         | •          |            |      |             |         |          |             |             |                                        |        |      |
| 仮受付      | 中<br>() () () () () () () () () () () () () ( |         |            | _          |      |             |         |          |             |             |                                        |        |      |
| 仮受付      | 中し適用                                          |         | ャンセル       | )          |      |             |         |          |             |             |                                        |        |      |

・ソートを実施する際は、ヘッダーの項目名を押下する必要があります。

・ソートを実施した場合、昇順ならば「↑」マーク、降順ならば「↓」マークが出力されます。

## 〔ヘッダー画面(ソート)〕

| 管理番号           | <b>JT</b> |  |  |  |  |
|----------------|-----------|--|--|--|--|
| ELE-I-0000     | 0894      |  |  |  |  |
| ELE-I-0000     | 0893      |  |  |  |  |
| ELE-I-00000892 |           |  |  |  |  |
| ELE-I-0000     | 0890      |  |  |  |  |

## 4-5 お知らせ

・監督部/監督署からの周知事項が記載されています。

・特に重要な事項については、赤い旗のマークが表示されます。

|   | トップページ      | ۲ | ップページ                    |       |         |                                       |          |  |
|---|-------------|---|--------------------------|-------|---------|---------------------------------------|----------|--|
| Ρ | 要対応手統一覧     |   |                          |       |         |                                       |          |  |
| D | 新規手続(簡易申請)  |   |                          |       |         |                                       | 重要なお知らせ  |  |
| D | 新規手続 >      |   | 2019/11/05<br>2019/08/22 | ~     | 共通      | <u>法令の電子届出が始まります</u><br>近畿監督部からお知らせです |          |  |
| D | 事故報告 >      |   | 2019/08/05               |       | 利潤      | 北海道監督部よりお知らせです                        |          |  |
|   | 全手統一覧       |   | 2019/08/05<br>2019/10/11 |       | 共通      | 近畿監督部よりお知らせです<br>中部監督部よりお知らせ          |          |  |
|   | 全手統一覧(簡易申請) |   |                          |       |         |                                       | 〉一覧を見る   |  |
| 0 | お知らせ        |   |                          |       |         |                                       | 最近よくある質問 |  |
| ? | よくある質問      |   | 基本操作                     | 電気事業法 | ガス事業法   | 製品安全4法(PSE+PSC+PSTG+PSLPG)            |          |  |
|   | このサイトについて   |   | o 重适素浮出                  |       | 現海っていたた | 赤線元したい                                |          |  |

## 4-6 よくある質問

・利用者からよくいただく質問と、その回答が記載されています。

・よくある質問に記載されていない内容に関しては、「このサイトについて」からヘルプデスクにお問合せください。

| ٠               | トップページ                                                                                                    | トッ                                 | プページ       |                     |       |                             |          |        |  |
|-----------------|----------------------------------------------------------------------------------------------------|------------------------------------|------------|---------------------|-------|-----------------------------|----------|--------|--|
| P               | 要対応手続一覧                                                                                                    |                                    |            |                     |       |                             |          |        |  |
|                 | 新規手続(簡易申請)                                                                                                    |                                    |            |                     |       |                             | 重要なお知らせ  |        |  |
|                 | x +8 x +2                                                                                                    |                                    | 2019/11/05 |                     | All   | 法令の電子届出が始まります               |          |        |  |
|                 | 11792- <del>1</del> -182 /                                                                                          |                                    | 2019/08/22 | P                   | 共通    | 近畿監督部からお知らせです               |          |        |  |
| 0:              | 事故報告                                                                                                    |                                    | 2019/08/05 |                     | 用油    | 北海道監督部よりお知らせです              |          |        |  |
|                 |                                                                                                    |                                    | 2019/08/05 |                     | All   | 近畿監督部よりお知らせです               |          |        |  |
|                 | 全手統一覧                                                                                                    |                                    | 2019/10/11 | P.                  | ガス    | 中部監督部よりお知らせ                 |          |        |  |
| III - 3         | 全手統一覧(簡易申請)                                                                                                    |                                    |            |                     |       |                             |          | >一覧を見る |  |
| 0               | お知らせ                                                                                                    |                                    |            |                     |       |                             | 最近よくある質問 |        |  |
| 0               | よくある質問                                                                                                    |                                    | W-8-10.0c  | en dar star star te | ポフ東会社 | 制日本Aは (DCC,DCC,DCTC,DCLDC)  |          |        |  |
|                 | このせくトについて                                                                                                    |                                    | SEANDHET F | HELX USES RUZZ      | ガス即東広 | eess ±4/2 (F3C+5C+510+5LF0) |          |        |  |
| :::<br>8<br>(j) | <ul> <li>注 全手続一覧(簡易申請)</li> <li>パライバシーポリシー<br/>保安ネットは利用者のプライバシー保護に配慮し、プライバシーポリシーを規定しています。<br/>プライバシーポリシー</li> </ul> |                                    |            |                     |       |                             |          | ₫      |  |
| ?               | <ul> <li>         ・         ・         ・</li></ul>                                                                   |                                    |            |                     |       |                             |          |        |  |
| Ģ               | このサイトについて   また、お問合せ前に「よくある質問」もご確認ください。                                                                              |                                    |            |                     |       |                             |          |        |  |
|                 | 自治体に提出                                                                                                    | ヘルプデスクお問合せ窓口<br>EEL: 050-2018-8381 |            |                     |       |                             |          |        |  |
| B               | 電子申請案内                                                                                                    | お問合せ入力フォーム<br>受付時間:平日9:00~18:00    |            |                     |       |                             |          |        |  |
|                 |                                                                                                    |                                    |            |                     |       |                             |          |        |  |

# 5. 手続共通操作

### 5-1 操作ボタン

・全手続において共通的に使用する操作ボタンは以下の通りです。

| アイコン   | 説明                                                         |
|--------|------------------------------------------------------------|
| 印刷     | 一時保存状態の手続や、既に提出済の手続等、審査中の手続であっても、                          |
|        | 印刷ボタンが表示されているページは全て印刷できます。パソコンの印刷機能で                       |
|        | 印刷を実施すると、画面レイアウトが正しく表示されないため、印刷の際は必ず                       |
|        | 印刷ボタンを押下し、印刷機能をご利用ください。                                    |
|        | Android を搭載したタブレット端末を利用する場合、デフォルト印刷サービスを                   |
|        | 利用していただく必要があります。デフォルト印刷サービスが搭載されていない端                      |
|        | 末の場合、プリンタの種類に応じ以下の印刷アプリをインストールしてください。                      |
|        | <ol> <li>プリンタの種類が Android Printing、規格対応プリンタの場合:</li> </ol> |
|        | 各プリンタメーカーが Play ストアで配布している専用アプリ                            |
|        | ②プリンタの種類が規格対応外プリンタの場合:                                     |
|        | Mopria Print Service 等                                     |
| 閉じる    | 開いている画面を閉じ、直前に表示していた画面に戻ることができます。                          |
| 一時保存   | 編集した情報を一時的に保存します。再度編集することができます。                            |
| 保存     | 一時保存した情報に上書きして保存します。                                       |
|        | 入力した手続の情報に問題ないかを確認することができます。                               |
| VIENO  | 手続提出前に押下いただきます。                                            |
| ↑上に戻る  | 編集画面の最上部に戻ります。                                             |
| 新規追加   | 添付書類を新規追加できます。                                             |
| 郵便番号検索 | 郵便番号より住所を検索することができます。                                      |
| (クリア)  | 入力した情報を削除することができます。                                        |
| 取下げ    | 提出前の手続の取下げを実行します。                                          |

表 7.操作ボタン

| アイコン           | 説明                                                   |
|----------------|------------------------------------------------------|
| 提出             | 手続を提出することができます。                                      |
| 反る             | ひとつ前の画面に戻ることができます。                                   |
| 法人情報検索         | 法人名または法人番号から法人情報の検索を検索することができます。                     |
| 事前相談に進む        | 手数料納付が必要な手続において、審査者に対して手数料納付前に手続情報の確認依頼を提出することができます。 |
| 提出者情報をコピー      | 提出者の情報をコピーし、自動で入力することができます。                          |
| 事業場情報検索        | 管区や事業場番号、事業場名等から事業場情報を検索することができます。                   |
| 回答確認へ          | 審査者に送信する回答内容を確認する画面に遷移します。                           |
| 完了             | 問合せ回答などを完了し、審査者に手続を提出することができます。                      |
| ファイルを選択(複数指定可) | 手続に添付するファイルの選択画面が表示されます。 複数のファイルを同時に選<br>択することもできます。 |
| 添付             | 選択したファイルを手続に添付することができます。                             |
| 情報更新           | 表示内容を最新の情報に更新することができます。                              |
| 設定             | 選択した事業場情報や住所情報を各項目に自動入力することができます。                    |

5-2 エラー

- ・手続情報の入力時等に、必須項目が入力されていない場合や、所定の条件が満たされていない場合 は、エラーが表示されます。エラーが発生している場合は、提出できません。
- ・必須項目に入力がない場合は、入力項目の下部にエラーメッセージが出力されます。
- ・必須項目に入力がある場合でも、所定の条件が満たされていない場合、エラーメッセージは、画面上部に表示されます。また、エラーが発生した該当項目の名称とエラー内容が赤字で表示されます。
   ・画面上部の「エラー項目へ」を押下することで、エラー該当項目へ遷移することもできます。

#### 〔エラー画面(必須項目に入力がない場合)〕

| 提出者情報 ———————————————————————————————————— |                                    |
|--------------------------------------------|------------------------------------|
| 法人番号の有無★                                   |                                    |
| ● 有 ○ 無                                    |                                    |
|                                            | ○、監督部の管轄区域の一覧はこち                   |
| 提出日                                        | 6^                                 |
|                                            | <sup>提出先監督部</sup> ★ 「必須項目を入力してくださ  |
|                                            | <sup>(北海道)北洋</sup> い。」と項目の下部にエラーメッ |
| 法人番号                                       | セージが出力されます                         |
| 1234567890123                              |                                    |
| 法人/個人名称 *                                  |                                    |
| 例: (法人の場合)株式会社ほあん                          |                                    |
| ▲ 必須項目を入力してください。                           |                                    |

#### 〔エラー画面(所定の条件が満たされていない場合)〕

| ー項目へ (※ク!         | リックするとエラーのある項目に遷移し:                      | ます)     | ~               |
|-------------------|------------------------------------------|---------|-----------------|
| 山伯頂報              | 基礎 同報                                    |         |                 |
| 出者情報を             | 入力してください。                                |         |                 |
| T情報から自<br>FIT情報検索 | 助入力 ———————————————————————————————————— |         | クリックするとエラーのある項目 |
| 基礎情報              | 小規模事業用電気工作物の名称                           | FIT設備ID | に遷移します          |
| 甘花寺和(4)           |                                          |         |                 |

5-3 ワーニング

- ・手続情報の入力時等に入力される内容に応じて、ワーニング(注意喚起)のメッセージが表示される ことがあります。
- ・ワーニングが発生した場合は、画面上部に、提出前に確認する必要のある事項が表示されますので、 必要に応じて入力内容を修正し、「上記内容を確認しました。」にチェックを入れて再度「提出」ボタンを 押下してください。

〔ワーニング画面〕

| 基礎情報の届出                                                            |                  |
|--------------------------------------------------------------------|------------------|
| <ul> <li>入力内容の同意:要確認事項を確認し、「上記内容を確認しました。」にチェックを入れてください。</li> </ul> |                  |
|                                                                    |                  |
| 提出者情報・基礎情報を入力し、「確認へ」ボタンを押して確認画面へ進んでください。                           |                  |
| 小規模事業用電気工作物の出力(単位:kW)が稼働中の発電設備の出力合計値と一致していません。<br>間期ないか確認してください。   |                  |
| 上記内容を確認しました。                                                       |                  |
| ▲ 要確認事項を確認し、「上記内容を確認しました。」にチェックを入れてください。                           |                  |
| 提出者情報 基礎情報 添付書類                                                    |                  |
| 提出者情報を入力してください。                                                    |                  |
|                                                                    | 内容を確認し、問題なければ、   |
|                                                                    | チェックボックスにチェックを入れ |
|                                                                    | ±7               |
|                                                                    | र 9<br>र 9       |

5-4 入力補助機能

## 5-4-1. 入力補助\_入力ガイド

・入力時に留意点がある一部項目は、カーソルやマウスポインタを合わせると、補足説明が表示されます。

| 〔入力ガイド画面〕              |                    |
|------------------------|--------------------|
| 基礎情報の届出 盟調商            |                    |
| 「提出者情報                 |                    |
| 法人番号の有無★               | 提出者種別★             |
| ○ 有 ○ 無                | 選択してください >         |
|                        |                    |
|                        | ○ 監督部の管轄区域の一覧はこちら  |
| 提出日                    | $\sim$             |
|                        | 提出先監督部 *           |
|                        | 選択してください 🗸 🗸       |
|                        |                    |
| 法人/個人名称 *              |                    |
| 例: (法人の場合)株式会社ほあん      |                    |
| 個人名称の場合、姓・名の間に全角スペースを入 | カしてください。(例:山田 太郎)  |
| 入力項表示さ                 | 夏目に対する補足説明が<br>れます |

## 5-4-2. 入力補助\_郵便番号検索

・郵便番号から、住所を自動反映することができます。

・先頭からの一部入力でも検索できます。

## 〔郵便番号検索画面(全て入力されている場合)〕

| 郵便番号(ハイフンなし)<br>1008901    | 郵便番号検索 クリア    |
|----------------------------|---------------|
| 都道府県★<br>選択してください ✓        |               |
| 市区町村以降住所★<br>例:港区0-1-0××ビル |               |
| 法人代表者任名。                   | 法人代表者氏名フリガナ   |
| 例:山田 太郎                    | 例:ヤマダ タロウ     |
| 郵便番号(ハイフンなし)               |               |
| 1008901                    | (郵便番号検索)(クリア) |
| 都道府県 *                     |               |
| 東京都 >                      |               |
| 市区町村以降住所★                  |               |
| 千代田区霞が関1丁目3-1              |               |
|                            |               |
|                            |               |
|                            | 自動で都道府県、市区町村以 |
|                            | 降住所に設定されます。   |

| 『便番号検索画面(一部入力の    | 場合)〕         |
|-------------------|--------------|
| 郵便番号(八イフンなし)      |              |
| 1008              | (郵便番号検索) クリア |
|                   |              |
|                   |              |
| 都道府県 *            |              |
| 都道府県*<br>選択してください | $\sim$       |
| 都道府県*<br>選択してください | $\checkmark$ |
| 都<br>御            | $\sim$       |

| 生人最終<br>7070401001555<br>さ人頃人名称。<br>第770年3月7時式会社<br>高人代表的回知。<br>第111日<br>第111日<br>第1111日<br>第1111日                                                                                       | <ul> <li>号検索</li> <li>課が多すぎます。郵便番号</li> <li>る住所を選択し、設定ボタ</li> <li>号 都道府職</li> <li>10 東京都</li> <li>50 東京都</li> </ul> | を詳細に入力してくだ<br>ンをお押しください<br>本区町村<br>千代田区            | さい。<br>町城    | <ul> <li>○ 1 /11 (&gt; &gt;&gt;</li> </ul> |            | ×     | 77      |  |
|----------------------------------------------------------------------------------------------------|----------------------------------------------------------------------------------------------------|----------------------------------------------------|--------------|--------------------------------------------|------------|-------|---------|--|
| 法法希望         男が長年           1010401001556         後天年           私人名称。         (法論当<br>アクセンチュア称式音社         (法論当<br>第二年           私人名希の際本。         第二年           第二年         1000           第二年         1000           第二年         1000           第二年         1000           第二年         1000           第二年         1000           第二年         1000                                                                                                    | 「日 <b>快 米</b><br>「る住所を選択し、設定ボタ」<br>号 移送市場<br>119 東京都<br>50 東京都                                                      | を詳細に入力してくだ<br>ンをお押しください<br><sup>本区町村</sup><br>千代田区 | さい。<br>町城    | ≪) (° 1 /18 (> (>)                         |            | × •   |         |  |
| 010401001556<br>以小信人名称。<br>次クセンチュア株式会社<br>あい代表等の機構。<br>第二時<br>第二代表示の機構。<br>1000<br>あい代表書の機構<br>1000<br>あい代表書の機構<br>1000<br>たい信人名称<br>1000<br>たい信人名称<br>1000<br>たい代表のの機構<br>1000<br>たい代表のの機構<br>1000<br>たい代表のの機構<br>1000<br>たい代表のの<br>1000<br>たい代表のの<br>1000<br>たい代表のの<br>1000<br>たい代表のの<br>1000<br>たい代表のの<br>1000<br>たい代表のの<br>1000<br>たい代表のの<br>1000<br>たい代表のの<br>1000<br>たい代表のの<br>1000<br>たい代表のの<br>1000<br>たい代表のの<br>1000<br>たい代表のの<br>1000<br>たい代表のの<br>1000<br>たい代表の<br>1000<br>たい代表<br>1000<br>たい代表<br>1000<br>たい代表<br>1000<br>たの<br>1000<br>たの<br>1000<br>た<br>1000<br>た<br>1000<br>た<br>1000<br>た<br>1000<br>た<br>1000<br>た<br>1000<br>た<br>1000<br>た<br>1000<br>た<br>1000<br>た<br>1000<br>た<br>1000<br>た<br>10000<br>た<br>1000<br>た<br>1000<br>た<br>1000<br>た<br>1000<br>た<br>1000<br>た | <ul> <li>課が多すぎます。郵便番号</li> <li>る住所を選択し、設定ボタ</li> <li>考 都道府現</li> <li>1/9 東京都</li> <li>50 東京都</li> </ul>             | を詳細に入力してくだ<br>ンをお押しください<br><sup>市区向村</sup><br>千代田区 | さい。          |                                            |            |       |         |  |
|                                                                                                    | <ul> <li>1株小少りさまり。単便留号</li> <li>る住所を選択し、設定ボタ</li> <li>号 参道府風</li> <li>119 東京都</li> <li>150 東京都</li> </ul>           | を計幅に入力してくた<br>ンをお押しください<br>市区町村<br>千代田区            | ev.          |                                            |            |       |         |  |
| アクセンチュア株式会社         該当ず           3人代表者の原題・         単素量           音::         パ表取締役社員           10086         10086           4):         代表取締役社員           10086         10086                                                                                                    | る住所を選択し、設定ボタ           考         都道府県           19         東京都           50         東京都                             | ンをお押しください<br>市区町村<br>千代田区                          | Pite         |                                            |            |       |         |  |
| アクセンチェア株式会社                                                                                                    | る住所を選択し、設たホタ<br>号 都道府職<br>119 東京都<br>50 東京都                                                                         | 市区町村 千代田区                                          | BJ16         |                                            |            |       |         |  |
| よく代表者の税額 +  単価者 1008 の に、代表取得級社長 1008 い く 代表者に名 + 1008                                                                                                    | 号 都道府職<br>119 東京都<br>150 東京都                                                                                        | 市区町村<br>千代田区                                       | 町城           | #1:11                                      |            |       |         |  |
| N:代表取得设社员 10080<br>10080<br>10080<br>10080                                                                                                    | 19 東京都<br>150 東京都                                                                                                   | 千代田区                                               | who and then |                                            | 注釈         |       |         |  |
| 10080<br>10080<br>10080                                                                                                    | 50 東京都                                                                                                    |                                                    | 大手町          | 2-3-1大手町プレイスウエストタワー                        |            |       |         |  |
| 人代表者氏名 10050                                                                                                    |                                                                                                    | 千代田区                                               | 大手町          | 二丁目6番4号常盤橋タワー                              |            |       |         |  |
| Contraction of the second second se                                                                                                    | 51 東京都                                                                                                    | 千代田区                                               | ーツ橋          | 1丁目1-1                                     |            | 2     | 17 I    |  |
| 10030                                                                                                    | 155 東京都                                                                                                    | 千代田区                                               | 大手町          | 1-7-1                                      |            |       | 0       |  |
| サンプル 太郎 10080                                                                                                    | 65 東京都                                                                                                    | 千代田区                                               | 大手町          | 1-3-7                                      |            |       | <u></u> |  |
| 10080                                                                                                    | 66 東京都                                                                                                    | 千代田区                                               | 大手町          | 1丁目3-7                                     |            |       |         |  |
| 10080                                                                                                    | 70 東京都                                                                                                    | 千代田区                                               | 大手町          | 1丁目9番5号大手町フィナンシャル5                         | シティ・ノースタワー |       | AUT )   |  |
| 9 : 1112222 10080                                                                                                    | 77 東京都                                                                                                    | 千代田区                                               | 大手町          | 1丁目7-2                                     |            | -     |         |  |
| 10080                                                                                                    | 78 東京都                                                                                                    | 千代田区                                               | 大手町          | 1丁目7-2                                     |            |       |         |  |
| 10080                                                                                                    | 79 東京都                                                                                                    | 千代田区                                               | 大手町          | 1丁目7-2                                     |            |       |         |  |
| 10080                                                                                                    | 80 東京都                                                                                                    | 千代田区                                               | 大手町          | 1-7-1                                      | 読売         | 新聞ビル内 |         |  |
| 単捩してください 100%C                                                                                                    | 186 東京都                                                                                                    | 千代田区                                               | 丸の内          | 2丁目3-1                                     |            |       |         |  |
| 10080                                                                                                    | 88 東京都                                                                                                    | 千代田区                                               | 大手町          | 1-4-2                                      |            |       |         |  |
| 回到14000年前+<br>10081                                                                                                    | 01 東京都                                                                                                    | 千代田区                                               | 大手町          | 2」目3世2号大手町プレイスイース                          | 9'J-11F    |       |         |  |
| 10081                                                                                                    | 02 東京都                                                                                                    | 千代田区                                               | 大手町          | 1丁目3-3                                     |            |       |         |  |
| 時:過20-1-0*20                                                                                                    |                                                                                                    |                                                    |              |                                            |            |       |         |  |

行を選択し、設定ボタンを押下 いただきます。

#### 5-4-3. 入力補助\_複写

・一度提出したことのある手続は、二回目以降の提出時に過去の提出内容を複写することができます。 この機能により、一から手続情報を入力することなく、複写元の手続の内容を利用しながら入力することができます。

【手順①】

データ一覧の全手続一覧より複写作成対象の法令・手続選択・提出先監督部を選択します。

| 全手続一覧                                 |                                                                              |                                                                                              |                                                 |                |                    |      |                                          |                    |                    |            |                                                 |        |                   |                     |
|---------------------------------------|------------------------------------------------------------------------------|----------------------------------------------------------------------------------------------|-------------------------------------------------|----------------|--------------------|------|------------------------------------------|--------------------|--------------------|------------|-------------------------------------------------|--------|-------------------|---------------------|
| 法令                                    | 電気事業法                                                                        |                                                                                              | ~                                               | 提出先監           | 督部                 | (北海道 | )北海道産業保安監督                               | 部長> ステ             | -タス 選択し            | してください > 手 | 手続選択 基礎情報の届出                                    |        | $\sim$            | 「「「「「「」」            |
|                                       |                                                                              |                                                                                              |                                                 |                |                    |      |                                          |                    |                    |            |                                                 |        |                   |                     |
| 手続件数:                                 | 3 提出者情報出力                                                                    | 基礎情報出力                                                                                       | )                                               |                |                    |      |                                          |                    |                    |            |                                                 |        |                   |                     |
| 手続件数:<br><b>ステータス</b>                 | 3 提出者情報出力<br>x 管理番号 」x                                                       | 基礎情報出力<br>手続名 T                                                                              | ) 提出日 マ                                         | 受理日            | т 8                | 施行日于 | 設置者 法人/個人名称 <del>,</del>                 | 事業場名称              | 事業場番号r             | 事業場·都道府縣   | 提出者法人/個人名称 <mark>r</mark>                       | 保安法人名可 | 受理番号              | Ŧ                   |
| 手続件数:<br>ステータス<br>取下げ                 | 3 提出者情報出力<br>x 管理番号 小x<br>ELE-I-00001290                                     | <ul> <li>基礎情報出力</li> <li>手続名 ▼</li> <li>基礎情報の届出</li> </ul>                                   | 2023/09/13                                      | 受理日            | т 8                | 施行日十 | 設置者法人/個人名称-<br>○○株式会社                    | 事業場名称 <del>r</del> | 事業場番号 <sub>T</sub> | 事業場·都道府県   | 提出者法人/個人名称                                      | 保安法人名可 | 受理番号              | Ŧ                   |
| 手続件数:<br>ステータス<br>取下げ<br>受理完了         | 3 提出者情報出力<br>x 管理番号 4x<br>ELE-I-00001290<br>ELE-I-00001289                   | <ul> <li>基礎情報出力</li> <li>手続名 ▼</li> <li>基礎情報の届出</li> <li>基礎情報の届出</li> </ul>                  | 提出日 v<br>2023/09/13<br>2023/09/12               | 受理日<br>2023/09 | <b>▼ 8</b><br>9/12 | 施行日十 | 設置者法人/個人名称<br>○○株式会社<br>○○株式会社           | 事業場名称              | 事業場番号              | 事業場·都道府県。  | <b>提出者法人個人名称</b><br>○○株式会社<br>○○株式会社            | 保安法人名可 | 受理番号<br>20230912- | ¥<br>ELE-I-00000002 |
| 手続件数:<br>ステータス<br>取下げ<br>受理完了<br>仮受付中 | 3 提出者情報出力<br>x 管理番号 .v<br>ELE-I-00001290<br>ELE-I-00001289<br>ELE-I-00001288 | <ul> <li>基礎情報出力</li> <li>手続名 ▼</li> <li>基礎情報の届出</li> <li>基礎情報の届出</li> <li>基礎情報の届出</li> </ul> | 提出日 マ<br>2023/09/13<br>2023/09/12<br>2023/09/12 | 受理日<br>2023/09 | <b>v 8</b><br>9/12 | 施行日刊 | 設置者法人/個人名称<br>○○株式会社<br>○○株式会社<br>○○株式会社 | 事業場名称r             | 事業場番号 <del>r</del> | 事業場 · 都道府県 | <b>提出者法人/個人名称</b><br>〇〇株式会社<br>〇〇株式会社<br>〇〇株式会社 | 保安法人名  | 受理番号<br>20230912- | ¥<br>ELE-I-00000002 |

## 【手順②】

該当の手続の複写ボタンを押下いただくと、ポップアップが表示されるため「OK」ボタンを押下いただきます。

|                  |                  |                       | の内容        |    |         |  |       | <ul> <li></li></ul> |  |  |
|------------------|------------------|-----------------------|------------|----|---------|--|-------|---------------------|--|--|
| ł                | 基礎情報の届出          | L (ELE-I-000008: 複写を実 | ミ行しますか?    |    |         |  |       |                     |  |  |
| $\left( \right)$ | 閉じる              |                       |            | ОК | キャンセル   |  | 世纪    | EPRI                |  |  |
| ŧ                | 昆出者情報            | 基礎情報 添付書類             |            |    |         |  |       |                     |  |  |
| [                | FIT情報から自動        | 入力                    |            |    |         |  |       |                     |  |  |
|                  | 基礎情報             | 小規模事業用電気工作物の名称        | FIT設備ID    |    |         |  |       |                     |  |  |
|                  | 基礎情報(1)          | В                     | AL45800C13 |    |         |  |       |                     |  |  |
| ſ                |                  |                       |            |    |         |  |       |                     |  |  |
|                  | 設置/変更/廃止の別<br>変更 |                       |            |    |         |  |       |                     |  |  |
| r i              | 提出者情報 ——         |                       |            | _  | 設置者情報   |  |       |                     |  |  |
|                  | 法人番号の有無          | 扶                     | 出者種別       |    | 法人番号の有無 |  | 設置者種別 |                     |  |  |
|                  | 有                | 5                     | 法人         |    | 有       |  |       |                     |  |  |

【手順③】

・詳細画面が表示されます。参照元の手続から複写された項目には既に値が設定されているため、未設 定の項目および修正が必要な項目を編集いただき、提出します。

・小規模事業用電気工作物に係る届出の複写対象外項目は以下の通りです。タブに関する詳細は 「5-2.タブ」をご確認ください。

- 基礎情報の届出
  - ✓ 提出者情報タブの「提出者情報」
  - ✓ 基礎情報タブの「小規模事業用電気工作物番号」
  - ✓ 添付書類タブの添付書類
- 使用前自己確認結果の届出
  - ✓ 提出者情報タブの「提出者情報」
  - ✓ 使用前自己確認結果情報タブの「小規模事業用電気工作物番号」
  - ✓ 添付書類タブの添付書類

提出者情報タブの「提出者情報」の一部については、アカウント情報から自動的に設定されます。

| 基礎情報の届出                                                                                                    |                                                                                                    |                                                                                                    |                                                                           |             |
|----------------------------------------------------------------------------------------------------|----------------------------------------------------------------------------------------------------|----------------------------------------------------------------------------------------------------|---------------------------------------------------------------------------|-------------|
| 新設・温源(銀の男け投票者)の場合は(投票)温<br>規模要集用最近工作的なななったときは(小規準要<br>取り意識に動きと違い、ご意味いの進速率減少が<br>の)(20次割)新設の場合:「新設:00年0月<br>の)(20次割)新設の場合:「新設:00年0月<br>の)(20次割)新設の場合:「新設:00年0月<br>の)(20次割)新設の場合:「新設:20年の2月<br>の)(20次期要集用電気工作物をななった場合<br>「展演:00年0月の日使用開始)<br>「取扱業:00年0月の日使用開始」<br>「取扱業:00年0月の日使用開始」 | 22時報の変更の場合は【変型】、廃止(独去等)・譲渡(領の源し設置書)・小<br>業用電気工作物でななっと場合)、既設置の場合は【小焼機事業用電気工作和<br>に対照情報を入力してださい。<br> 0日使用開始予定】<br> 1譲渡(譲り渡し設置者)の場合:<br>既設置の場合:<br>==要販売の必須接目を示します。 | 設置/変更/小規模事業用電気工作物でなくなった場合     (設置): 様式第4602(第57条限係)     (小規模事具用電気工作物設置価に書)     電気等素法第466条周1項の規定により次     (実更): 様式第460202(第58条限により、     (小規模事業用電気工作物改更加出書)     (小規模事業用電気工作物改更加出書)     (小規模事業用電気工作物改更加出書)     (小規模事業用電気工作物な更加出書)     (小規模事業用電気工作物な更加出書)     (小規模事業用電気工作物な更加出書)     (小規模事業用電気工作物な更加出書)     (小規模事業用電気工作物ななくなった場合)     (小規模事業用電気工作物ななくなった場合)     (小規模事業用電気工作物ななくなった場合)     (小規模事業用電気工作物ななくなった場合)     (小規模事業用電気工作物ななくなった場合)     (小規模事業用電気工作物なたなった場合)     (小規模事業用電気工作物なたなった場合)     (小規模事業)     (小規模事業用電気工作物なたなった場合)     (小規模事業)     (小規模事業用電気工作物なくなった場合)     (小規模事業)     (小規模事業)     (小規模事業)     (小規模事業)     (小規模事業)     (小規模事業)     (小規模事業)     (小規模事業)     (小規模事業)     (小規模事業)     (小規模事業)     (小規模事業)     (小規模事業)     (小規構)     (小規模事)     (小規構)     (小規模事業)     (小規模事業)     (小規構)     (小規構)     (小規構)     (小規構)     (小規構)     (小規構)     (小規構)     (小規構)     (小規構)     (小規構)     (小規構)     (小規模)     (小規構)     (小規構) | 10別の詳細は、以下のとおり。<br>のとおり間け出ます。<br>3日番項を変更したので、<br>出ます。<br>446の203 (第58年96) |             |
| (変更)の場合は、変更後の情報を人力してたさい。                                                                                                    | 提出者                                                                                                    | 者情報の一部は、アカウ<br>対象外の項目についてに                                                                                                    | フント情報から反映。<br>は、各自で入力しま                                                   | されます。<br>す。 |
| 7 提出者情報                                                                                                    |                                                                                                    | 「設置者情報                                                                                                    |                                                                           |             |
| 法人番号の有無★                                                                                                    |                                                                                                    | 使出者情報コピー                                                                                                    |                                                                           |             |
| ◎ 有 ○ 無                                                                                                    |                                                                                                    |                                                                                                    |                                                                           |             |
|                                                                                                    |                                                                                                    | 法人番号の有無★                                                                                                    | 設置者種別*                                                                    |             |
| 提出日                                                                                                    | <ul> <li>              監督部の管轄区域の一覧はごちらへ             提出先監督部             *      </li> </ul>                                                                        | ◎ 有 ○ 無                                                                                                    | 法人                                                                        | ~           |
|                                                                                                    | (関東)関東東北産業保安監督部長 >                                                                                                    | 法人番号<br>1234567890123                                                                                                    |                                                                           |             |
| 法人番号                                                                                                    |                                                                                                    | 法人/個人名称★                                                                                                    |                                                                           |             |
| 1234567890123                                                                                                    |                                                                                                    | 株式会社サンプル                                                                                                    |                                                                           |             |
| 1234307890123                                                                                                    |                                                                                                    | 株式会社サンプル                                                                                                    |                                                                           |             |

## 5-4-4. 入力補助\_日付入力

・生年月日等の日付入力について、カレンダーマークより選択可能です。なお、カレンダーから選択せず直 接入力いただくことも可能です。

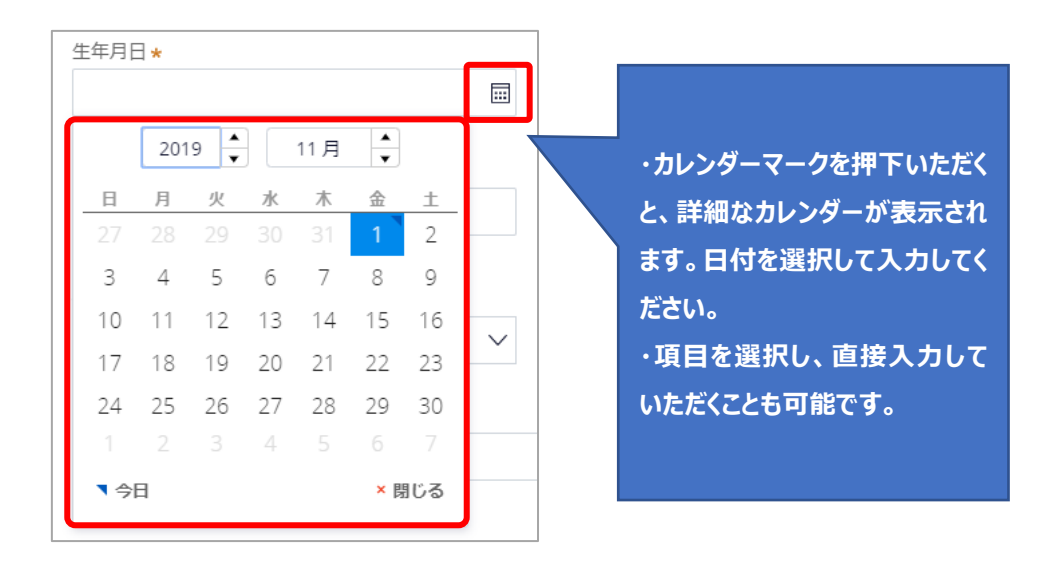
## 5-5添付書類のアップロード

- ・ファイルを添付する前に、事前に一時保存を実施する必要があります。そのため、新規に作成している手 続の場合、一時保存ボタンを押下してください。
- ・手続情報として添付書類が必要な場合は、電子媒体のファイルを添付書類として、アップロードします。
- ・添付書類は1ファイルに付き最大10MB、ファイル名は半角全角問わず59字以内です。
- ・添付ファイル名に半角の「!\$'(),;[]{}」は使用できません。
- ・ファイルの拡張子は小文字にしてください。提出可能な拡張子については「表 8.添付書類アイコン一覧」 の説明欄を参照してください。
- ・1 手続あたり 10 ファイルまで添付可能です。

## 【手順①】

詳細画面の「添付書類」タブを表示後、アップロード対象の書類のチェックボックスにチェックを入れます。

| 基礎情報の届出                                  |                                          |  |  |  |  |  |  |
|------------------------------------------|------------------------------------------|--|--|--|--|--|--|
| MU-3                                     | 印刷 一時保存 確認へ                              |  |  |  |  |  |  |
| 提出者情報・基礎情報を入力し、「確認へ」ボタンを押して確認画面へ進んでください。 | 提出者情報・基礎情報を入力し、「確認へ」ボタンを押して確認画面へ進んでください。 |  |  |  |  |  |  |
| 提出者请報 基礎情報 添付書類                          |                                          |  |  |  |  |  |  |
| 必要な添付書類をアップロードしてください。                    |                                          |  |  |  |  |  |  |
| 点検頻度に関する書類 *                             |                                          |  |  |  |  |  |  |
| (新規2020) 必要な添付書類をアップ                     |                                          |  |  |  |  |  |  |
| ファイル名<br>Dードし、チェックボックス                   |                                          |  |  |  |  |  |  |
| にチェックを入れます。                              |                                          |  |  |  |  |  |  |

## 【手順②】

ファイルを添付するために、「新規追加」ボタンを押下し、ファイル選択画面を開きます。 ※手続が保存されていない場合は、「一時保存」ボタンを押下してから、ファイル添付を行ってください。

| ( | 閉じる                                      | 印刷 一時保存 確認へ |  |  |  |  |  |
|---|------------------------------------------|-------------|--|--|--|--|--|
| ł | 提出者情報・基礎情報を入力し、「確認へ」ボタンを押して確認画面へ進んでください。 |             |  |  |  |  |  |
|   | 提出者情報 基础情報 添付書類                          |             |  |  |  |  |  |
|   | 必要な添付書類をアップロードしてください。                    |             |  |  |  |  |  |
|   | □ 点検頻度に関する書類 ★                           |             |  |  |  |  |  |
| ( | 新开现自加                                    |             |  |  |  |  |  |
|   | ファイル名                                    |             |  |  |  |  |  |
|   | 対象が存在しません                                |             |  |  |  |  |  |

## 【手順③】

アップロードするファイルを選択いただきます。

必要に応じ、ファイル名の変更、登録する際のカテゴリ選択、不要なファイルの削除を実施します。

| 基礎情報の届出 (ELE-I-00000896) 図出版 |                                    |           |
|------------------------------|------------------------------------|-----------|
| (間じる)(取下げ)                   | ファイル添付                             | 印刷 保存 確認へ |
| 提出者情報・基礎情報を入力し、「確認へ」         | 必要なファイルを添付してください。                  |           |
| 提出者情報 基礎情報 添付書類              | 1ファイルに付き最大10MB、ファイル名は59字以内にしてください。 |           |
| 必要な添付書類をアップロードしてくた。          |                                    |           |
| 新税追加<br>ファイル名                | または<br>ファイルを選択(複数指定可)              |           |
| 対象が存在しません                    | 60M                                |           |
|                              |                                    | ↑上に戻る     |

# 【手順④】

「添付」ボタンを押下し、添付を完了します。 必要に応じ、不要なファイルの削除やプレビューもしくはダウンロードにより添付内容が確認できます。 添付書類の内容確認は、アイコンを押下いただくと可能となります。 アイコンの一覧は「表 8.添付書類アイコン一覧」をご参照ください。

| 基礎情報の届出 (ELE-1-00000896) 🖼 📾                                                                                                    |           |  |  |  |  |
|----------------------------------------------------------------------------------------------------|-----------|--|--|--|--|
| 閉じる<br>取下げ                                                                                                    | 印刷 保存 確認へ |  |  |  |  |
| 提出者情報・基礎情報を入力し、「確認へ」ボタンを押して確認画面へ進んでください。                                                                                                    |           |  |  |  |  |
| 19-1-2-(**14), 1272-(**14), 35-6-(**14)                                                                                                    |           |  |  |  |  |
| 2021年11月17日 45902月17日 2021月17日 202191000000000000000000000000000000000 |           |  |  |  |  |
| 点検頻度に関する書類 *                                                                                                    |           |  |  |  |  |
| 所形成此加                                                                                                    |           |  |  |  |  |
| 7ァイル名                                                                                                    |           |  |  |  |  |
| 1 サンプル添付ファイル1                                                                                                    | ۵ 🗈 ե     |  |  |  |  |

| アイコン | 説明                             | プレビュー表示         | ダウンロード |
|------|--------------------------------|-----------------|--------|
| 2    | 拡張子が pdf のファイル添付時に表示さ          | 0               | 0      |
| A    | れます。                           |                 |        |
| X    | 拡張子が xls, xlsx のファイル添付時に       | ×               | 0      |
| X    | 表示されます。                        |                 |        |
| 14/  | 拡張子が doc, docx のファイル添付時        | ×               | 0      |
|      | に表示されます。                       |                 |        |
|      | 拡張子が txt のファイル添付時に表示さ          | ×               | 0      |
|      | れます。                           |                 |        |
|      | 拡張子が rtf, csv, tsv のファイル添付時    | ×               | 0      |
|      | に表示されます。                       |                 |        |
|      | 拡張子が png, bmp, jpeg, jpg, tif, | 0               | 0      |
|      | tiffのファイル添付時に表示されます。           | ※tif,tiffの場合は不可 |        |
|      | 拡張子が ppt, pptx のファイル添付時に       | ×               | 0      |
|      | 表示されます。                        |                 |        |

表 8.添付書類アイコン一覧

# 6. 小規模事業用電気工作物の届出に係る操作

## 6-1新規手続選択

- ・小規模事業用電気工作物の届出を新規に提出する際は、新規手続のメニューを押下し、「電気事業 法」の手続を選択いただきます。
- ・電気事業法の手続選択画面で小規模事業用電気工作物(太陽電池、風力発電設備)の手続を 選択し、「メニューを表示」ボタンを押下いただきます。
- ・小規模事業用電気工作物の選択肢の概要は、以下「表 9.手続一覧」をご参照ください。

#### 表 9.手続一覧

| 新規手続選択画面                | 申請対象の手続          |
|-------------------------|------------------|
| 基礎情報の届出/変更の届出と使用前自己確    | 基礎情報の届出および使用前自己確 |
| 認結果の届出                  | 認結果の届出の同時提出      |
|                         | (参照 5-5.同時提出)    |
| 基礎情報の届出/変更/廃止の届出(譲渡を含む) | 基礎情報の届出          |
| 使用前自己確認結果の届出            | 使用前自己確認結果の届出     |

## 〔新規手続画面〕

| = 保安ネット                                                                                                    |                                                                                                    |  |  |  |  |
|----------------------------------------------------------------------------------------------------|----------------------------------------------------------------------------------------------------|--|--|--|--|
| ☆ トップページ ▲ ト                                                                                                    | ップページ                                                                                              |  |  |  |  |
| □ 要対応手続一覧                                                                                                    |                                                                                                    |  |  |  |  |
| 🗋 新規手続 🗸                                                                                                    |                                                                                                    |  |  |  |  |
| 0 電気事業法                                                                                                    | 重要なお知らせはございません。                                                                                    |  |  |  |  |
| ⊘ 液化石油ガス短                                                                                                    |                                                                                                    |  |  |  |  |
|                                                                                                    |                                                                                                    |  |  |  |  |
| ⊘ 鉱山保安法                                                                                                    |                                                                                                    |  |  |  |  |
| プ     ガス事業法                                                                                                    | 基本操作 電気事業法 ガス事業法 製品安全4法(PSE+PSC+PSTG+PSLPG                                                         |  |  |  |  |
| ⊘ 製品安全4法                                                                                                    | Q. 手続を提出したが、内容が間違っていたため修正したい<br>A. 提出後の手続は、提出者からは自由に編集できないようになっております。<br>修正が必要が場合は、提出先の監督部にご連絡ください |  |  |  |  |
| ⊘ 高圧ガス保安短                                                                                                    | はためがなるからは、1年に100年目がにこと年間へにとい。<br>なお、電気事業法の手続を取下げる場合は、「電気事業法」タブを参照し、ヘルプ                             |  |  |  |  |
| ⊘ 電気工事士法                                                                                                    | 谷監督部・経産局の連絡先はこちら     日本                                                                            |  |  |  |  |
| ○ 手続検索                                                                                                    |                                                                                                    |  |  |  |  |
| 事業用電気工作物の手続         小規模事業用電気工作物の手続         注         小規模事業用電気工作物」とは、下記に該当する電気         工作物を指します。         ・太陽電池界電設備:10kW以上50kW未満 |                                                                                                    |  |  |  |  |
| 手続選択                                                                                                    |                                                                                                    |  |  |  |  |
| 手続                                                                                                    |                                                                                                    |  |  |  |  |
| 事業用電気工作物の                                                                                                    | 兵統 基礎情報の届出/変更の届出と使用前自己確認結果の届出                                                                      |  |  |  |  |
| 小規模事業用電気工作物<br>注:<br>「小規模事業用電気工作物」とは、<br>「工作物を指します。                                                                            | の手続<br>基礎情報の届出/変更/廃止の届出(譲渡を含む)<br>使用前自己確認結果の脳出                                                     |  |  |  |  |
| ・太陽電池発電設備:10kW以上50k<br>・風力発電設備:20kW未満                                                                                          |                                                                                                    |  |  |  |  |

# 6-2 タブ

・手続画面において、タブの切り替えにより手続情報を確認することができます。

・各届出を構成するタブは表10、11をご参照ください。

| 入力タブ名 | 説明                            |  |  |
|-------|-------------------------------|--|--|
| 相中来情報 | 各手続において、アカウント情報をベースに利用者の情報を入力 |  |  |
|       | する提出者情報画面に遷移します。              |  |  |
| 其礎情報  | 「基礎情報の届出」において、小規模事業用電気工作物の詳   |  |  |
|       | 細情報を入力する画面に遷移します。             |  |  |
| 汤付聿粞  | 各手続において、添付書類をアップロードする詳細画面に遷移し |  |  |
|       | ます。                           |  |  |

表 10.入力タブ一覧(基礎情報の届出)

## 表 11.入力タブ一覧(使用前自己確認結果の届出)

| 入力タブ名                | 説明                            |
|----------------------|-------------------------------|
| 恒中老信祝                | 各手続において、アカウント情報をベースに利用者の情報を入力 |
|                      | する提出者情報画面に遷移します。              |
| 確認考情報                | 確認者の詳細情報を入力する画面に遷移します。        |
|                      |                               |
| 估田前白 <b>己</b> 碑题结甲情報 | 使用前自己確認結果の詳細情報および別紙の詳細を入力す    |
| 使用的日口唯祕阳未明報          | る画面に遷移します。                    |
| 沃付聿粗                 | 各手続において、添付書類をアップロードする詳細画面に遷移し |
|                      | ます。                           |

## 6-3 届出提出の流れ

・届出の提出手順について、「基礎情報の届出」を例にご説明いたします。

## 【手順①】

新規手続で「法令」と「手続」を選択後、詳細画面の「提出者情報」タブに申請情報を入力します。 法人番号・代表者氏名・住所等の提出者および設置者の情報はログイン時のアカウントから自動反 映されます。

| 植情報の届出                                                                                                    | 双比器               |                                                                                                    |                                                                                                    |                     |
|----------------------------------------------------------------------------------------------------|-------------------|----------------------------------------------------------------------------------------------------|----------------------------------------------------------------------------------------------------|---------------------|
| 是出者情報                                                                                                    | 基礎情報 添付書類         |                                                                                                    |                                                                                                    |                     |
| 昆出者情報をノ                                                                                                    | <b>入力してください。</b>  |                                                                                                    |                                                                                                    |                     |
| FIT情報から自動                                                                                                    | ስ入力               |                                                                                                    |                                                                                                    |                     |
| FIT情報検索                                                                                                    |                   |                                                                                                    |                                                                                                    |                     |
| 基礎情報                                                                                                    | 小規模事業用電気工作物の名称    | FIT設備ID                                                                                                    |                                                                                                    |                     |
| 基礎情報(1)                                                                                                    |                   |                                                                                                    |                                                                                                    |                     |
| 是出区分 ———                                                                                                    |                   |                                                                                                    |                                                                                                    |                     |
| 設置/変更/小規模                                                                                                    | 軍事業用電気工作物でなくなった場合 | ☆(廃止)の別★                                                                                                    |                                                                                                    |                     |
| ○ 設置                                                                                                    |                   | ○ 変更                                                                                                    | ○ 小規模事                                                                                                    | 業用電気工作物でなくなった場合(廃止) |
| <ul> <li>小規模事業用電気工作物問設置面出書</li> <li>新設・提復(即2時:58番約)の場合は(設置)、基定情報の変更の場合は(変更)、馬止(根表等)・提復(第0<br/>液品容量約)・小規模事業用電気工作物問認ななったさきは(小規模事業用電気工作物可なななった場合)、 記設置<br/>の場合は(小規模事業用電気工作物問認設置面出間)と進択し、(室留部への意味事項)電圧和消耗を入力してく<br/>ださい。</li> <li>(12個2)新設(の場合:「新設:00年0月0日使用開始予定」</li> <li>(12個2)新設(研究)投資書)の場合:<br/>「選復:00様式会社から即必扱う」</li> <li>(小規模事業用電気工作物可認ななったきも(3度度(限2)反し設置者)の場合:<br/>「選復:100株式会社 から即必扱う」</li> <li>(小規模事業用電気工作物応認定電出電量)既設置の場合:<br/>「選復:100株式会社 小類20以」</li> <li>(小規模事業用電気工作物応認定電出量)既設置の場合:<br/>「取扱置:00年0月0日使用開始」</li> <li>(空要)を選択時、入力(電の時間を入力してのさい。</li> </ul> |                   | 設置/変更/小規模事業用電気工作物でなくなった。<br>(設置):様式第46の2(第57条時係)<br>「小規模事業用電気工作物設置届出置。<br>電気事業活第46条約1項の規定によび<br>「小規模事業用電気工作物の支援品出置<br>次のたおり、規模事業用電気工作物の支援品出置<br>次のたおり、現様事業用電気工作物でなくなった。<br>次のたおり環境事業用電気工作物でなくなった。<br>次のたおり環境事業用電気工作物でなくなった。<br>次のたおり環境事業用電気工作物でなくなった。<br>次のたおり環境事業用電気工作物でなくなった。<br>次のたおり環境事業用電気工作物に応送った場合):様<br>「小規模事業用電気工作物にないなった。<br>次のための調査に係る小規模事業用電気工作物に認識届出<br>高圧力ス保安法等の一部を改正する法律<br>次のたりの調査はあり、 | <ul> <li>書合の別の算料品は、以下のとおり。</li> <li>リンズののとおり届け出ます。</li> <li>1</li> <li>お品出事項を変更したので、<br/>部け出ます。</li> <li>式第46の2の3(第58条関係)</li> <li>岩合の届出書)</li> <li>工作時が小規模事項用電気工作物でなくなったので、<br/>定により届け出ます。</li> <li>と述って、第58条関係)</li> <li>増加</li> <li>(第2条関係)</li> <li>増加</li> <li>(第2条関係)</li> <li>増加</li> <li>(第2条関係)</li> <li>増加</li> <li>(第4条第1項の規定により)</li> </ul>                                                                                                    |                     |
| 是出者情報 —                                                                                                    |                   |                                                                                                    | 設置者情報                                                                                                    |                     |
| 広人番号の有照:                                                                                                    | *                 |                                                                                                    | 提出者情報コピー                                                                                                    |                     |
| U TH                                                                                                    | , m               |                                                                                                    | 法人番号の有無★                                                                                                    | 設置者種別★              |
|                                                                                                    |                   | Q、監督部の管轄区域の一覧はこちらへ                                                                                                    | ○有○無                                                                                                    | 選択してください            |
| 提出日                                                                                                    |                   | 提出先監督部*                                                                                                    |                                                                                                    |                     |
|                                                                                                    |                   | 選択してください >                                                                                                    | 法人番号<br>1234567890123                                                                                                    |                     |
| 法人番号                                                                                                    |                   |                                                                                                    | 法人/個人名称 *                                                                                                    |                     |
|                                                                                                    |                   |                                                                                                    | Contraction and Activity and Activity a<br>Activity and Activity and Activity and Activity and Activity and Activity and Activity and Activity and Activity and Activity and Activity and Activity and Activity and Activity and Activity and Activity and Activity and Activity and A |                     |

## 【手順②】

「基礎情報」タブに手続情報を入力します。

| 情報の届出 (ELE-I-00000896)<br>2016                                     |                                                       |
|--------------------------------------------------------------------|-------------------------------------------------------|
| 出者情報 基礎情報 添付書類                                                     |                                                       |
| 疑備報を入力してください。                                                      |                                                       |
| 基礎情報を追加                                                            |                                                       |
| 基礎情報(1)                                                            |                                                       |
| 設備情報                                                               |                                                       |
| 譲渡された小規模事業用電気工作物                                                   |                                                       |
| 小規模事業用電気工作物番号                                                      | 小規模事業用電気工作物の名称★                                       |
|                                                                    |                                                       |
|                                                                    | ABC事業場                                                |
| 小規模事業用電気工作物の設置の場所郵便番号(ハイフンなし)                                      | ABC事業場                                                |
| 小規模事業用電気工作物の設置の場所郵便番号(ハイフンなし)<br>2222222                           | ABC事業場<br>                                            |
| 小規模事業用電気工作物の設置の場所郵便番号(ハイフンなし)<br>2222222                           | ABC事業場       郵使器号検索         クリア                       |
| 小規模事業用電気工作物の設置の場所郵便番号(ハイフンなし)<br>222222<br>小規模事業用電気工作物の設置の場所部道府県 * | ABC事業場<br>郵便器号検索<br>クリア<br>小規模事業用電気工作物の設置の場所市区町村以降住所* |

## 【手順③】

「添付書類」タブで、一時保存ボタンを押下後、申請に必要な書類を添付します。添付後に、添付書 類の内容を確認することができます。詳細は「4-5.添付書類のアップロード」をご参照ください。

| 基礎情報の届出 (ELE-1-00000896) (2316)          |   |
|------------------------------------------|---|
| 提出者情報・基礎情報を入力し、「確認へ」ボタンを押して確認画面へ進んでください。 |   |
|                                          |   |
| 提出者情報 基礎情報 添付書類                          |   |
| 必要な添付書類をアップロードしてください。                    |   |
| ✓ 点検頻度に関する書類 *                           |   |
|                                          |   |
|                                          |   |
| ファイル名<br>                                |   |
| 1 サンプル添付ファイル1                            | 1 |

## 【手順④】

入力および書類添付が完了したら、「確認へ」ボタンを押下いただきます。

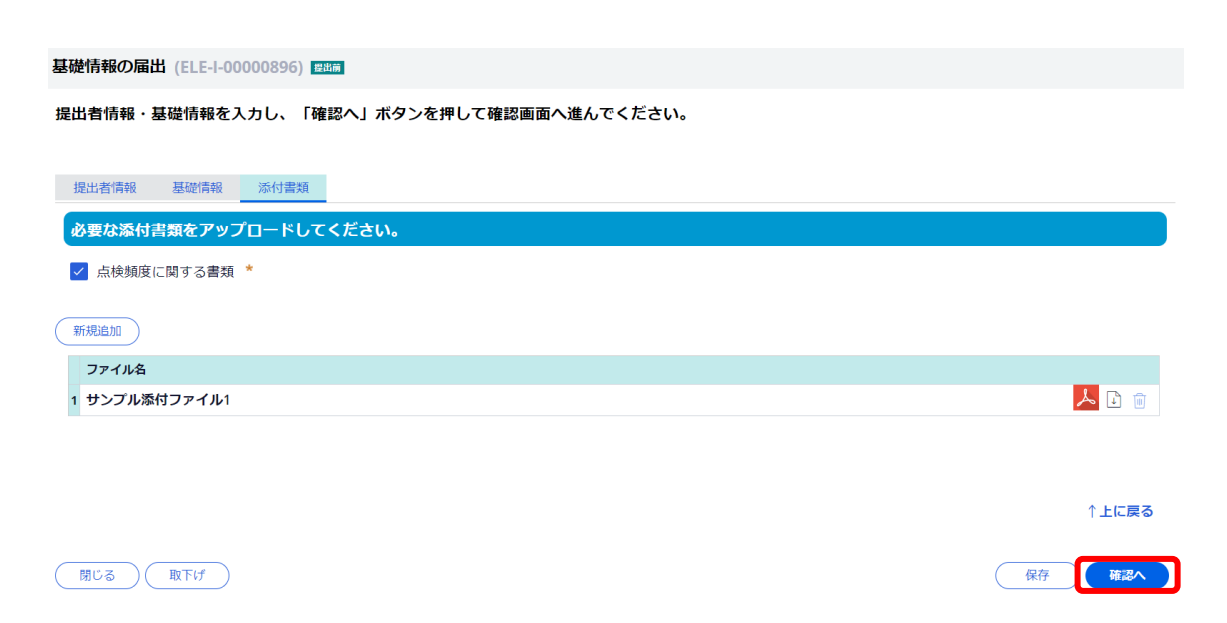

#### 【手順⑤】

手続内容確認画面に遷移します。入力内容を確認し、問題なければ「提出」ボタンを押下いただきま す。

| 基礎情報の届出 (ELE-1-000089                                | 6) 整出前                         |                                             |                                |           |
|------------------------------------------------------|--------------------------------|---------------------------------------------|--------------------------------|-----------|
| 市区町村以降住所<br><b>港区0-1-0 ××ビル</b>                      |                                | 連絡先電話番号(ハイフンなし)<br>ーー<br>その軌道線生命時番号(ハイマンオレム | 連絡先メールアドレス<br><b>test@test</b> |           |
| 連絡先電話番号(ハイフンなし)<br>09011111111<br>その他連絡先電話番号(ハイフンなし) | 連絡先メールアドレス<br>test@test        |                                             |                                |           |
|                                                      |                                |                                             |                                |           |
| 提出者氏名<br>山田 太郎                                       | 提出者氏名フリガナ<br>――                |                                             |                                |           |
| 提出者電話番号(ハイフンなし)<br>09022222222                       | 提出者メールアドレス<br><b>test@test</b> |                                             |                                |           |
| 監督部への連絡事項                                            |                                |                                             |                                |           |
|                                                      |                                |                                             |                                | ↑上に戻る     |
| 閉じる<br>戻る<br>取下に                                     | f                              |                                             | 保存                             | <b>遅出</b> |

## 【手順⑥】

提出が完了すると「提出ありがとうございます。」の画面が表示されます。また、提出者情報タブ「提出 者メールアドレス」に記載のメールアドレスに提出完了メールが送信されます。

| 基礎情報の届出 (ELE-I-00000896) <b>(E2599</b> ) |
|------------------------------------------|
| 提出ありがとうございます。                            |
| MUS                                      |
|                                          |
|                                          |

## 〔提出完了メール〕

| <<提出者>>> 様                                                                                            |
|----------------------------------------------------------------------------------------------------|
| このたびは保安ネットをご利用いただき、ありがとうございます。                                                                        |
| 手続の提出が完了しました。<br>下記URLから保安ネットにログインし、全手続一覧から手続の審査状況を確認することができます。<br>手続の審査状況にアップデートがございましたら、改めてお知らせします。 |
| 管理番号:<<管理番号>><br>手続名:<<手続名>>                                                                          |
| ログイン画面URL:<<保安ネットのURL>>                                                                               |
| ※当メールの内容にお心当たりのない方は大変お手数ですが下記までご連絡ください。 ※このメールアドレスは送信専用のメールアドレスのため、 ご返信いただいても回答いたしかねますので、ご注意ください。     |
| 本件についてご不明な点などございましたら、下記までお問い合わせください。<br><ヘルプデスクお問合せ先><br>050-2018-8381<br><受付時間><br>平日9:00~18:00      |
|                                                                                                    |

#### 6-3-1. 各手続きの注意点(基礎情報の届出)

#### 提出者情報タブの入力時

・保安ネットにおいて、手続選択時は「基礎情報の届出/変更/廃止の届出(譲渡を含む)」と変更時・廃止時も同じ入り口となっております。そのため、手続情報入力時に「提出者情報」タブの項目「提 出区分-設置/変更/小規模事業用電気工作物でなくなった場合(廃止)の別」で、以下3つのうち 1つを選択していただく必要があります。

- 「設置」:新設・譲渡(譲り受け設置者)の場合に選択
- 「変更」: 基礎情報の変更の場合に選択
- 「小規模事業用電気工作物でなくなった場合(廃止)」:工作物の撤去・譲渡(譲り渡し設置者)・小規模事業用電気工作物でなくなった場合に選択

・令和 5 年 3 月 20 日以前に既に設置されており、FIT 認定に係るもの以外の小規模事業用電気工作物の届出の場合は、「小規模事業用電気工作物既設置届出書」にチェックを入れてください。

#### 〔画面イメージ(基礎情報-提出者情報タブ-提出区分〕

#### 基礎情報の届出 📖 提出区分 設置/変更/小規模事業用電気工作物でなくなった場合(廃止)の別★ ○ 小規模事業用電気工作物でなくなった場合(廃止) 設置 変更 2023/3/20以前から既に設置されている場合(FIT認定に係るものを除く)は、チェックを入れてください。 小規模事業用電気工作物既設置届出書 新設・譲渡(譲り受け設置者)の場合は(設置)、基础情報の変更の場合は【変更】、廃止(撤去等)・譲渡(譲り 設置/変更/小規模事業用電気工作物でなくなった場合の別の詳細は、以下のとおり。 ださい。 「小規模事業用電気工作物設置届出書」 例) 【設置】新設の場合:「新設:00年0月0日使用開始予定」 電気事業法第46条第1項の規定により次のとおり届け出ます。 【変更】:様式第46の2の2 (第58条関係 「小規模事業用電気工作物変更届出書」 次のとおり小規模事業用電気工作物に係る届出事項を変更したので、 電気事業法第46条第2項第1号の規定により届け出ます。 【小規模事業用電気工作物でなくなった場合】:様式第46の2の3 (第58条関係) 「小規模事業用電気工作物でなくなった場合の圏出書」 次のとおり届出に係る小規模事業用電気工作物でなくなった場合の圏出書」 次のとおり届出に係る小規模事業用電気工作物が小規模事業用電気工作物でなくなったので、 電気事業法第46条第2項第2号の規定により届け出ます。 【変更】を選択時、入力欄の背景色赤色の項目は、変更事項の必須項目を示します。 【変更】の場合は、変更後の情報を入力してください。 【小規模事業用電気工作物既設置届出書】:別記様式(第2条関係) 「小規模事業用電気工作物既設置届出書」、別もなび(第2条間間の 「小規模事業用電気工作物既設置届出書」 高圧ガス保安法等の一部を改正する法律附則第4条第1項の規定により 次のとおり届け出ます。

・「設置/変更/小規模事業用電気工作物でなくなった場合(廃止)の別」を変更した場合、基礎情報タ ブの情報がクリアされます。操作間違いを防ぐために、こまめに保存することを推奨します。 ・各提出区分の詳細は以下の通りです。

| 提出区分          | 詳細                        |
|---------------|---------------------------|
| 設置            | 様式第46の2(第57条関係)           |
|               | 「小規模事業用電気工作物設置届出書」        |
|               | 電気事業法第46条第1項の規定による届出      |
| 設置-小規模事業用電気工作 | 別記様式(第2条関係)               |
| 物既設置届出書       | 「小規模事業用電気工作物既設置届出書」       |
|               | 高圧ガス保安法等の一部を改正する法律附則第4条第1 |
|               | 項の規定による届出                 |
| 変更            | 様式第46の2の2(第58条関係)         |
|               | 「小規模事業用電気工作物変更届出書」        |
|               | 電気事業法第46条第2項第1号の規定による届出   |
| 小規模事業用電気工作物で  | 様式第46の2の3 (第58条関係)        |
| なくなった場合(廃止)   | 「小規模事業用電気工作物でなくなった場合の届出書」 |
|               | 電気事業法第46条第2項第2号の規定による届出   |

表 12.提出区分詳細

・提出区分の選択後、以下の記載例を参考に「監督部への連絡事項」欄に詳細情報を入力してください。

- 例) 【設置】 新設の場合:「新設: 〇〇年〇月〇日使用開始予定」
- 例) 【設置】 譲渡(譲り受け設置者)の場合: 「譲渡: 〇〇株式会社 から譲り受け」
- 例)【小規模事業用電気工作物でなくなった場合】譲渡(譲り渡し設置者)の場合:「譲渡:□□株式会社 へ譲り渡し」
- 例)【設置-小規模事業用電気工作物既設置届出書】既設置の場合:「既設置:〇〇年〇月〇日使用開始」

〔画面イメージ(基礎情報の届出-提出者情報タブ下部-監督部への連絡事項)〕

監督部への連絡事項 新設:令和5年4月1日使用開始予定

② 基礎情報タブの入力時

設置者情報が同一の小規模事業用電気工作物は、一件の手続に最大 50 件の基礎情報をまとめて 提出することができます。複数の基礎情報を提出する場合は、基礎情報タブ「基礎情報を追加」ボタンを 押下してください。不要な基礎情報を削除する場合は「基礎情報(x)を削除」を押下してください。 ※「基礎情報(x)を削除」ボタンは基礎情報が複数件存在する場合のみ表示されます。

| 基礎情報の届出                                        |                 |                 |
|------------------------------------------------|-----------------|-----------------|
| 開じる                                            |                 | 印刷 一時保存 確認へ     |
| 提出者情報・基礎情報を入力し、「確認へ」ボタンを押して確認画面へ進ん             | でください。          |                 |
| 提出者情報 基礎情報 添付書類                                |                 |                 |
| 基礎情報を入力してください。                                 |                 |                 |
| ⊕ 基礎情報を追加                                      |                 |                 |
| _ 基礎情報                                         |                 | 直 基礎情報(1)を削除    |
| 「基礎情報を追加」ボタンを押下                                |                 |                 |
| ◎ すると、基礎情報ページが一件                               | 小規模事業用電気工作物の名称★ | 基礎情報(X)を削除」ホタンを |
| に かんしょう しん しん しん しん しん しん しん しん しん しん しん しん しん | 例:ABC地区発電設備     | 押下すると、表示している基礎  |
| 追加されます。                                        |                 | 情報ページが削除されます。   |

③ 添付書類タブの入力時

添付が必要となる資料は以下「表 13.基礎情報の届出\_添付書類」の通りです。

| 添付書類       | 添付条件                        |
|------------|-----------------------------|
| 点検頻度に関する書類 | ・点検頻度が「自ら定めた点検頻度に基づき実施」の場合は |
|            | ご提出ください。                    |

## 6-3-2. 各手続きの注意点(使用前自己確認結果の届出)

## ① 確認者情報タブの入力時

使用前自己確認結果を提出する小規模事業用電気工作物に対し、確認に係る業務実施者が複数 存在する場合、確認者情報タブより最大 50 件の確認者情報を登録することができます。ここで登録し た情報は、「③使用前自己確認結果の別紙」の「確認者」欄の選択肢として表示されます。 不要な確認者情報を削除する場合は「確認者情報(x)を削除」を押下してください。 ※「確認者情報(x)を削除」ボタンは確認者情報が複数件存在する場合のみ表示されます。

| 使用前自己確認結果の届出  「型」  「  」  「  」  」  」  」 |             |                              |
|----------------------------------------|-------------|------------------------------|
| 6Ú1                                    |             | 印刷 別紙印刷 一時保存 精調へ             |
| 提出者情報・確認者情報・使用前自己確認結果情報を入力、添付書類を       | アップロードし、「確  | 認へ」ボタンを押して確認画面へ進んでください。      |
| 提出者情報 確認者情報 使用前自己確認結果情報 添付書類           |             |                              |
| 使用前自己確認結果届出の別紙に係る確認者情報を入力してください        | 0           |                              |
| → 確認者情報を追加                             |             |                              |
| 確認者 ■(1)<br>磁型 <sup></sup>             |             | ◎ 確認者情報(1)を削除                |
| 「確認者情報を追加」ボタンを押                        |             |                              |
| 下すると、確認者情報ページが                         | 確認者(設置者)の氏名 | フレカカナ 「確認者情報(x)を削除」ボタン       |
| 一件追加されます                               | 例:ヤマダ タロ    | <sup>ゥ</sup> を押下すると、表示している確認 |
|                                        |             | 者情報ページが削除されます。               |

② 使用前自己確認結果情報タブの入力時

設置者情報が同一の小規模事業用電気工作物は、一度に最大 50 件の使用前自己確認結果情 報を提出することができます。複数の使用前自己確認結果情報を提出する場合は、使用前自己確認 結果情報タブ「使用前自己確認結果を追加」ボタンを押下してください。

不要な使用前自己確認結果情報を削除する場合は「使用前自己確認結果(x)を削除」を押下してください。

※「使用前自己確認結果情報(x)を削除」ボタンは使用前自己確認結果情報が複数件存在する場合のみ表示されます。

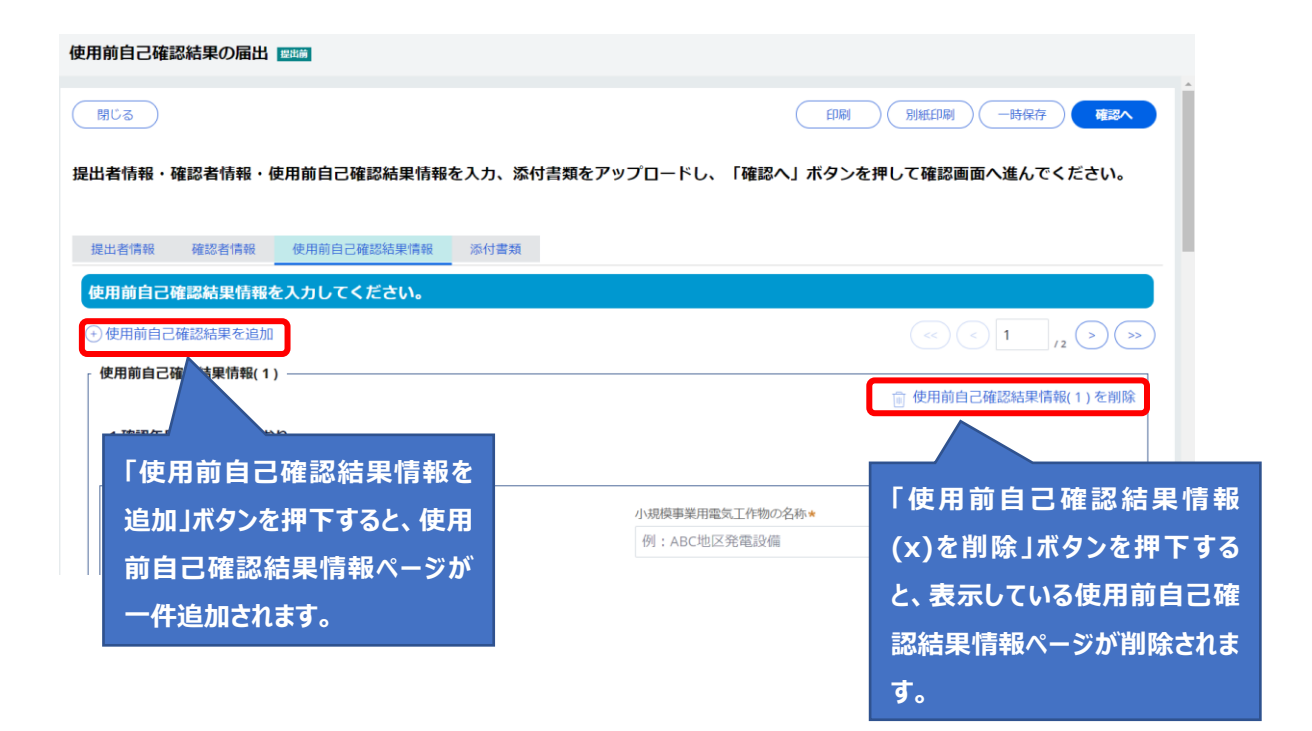

根拠条文は、提出する使用前自己確認結果情報に対応するものをご選択いただきます。 根拠条文とその詳細は「表 14.根拠条文\_太陽電池」「表 15.根拠条文\_風力」の通りです。

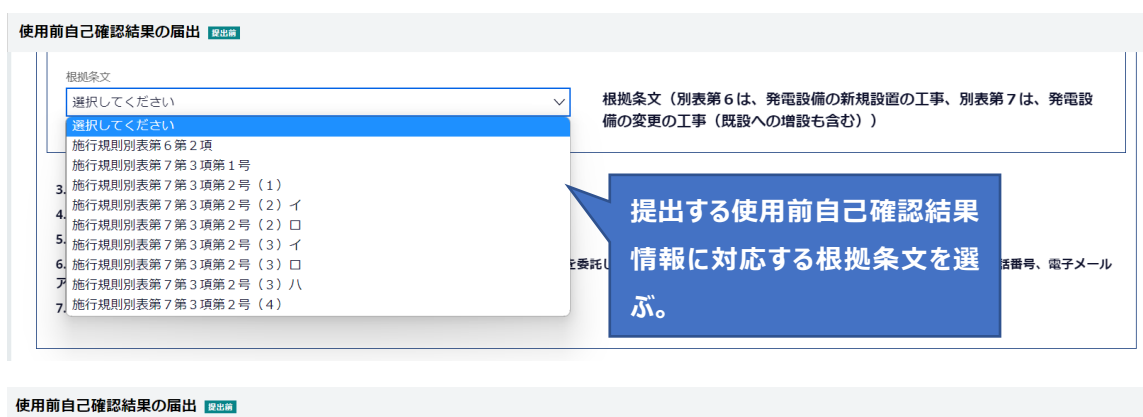

| )          |
|------------|
| の詳細が表示される。 |
|            |

| 表 | 14 | .根拠条文 | 太陽雷池 |
|---|----|-------|------|
| 1 |    |       |      |

| 根拠条文                 | 詳細                                  |
|----------------------|-------------------------------------|
| 施行規則別表第6第2項          | 太陽電池発電所又は太陽電池発電設備における設置             |
|                      | > 出力 10kW 以上 2,000kW 未満のもの          |
| 施行規則別表第7第3項第1号       | 太陽電池発電所又は太陽電池発電設備における変更             |
|                      | > 出力 10kW 以上 2,000kW 未満の発電設備の設置(5%以 |
|                      | 上の出力の変更を伴うものに限る。)                   |
|                      |                                     |
| 施行規則別表第7第3項第2号       | 太陽電池発電所又は太陽電池発電設備における変更             |
| (1)                  | > 発電設備の設置以外の変更                      |
|                      | >> 出力 10kW 以上 2,000kW 未満の太陽電池の設置    |
|                      |                                     |
| 他们规则別衣弗 / 弗 3 項弗 2 亏 | 太陽電池充電所又は太陽電池充電設備にありる変更             |
| (2)イ                 | > 発電設備の設置以外の変更                      |
|                      | >> 出力 10kW 以上 2,000kW 未満の太陽電池の取替え   |
|                      | >>> 支持物の工事を伴うもの                     |

| 根拠条文           | 詳細                                  |
|----------------|-------------------------------------|
| 施行規則別表第7第3項第2号 | 太陽電池発電所又は太陽電池発電設備における変更             |
| (2) 🗆          | > 発電設備の設置以外の変更                      |
|                | >> 出力 10kW 以上 2,000kW 未満の太陽電池の取替え   |
|                | >>> 5%以上の出力の変更を伴うもの                 |
| 施行規則別表第7第3項第2号 | 太陽電池発電所又は太陽電池発電設備における変更             |
| (3) イ          | > 発電設備の設置以外の変更                      |
|                | >> 出力 10kW 以上 2,000kW 未満の太陽電池の改造    |
|                | >>> 20%以上の電圧の変更を伴うもの                |
| 施行規則別表第7第3項第2号 | 太陽電池発電所又は太陽電池発電設備における変更             |
| (3) 🗆          | > 発電設備の設置以外の変更                      |
|                | >> 出力 10kW 以上 2,000kW 未満の太陽電池の改造    |
|                | >>> 5%以上の出力の変更を伴うもの                 |
| 施行規則別表第7第3項第2号 | 太陽電池発電所又は太陽電池発電設備における変更             |
| (3) 八          | > 発電設備の設置以外の変更                      |
|                | >> 出力 10kW 以上 2,000kW 未満の太陽電池の改造    |
|                | >>> 支持物の強度の変更を伴うもの                  |
| 施行規則別表第7第3項第2号 | 太陽電池発電所又は太陽電池発電設備における変更             |
| (4)            | > 発電設備の設置以外の変更                      |
|                | >> 出力 10kW 以上 2,000kW 未満の太陽電池の修理であっ |
|                | て、支持物の強度に影響を及ぼすもの                   |

表 15.根拠条文\_風力

| 根拠条文           | 詳細                               |  |  |  |
|----------------|----------------------------------|--|--|--|
| 施行規則別表第6第3項    | 風力発電所又は風力発電設備における設置              |  |  |  |
|                | > 出力 500kW 未満のもの                 |  |  |  |
| 施行規則別表第7第4項第1号 | 風力発電所又は風力発電設備における変更              |  |  |  |
|                | > 出力 500kW 未満の発電設備の設置(5%以上の出力の変更 |  |  |  |
|                | を伴うものに限る。)                       |  |  |  |
| 施行規則別表第7第4項第2号 | 風力発電所又は風力発電設備における変更              |  |  |  |
| (1)            | > 発電設備の設置以外の変更                   |  |  |  |
|                | >> 出力 500kW 未満の発電設備に係る風力機関の設置    |  |  |  |

| 根拠条文           | 詳細                             |
|----------------|--------------------------------|
| 施行規則別表第7第4項第2号 | 風力発電所又は風力発電設備における変更            |
| (2) イ          | > 発電設備の設置以外の変更                 |
|                | >> 出力 500kW 未満の発電設備に係る風力機関の改造  |
|                | >>> 回転速度の変更又は5%以上の出力の変更を伴うもの   |
| 施行規則別表第7第4項第2号 | 風力発電所又は風力発電設備における変更            |
| (2) 🗆          | > 発電設備の設置以外の変更                 |
|                | >> 出力 500kW 未満の発電設備に係る風力機関の改造  |
|                | >>> 風車又は支持物の強度の変更を伴うもの         |
| 施行規則別表第7第4項第2号 | 風力発電所又は風力発電設備における変更            |
| (2)八           | > 発電設備の設置以外の変更                 |
|                | >> 出力 500kW 未満の発電設備に係る風力機関の改造  |
|                | >>> 調速装置又は非常調速装置の種類の変更を伴うもの    |
| 施行規則別表第7第4項第3号 | 風力発電所又は風力発電設備における変更            |
|                | > 発電設備の設置以外の変更                 |
|                | >> 出力 500kW 未満の発電設備に係る風力機関の取替え |
| 施行規則別表第7第4項第4号 | 風力発電所又は風力発電設備における変更            |
| (1)            | > 発電設備の設置以外の変更                 |
|                | >> 出力 500kW 未満の発電設備に係る風力機関の修理  |
|                | >>> 調速装置又は非常調速装置の取替え           |
| 施行規則別表第7第4項第4号 | 風力発電所又は風力発電設備における変更            |
| (2)            | > 発電設備の設置以外の変更                 |
|                | >> 出力 500kW 未満の発電設備に係る風力機関の修理  |
|                | >>> 風車又は支持物の強度に影響を及ぼすもの        |

③ 使用前自己確認結果情報タブの別紙の入力時

使用前自己確認結果の届出では、小規模事業用電気工作物の種類に応じた確認項目の確認結果 を入力する必要があります。

入力する手順は以下の通りです。

【手順①】

入力したい確認項目の行をクリックすると、詳細画面が表示されます。

| 使用前                                                                                                | 前自己確認                    | 結果の届                      | 出援出前                             | 1        |                                         |                                |                                |                                            |                                                        |                                            |                        |                          |                  |
|----------------------------------------------------------------------------------------------------|--------------------------|---------------------------|----------------------------------|----------|-----------------------------------------|--------------------------------|--------------------------------|--------------------------------------------|--------------------------------------------------------|--------------------------------------------|------------------------|--------------------------|------------------|
| 使用前自己確認結果届出の別紙 コピーボタンを押下すると、押下した行の入力内容を提写(コピー)すること<br>太陽電池発電設備 話付けボタンを押下すると、コピーした入力内容を提下した付に転写(話付け |                          |                           |                                  |          |                                         |                                |                                |                                            |                                                        |                                            |                        | ができます。<br>)することができます。    |                  |
|                                                                                                    | 確認項目                     | 確認<br>内容                  | 確認<br>状況                         | 判定<br>結果 | 現地試<br>験結果<br>で<br>確認の<br>有無            | 工場試<br>験結果<br>による<br>確認の<br>有無 | その他の記録(図<br>面、書類等)によ<br>る確認の有無 | 規格に沿って確認<br>を行った場合の規<br>格番号                | 備考                                                     | 確認者                                        | 確認年月日                  |                          |                  |
| 1                                                                                                  | 外観検査                     |                           |                                  |          |                                         |                                |                                |                                            |                                                        |                                            |                        |                          | 脂衍け              |
| 2                                                                                                  | 設計荷重<br>の確認              |                           |                                  |          |                                         |                                | 1                              |                                            |                                                        |                                            |                        | ( <u>-۲-</u> )           |                  |
| 使用                                                                                                 | 前自己確認                    | 結果の届                      | 出 🕮                              |          | 1                                       | 1                              | 1                              |                                            |                                                        | 「使用育                                       | <b>前自主</b> 核           | 貧査及び                     | 使用前              |
| 使用太陽                                                                                               | 月前自己確認<br> 戦池発電設備        | 結果届出<br>i                 | の別紙                              |          |                                         |                                |                                | 1                                          | 1ビーボタンを押下<br>約けボタンを押下                                  | 目己確認                                       | 認の方)<br>クすると           | 法の解釈<br>、詳細が             | いリンク<br>確認で      |
|                                                                                                    | 使用前自<br>話号:              | <b>己確認結</b> 算<br>1 確      | <b>2詳細</b><br>認項目: :             | 外観検査     |                                         |                                |                                |                                            |                                                        | きるペー                                       | ジに遷移                   | 多します。                    |                  |
|                                                                                                    | 荷認内                      | 容(使用前自<br>認方法/判定)<br>解釈のと | 己確認方)<br><sup>  単</sup> *<br>:おり | 麦の基本系    | ¥) ―――――――――――――――――――――――――――――――――――― | U.                             |                                | 確認方法及び事<br>解釈」をご確認<br>「解釈によらない<br>した書類を、派作 | 1定基準の「解釈のとおり」<br>ください。<br>」場合は、確認方法及び<br>1書類タブからファイルをア | の内容ついては、「使」<br>判定基準(十分な保安<br>マップロードしてください。 | 者前自主検査及び<br>の本準の確保が達成で | 使用前自己確認の方<br>きる技術的根拠を含む) | 5法の<br>を記載       |
| 1                                                                                                  | 確認状                      | <b>况★</b>                 |                                  | Ő        | 対象外                                     |                                |                                | 対象外の掲                                      | 曲                                                      |                                            |                        |                          |                  |
| 2                                                                                                  | МСа<br>життуда<br>Сурдаа | $\supset$                 |                                  |          |                                         |                                |                                |                                            |                                                        |                                            |                        |                          | <b>略定</b><br>路付け |
|                                                                                                    |                          |                           |                                  |          |                                         |                                |                                |                                            |                                                        |                                            |                        |                          |                  |

【手順②】

各項目に入力を行い、「確定」ボタンを押下すると別紙一覧表に入力した値が反映されます。 ※使用前自己確認結果届出の別紙における入力補助機能は「5-4-7.入力補助\_別紙入力内容の コピー/貼付け」をご参照ください。

| 使用 | 目前 | 自己確認約        | 吉果の届出    | 國出版        |                      |               |                  |                              |                          |                            |                  |                      |                           |                         |
|----|----|--------------|----------|------------|----------------------|---------------|------------------|------------------------------|--------------------------|----------------------------|------------------|----------------------|---------------------------|-------------------------|
| 使  | 用育 | 前自己確認約       | 使用前自     | 己確認結       | 课詳細                  |               |                  |                              |                          |                            |                  |                      | $\times$                  |                         |
| 太  | 陽電 | 記池発電設備       |          |            |                      |               |                  |                              |                          |                            |                  |                      | ^                         | きます。<br>うことができます。       |
|    |    |              | 規格に      | 沿って確認      | 恩を行った                | 場合の規格番号・      |                  |                              |                          |                            |                  |                      |                           |                         |
|    |    |              |          |            |                      |               |                  |                              |                          | 第                          | 三者認証の場合          | は、その内容を記り            | 載ください。                    |                         |
|    |    | 確認項目         | JIS C    | 8918(201   | 3)                   |               |                  |                              |                          |                            |                  |                      |                           |                         |
|    |    |              |          |            |                      |               |                  |                              |                          |                            |                  |                      |                           |                         |
|    |    |              |          |            |                      |               |                  |                              |                          |                            |                  |                      |                           |                         |
|    |    |              | 備考一      |            | s mm. cco -4- tem.mm | 小小市市市市市市      | tt-1/witches20th | 151.195 m TÚ 1/105 m Térra . |                          |                            |                  |                      |                           |                         |
|    | 1  | 从細涂香         | DRET 149 | 1Cd501C94  | 日電用人活電               |               | 盛レベメ時間の通貨        |                              |                          |                            |                  |                      |                           | REATI+                  |
|    |    |              | 1998†    | 時(こおい)     | て発電用太                | 、陽電池設備の技術     | 5水準に基づく支持        | 時物強度の妥当性の確認 有                |                          |                            |                  |                      |                           |                         |
|    |    |              |          |            |                      |               |                  |                              |                          |                            |                  |                      |                           |                         |
|    |    |              |          |            |                      |               |                  | 確認者情報                        | から                       |                            |                  |                      |                           |                         |
|    |    |              | 確認者      |            |                      |               |                  |                              |                          |                            |                  |                      |                           |                         |
|    |    |              | 確認       | 皆は、確認      | 者情報タブ                | から入力し、該当ず     |                  | 選択しま                         | す                        |                            |                  |                      |                           |                         |
|    | 2  | 設計荷重<br>の確認  |          |            |                      |               | 1                |                              |                          |                            |                  |                      |                           | 貼付け                     |
|    |    | o yrgano     | 6世上      | 8首情報(1     | )のとおり                | $\checkmark$  |                  |                              |                          |                            |                  |                      |                           |                         |
|    |    |              |          |            |                      |               |                  |                              |                          |                            |                  |                      |                           |                         |
|    |    |              |          | _          |                      |               |                  |                              |                          |                            |                  |                      |                           |                         |
|    |    |              |          |            |                      |               |                  |                              |                          |                            | _                |                      | REAL                      | J                       |
|    |    |              |          |            |                      |               |                  |                              |                          |                            |                  |                      |                           |                         |
| 使月 | 目前 | 前自己確認約       | 結果の届出    | <b>東田田</b> |                      |               |                  |                              |                          |                            |                  |                      | •                         |                         |
| 使  | 用前 | 前自己確認        | 結果届出の    | 別紙         |                      |               |                  |                              |                          |                            |                  |                      |                           |                         |
| 太  | 陽電 | 電池発電設備       |          |            |                      |               |                  |                              |                          | コピーボタンを押下す<br>貼付けボタンを押下す   | ると、押下し<br>ると、コピー | た行の入力内容を<br>した入力内容を押 | 復(コピー)するこ。<br>て、た行に転写(貼付) | とができます。<br>ナ)することができます。 |
|    |    |              |          |            |                      |               |                  |                              |                          |                            |                  |                      |                           |                         |
|    |    |              | 18-Drb   | IDIO       | Wirds.               | 現地試験結         | 工場試験結            | 7.0.00.0100.00五 書            | 増化に沿って地図もだっ              |                            |                  |                      |                           |                         |
|    |    | 確認項目         | 確認内容     | 確認<br>状況   | 判定<br>結果             | 果による確<br>認の有無 | 果による確<br>認の有無    | その他の記録(図画、書<br>類等)による確認の有無   | 規格に沿つ C確認を行つ<br>た場合の規格番号 | 備考                         | 確認者              | 確認年上                 |                           |                         |
|    |    |              |          |            |                      |               |                  |                              |                          |                            |                  |                      |                           |                         |
|    |    |              |          |            |                      |               |                  |                              |                          |                            |                  |                      |                           |                         |
|    |    |              |          |            |                      |               |                  |                              |                          |                            |                  |                      |                           |                         |
|    |    | 51 mm + 6 mm | 解釈のと     |            |                      | +             | +                | +                            | 115 50040(2042)          | 設計時において発電用太<br>陽電池設備の技術水準に | 確認者<br>情報(1)     | 00000/04/04          |                           |                         |
|    | 1  | 外觀検宣         | おり       | 済          | 台                    | 有             | 有                | 有                            | JIS C8918(2013)          | 基づく支持物強度の妥当                | のとお              | 2023/01/01           |                           | MAYIT                   |
|    |    |              |          |            |                      |               |                  |                              |                          | 1至の確認 有                    | 0                |                      |                           |                         |
|    |    |              |          |            |                      |               |                  |                              |                          |                            |                  |                      | )                         |                         |
|    |    |              |          |            |                      |               |                  |                              |                          |                            |                  |                      |                           |                         |
|    |    |              |          |            |                      |               |                  |                              |                          |                            |                  |                      |                           |                         |
|    |    | 設計荷重         |          |            |                      |               |                  |                              |                          |                            |                  |                      |                           |                         |
|    | 2  | の確認          |          |            |                      |               |                  |                              |                          |                            |                  |                      | ( 32-)                    | し、貼付け                   |
|    |    |              |          |            |                      |               |                  |                              |                          |                            |                  |                      |                           |                         |
|    |    |              |          |            |                      |               |                  |                              |                          |                            |                  |                      |                           |                         |
|    |    |              |          |            |                      |               |                  |                              |                          |                            |                  |                      |                           |                         |

④ 添付書類タブの入力時

添付が必要となる資料は以下「表 16.使用前自己確認結果の届出\_添付書類(太陽電池)」「表 17. 使用前自己確認結果の届出\_添付書類(風力)」の通りです。添付書類が1つも添付されていない場 合、提出が完了できません。

| 添付書類          | 添付条件                         |  |  |  |  |  |
|---------------|------------------------------|--|--|--|--|--|
| 主要設備の配置の状況を明示 | 使用前自己確認の内容に関係のある書類の場合、添付し    |  |  |  |  |  |
| した平面図及び断面図    | てください。                       |  |  |  |  |  |
| 発電所の概要を明示した地形 | 使用前自己確認の内容に関係のある書類の場合、添付し    |  |  |  |  |  |
| 図             | てください。                       |  |  |  |  |  |
| 発電方式に関する説明書   | 使用前自己確認の内容に関係のある書類の場合、添付し    |  |  |  |  |  |
|               | てください。                       |  |  |  |  |  |
| 支持物の構造図及び強度計  | 使用前自己確認結果情報タブ「設置の場所の適用法令の    |  |  |  |  |  |
| 算書            | 確認」の上4つのいずれかにチェックがあり、使用前自己確認 |  |  |  |  |  |
|               | の内容に関係のある書類の場合、添付してください。     |  |  |  |  |  |

表 16.使用前自己確認結果の届出\_添付書類(太陽電池)

| 添付書類           | 添付条件                      |
|----------------|---------------------------|
| 送電関係一覧図        | 使用前自己確認の内容に関係のある書類の場合、添付し |
|                | てください。                    |
| 主要設備の配置の状況を明示  | 使用前自己確認の内容に関係のある書類の場合、添付し |
| した平面図及び断面図     | てください。                    |
| 発電所の概要を明示した地形  | 使用前自己確認の内容に関係のある書類の場合、添付し |
| 図              | てください。                    |
| 単線結線図          | 使用前自己確認の内容に関係のある書類の場合、添付し |
|                | てください。                    |
| 発電方式に関する説明書    | 使用前自己確認の内容に関係のある書類の場合、添付し |
|                | てください。                    |
| 風車の構造図及び強度計算   | 使用前自己確認の内容に関係のある書類の場合、添付し |
| 書              | てください。                    |
| 支持物の構造図及び強度計   | 使用前自己確認の内容に関係のある書類の場合、添付し |
| 算書             | てください。                    |
| 雷撃からの風車の保護に関す  | 使用前自己確認の内容に関係のある書類の場合、添付し |
| る説明書           | てください。                    |
| 風車の回転速度が著しく上昇  | 使用前自己確認の内容に関係のある書類の場合、添付し |
| し、又は風車の制御装置の機  | てください。                    |
| 能が著しく低下した場合におい |                           |
| て風車を安全かつ自動的に停  |                           |
| 止させるための措置に関する説 |                           |
| 明書             |                           |
| 短絡強度計算書(発電機)   | 使用前自己確認の内容に関係のある書類の場合、添付し |
|                | てください。                    |
| 短絡強度計算書(変圧器)   | 使用前自己確認の内容に関係のある書類の場合、添付し |
|                | てください。                    |
| 三相短絡要領計算書(遮断   | 使用前自己確認の内容に関係のある書類の場合、添付し |
| 器)             | てください。                    |
| 逆変換装置の用途に関する説  | 使用前自己確認の内容に関係のある書類の場合、添付し |
| 明書(逆変換装置)      | てください。                    |
| 制御方法に関する説明書    | 使用前自己確認の内容に関係のある書類の場合、添付し |
|                | てください。                    |

表 17.使用前自己確認結果の届出\_添付書類(風力)

#### 6-4入力補助機能(小規模事業用電気工作物専用)

#### <基礎情報の届出・使用前自己確認結果の届出共通>

#### 6-4-1. 入力補助\_FIT 情報検索

・小規模事業用電気工作物の届出では、FIT システムと連携し、連携時点で公表されている FIT 情報 から基礎情報および使用前自己確認結果情報の一部項目を自動入力することができます。

・連携項目は、「表 18.FIT システム連携項目一覧」の通りです。

・検索の仕方によっては他事業者の FIT 情報も含まれることがあります。そのため、自動入力時には他事 業者のデータで届出提出しないようご注意ください。

| 手続種別      | 情報の分類     | 内容                           |
|-----------|-----------|------------------------------|
| 基礎情報の届出   | 設置者情報     | 法人/個人名称、法人代表者氏名、都道府          |
|           |           | 県※1、市区町村以降住所※1、連絡先電話         |
|           |           | 番号(ハイフンなし)※1                 |
|           | 基礎情報      | 小規模事業用電気工作物の設置の場所都           |
|           |           | 道府県、小規模事業用電気工作物の設置の          |
|           |           | 場所市区町村以降住所、小規模事業用電           |
|           |           | 気工作物の種類、小規模事業用電気工作物          |
|           |           | の出力(単位:kW)※2、FIT 設備 ID、FIT 新 |
|           |           | 規認定日                         |
| 使用前自己確認結果 | 設置者情報     | 法人/個人名称、法人代表者氏名、都道府          |
| の届出       |           | 県※1、市区町村以降住所※1、連絡先電話         |
|           |           | 番号(ハイフンなし)※1                 |
|           | 使用前自己確認結果 | 小規模事業用電気工作物の設置の場所都           |
|           | 情報        | 道府県、小規模事業用電気工作物の設置の          |
|           |           | 場所市区町村以降住所、小規模事業用電           |
|           |           | 気工作物の種類、小規模事業用電気工作物          |
|           |           | の出力(単位:kW)※2、FIT 設備 ID       |

#### 表 18.FIT システム連携項目一覧

※1 個人事業主の情報は非公表データのため、法人の場合のみ連携対象となります。

※2「FIT 情報を統合して設定」ボタンを押下して設定した場合、「小規模事業用電気工作物の出力 (単位:kW)」は基礎情報に自動入力されません。

## 【手順①】

提出者情報タブの FIT 情報から自動入力欄の「FIT 情報検索」ボタンを押下すると、FIT 情報検索 画面が表示されます。発電事業者名または設備 ID を入力し、「検索」ボタンを押下すると、検索結 果が一覧で表示されます。

| 基礎情報の届出 🛛 🕅              |                  |                |          |  |
|--------------------------|------------------|----------------|----------|--|
| 提出者情報 基礎情報 添             | · <b>计</b> 書類    |                |          |  |
| 提出者情報を入力してくださ            | さい。              |                |          |  |
| FIT情報から自動入力 ――           |                  |                |          |  |
| (FIT情報検索)                |                  |                |          |  |
| 基礎情報 小規模事業用電気            | 気工作物の名称 FIT設備ID  |                |          |  |
| 基礎情報( 1                  |                  |                |          |  |
|                          |                  |                |          |  |
|                          |                  |                |          |  |
| FIT情報検索                  |                  |                | $\times$ |  |
| ł                        | ○ 再生可能エネルギー電子申   | 請システムが不明な場合はコチ | ラヘ       |  |
| 🦰 戏雨声兴老夕                 | 発電事業者名または設備IDを記入 | し検索してください。     |          |  |
| 开电争集白石                   | 株式会社サンプル         | 検索             |          |  |
| <ul> <li>設備ID</li> </ul> |                  |                | _        |  |
|                          |                  |                |          |  |
|                          |                  |                |          |  |
|                          |                  |                |          |  |
| (閉じる)                    |                  | FIT情報を統合して設定設  | 定        |  |
|                          |                  |                | 4.       |  |

## 【手順②】

## <「設定」ボタンを押下する場合>

一つの小規模事業用電気工作物(基礎情報)に対して、一つの FIT 情報が取得されている場合 は、当該小規模事業用電気工作物に対応する FIT 情報を検索結果から一件選択し、「設定」ボタ ンを押下します。

複数の小規模事業用電気工作物(基礎情報)を同時に提出する場合は、該当する小規模事業 用電気工作物に対応する FIT 情報を検索結果から複数選択し、「設定」ボタンを押下します。

〔FIT 情報検索画面〕

| FIT情               | 報検索                     |                   |                                |                             |                 |                     |                                               | $\times$ |                 |
|--------------------|-------------------------|-------------------|--------------------------------|-----------------------------|-----------------|---------------------|-----------------------------------------------|----------|-----------------|
|                    |                         |                   | ○ 再生可                          | 能エネル                        |                 |                     |                                               |          |                 |
| ●<br>〕<br>該当       | 能電事業者<br>と備ID<br>するFIT情 | 名<br>ば<br>ず<br>報を | 電事業者名または<br>株式会社サンプ,<br>選択し、設定 | 設備IDを記<br>ル<br><b>ボタン</b> を | 記し検索して<br>を押してく | こくださ<br>ださい         |                                               | l        |                 |
|                    | 設備ID                    | т                 | 発電事業者名                         | т                           | 代表者名            | т                   | 事業者の住所 T                                      | 11       |                 |
|                    | AL4592                  | 24C13             | 株式会社サン                         | プル事業                        | サンプル            | 代表                  | 千代田区千代田6-8-13                                 | 1        |                 |
| $\checkmark$       | AL4592                  | 25C13             | 株式会社サン                         | プル事業                        | サンプル            | 代表                  | 千代田区千代田 6 - 8 - 1 3                           |          |                 |
|                    | AL4592                  | 26C13             | 株式会社サン                         | プル事業                        | サンプル            | 代表                  | 千代田区千代田 6 - 8 - 1 3                           |          |                 |
|                    | AL4592                  | 7C13              | 株式会社サン                         | プル事業                        | サンプル            | 代表                  | 千代田区千代田 6 - 8 - 1 3                           |          |                 |
| 成され<br>・「FI<br>情報の | より。<br>r情報を統合<br>設備IDを基 | らして設<br>礎情報       | 定」ボタンを押T<br>タブの基礎情報内           | うしたとき、<br>の設備IDに            | 基礎情報タ           | ブの基礎<br>2ットさ<br>FIT | 智情報が1つ作成され、選択したFIT<br>れます。<br>情報を統合して設定<br>設定 |          |                 |
|                    |                         |                   |                                |                             |                 |                     |                                               |          | FIT 情報検索画面で選択し  |
| 〔基码                | 楚情報                     | タブ                | )                              |                             |                 |                     |                                               |          | た FIT 情報の数と同数の基 |
| 提                  | 出者情報                    | ł                 | 基礎情報                           | 添付書類                        |                 |                     |                                               |          | 礎情報が作成されます      |
| 基                  | 礎情報を                    | ደ入ታ               | っしてくださ                         | い。                          |                 |                     |                                               |          |                 |
| +                  | 基礎情報                    | を追か               | Π                              |                             |                 |                     |                                               |          |                 |
|                    | ₩                       | (1)               |                                |                             |                 |                     |                                               |          | □ 基礎情報を削除       |
|                    | 護波                      | [271]             | に電気上作物                         |                             |                 |                     |                                               |          |                 |

## <「FIT 情報を統合して設定」ボタンを押下する場合>

一つの小規模事業用電気工作物(基礎情報)に対して、複数のFIT情報が取得されている場合は、 当該小規模事業用電気工作物に対応するFIT情報を検索結果より複数選択し、「FIT情報を統合し て設定」ボタンを押下します。

| ĺ٢                                                                                                    | IT 情報    | 験   | 索画面〕    |     |      |    |                     |          |  |  |  |
|----------------------------------------------------------------------------------------------------|----------|-----|---------|-----|------|----|---------------------|----------|--|--|--|
| FIT情報                                                                                                    | 報検索      |     |         |     |      |    |                     | $\times$ |  |  |  |
| ○ 再生可能エネルギー電子申請システムが不明な場合はコチラへ                                                                                                    |          |     |         |     |      |    |                     |          |  |  |  |
| <ul> <li>発電事業者名</li> <li>発電事業者名または設備IDを記入し検索してください。</li> <li>株式会社サンプル</li> <li>設備ID</li> <li>該当するFIT情報を選択し、設定ボタンを押してください</li> </ul>                                                                                                    |          |     |         |     |      |    |                     |          |  |  |  |
|                                                                                                    | 設備ID     | Ŧ   | 発電事業者名  | Ŧ   | 代表者名 | Ŧ  | 事業者の住所 T            |          |  |  |  |
|                                                                                                    | AL459240 | C13 | 株式会社サンプ | ル事業 | サンプル | 代表 | 千代田区千代田 6 - 8 - 1 3 |          |  |  |  |
|                                                                                                    | AL459250 | C13 | 株式会社サンプ | ル事業 | サンプル | 代表 | 千代田区千代田6-8-13       |          |  |  |  |
|                                                                                                    | AL459260 | C13 | 株式会社サンプ | ル事業 | サンプル | 代表 | 千代田区千代田 6 - 8 - 1 3 |          |  |  |  |
|                                                                                                    | AL459270 | C13 | 株式会社サンプ | ル事業 | サンプル | 代表 | 千代田区千代田 6 - 8 - 1 3 |          |  |  |  |
| <ul> <li>▲L45927C13 株式会社サンブル事業 サンブル 代表 千代田区千代田6-8-13</li> <li>・「設定」ボタンを押下したとき、選択されたFIT情報の数に応じて基礎情報がプロ基礎情報が選択した数作<br/>成されます。</li> <li>・「FIT情報を統合して設定」ボタンを押下したとき、基礎情報タブの基礎情報が1つ作成され、選択したFIT<br/>情報の設備IDを基礎情報タブの基礎情報内の設備IDに集約し値がセットされます。</li> </ul> |          |     |         |     |      |    |                     |          |  |  |  |
|                                                                                                    |          |     |         |     |      |    |                     | li.      |  |  |  |

ポップアップが表示されるので、「OK」ボタンを押下すると、選択した FIT 情報が反映されます。 ※基礎情報(使用前自己確認結果情報)に反映される情報は、検索画面で選択した FIT 情報のう ち、一番上に表示されていた FIT 情報を参照します。

〔確認用ポップアップ〕

| の内                                                                                   | 容                                   |                                    |
|--------------------------------------------------------------------------------------|-------------------------------------|------------------------------------|
| 「FIT情報を統合して設定」を押下した場合、選<br>設置者情報と一つの基礎情報に反映されます<br>のリストが一つの基礎情報の設置ID欄に反映<br>しいでしょうか。 | 髪択の中で一番上<br>⁻。また、選択したF<br>されます。このまま | のFIT情報の値が<br>IT情報の設備ID<br>処理を続けてよろ |
|                                                                                      | ок                                  | キャンセル                              |

| 〔基礎情報タブ-F]                                | IT 設備 ID 欄〕                  |                               | FIT 情報検索画面で選択し<br>た FIT 設備 ID がまとめて |  |
|-------------------------------------------|------------------------------|-------------------------------|-------------------------------------|--|
| 基礎情報の届出 2000<br>1 放社ロッムへへいめした<br>P.45~58) | 電励ない「AI物ルナ電ンへ」ム体可応(火力1 トライン」 |                               | 入力されます。                             |  |
| FIT認定の有無<br>● 有                           | () 無                         | FIT設備ID<br>AL45963C13,AL45964 | 4C13,AL45966C13                     |  |
| FIT新規認定日<br>2022/06/21                    |                              |                               |                                     |  |

# 6-4-2. 入力補助\_提出者情報コピー

・「提出者情報コピー」ボタンを押下すると、提出者情報に入力されている情報を設置者情報の対応項 目にコピーすることができます。

〔提出者情報コピー前〕

| 计上至中心左钮 .                                                                                                    |                                                                                                    |                                                                                                    |                                              |
|----------------------------------------------------------------------------------------------------|----------------------------------------------------------------------------------------------------|----------------------------------------------------------------------------------------------------|----------------------------------------------|
|                                                                                                    |                                                                                                    | 提出者情報コビー                                                                                                    |                                              |
| ● 有 ○ 無                                                                                                    |                                                                                                    | 法   悉号( 言册 •                                                                                                    | 22署老孫则 -                                     |
|                                                                                                    | ○ 監督部の管轄区域の一覧はこち                                                                                                    |                                                                                                    | 設置目径加★                                       |
| 提出日                                                                                                    | 6A                                                                                                    |                                                                                                    |                                              |
|                                                                                                    | 提出先監督部 *                                                                                                    | 法人番, 押下了                                                                                                    | すると「提出者情報」欄                                  |
|                                                                                                    | (関東)関東東北産業保安監督 >>                                                                                                    | 123456789123                                                                                                    |                                              |
|                                                                                                    |                                                                                                    | 法人個人名称★ の「育業                                                                                                    | 版を一設直有情報」傾                                   |
| 去人奋号<br>123456789123                                                                                                    |                                                                                                    | 「、(法人の場合)」にコピ                                                                                                    | ーします                                         |
| 法人/個人名称★                                                                                                    |                                                                                                    | 法人代表者の役職・                                                                                                    |                                              |
| 株式会社サンプル                                                                                                    |                                                                                                    | 列:代表取締役社長                                                                                                    |                                              |
| 法人代表者の役職★                                                                                                    |                                                                                                    | 法人代表者氏名★                                                                                                    | 法人代表者氏名フリガナ                                  |
| 代表取締役                                                                                                    |                                                                                                    | 例:山田 太郎                                                                                                    | 例:ヤマダ タロウ                                    |
| 注1. 化丰老氏名                                                                                                    | 注↓代表者氏名フロガナ                                                                                                    | 郵便番号(ハイフンなし)                                                                                                    |                                              |
|                                                                                                    |                                                                                                    | 例:1112222                                                                                                    | 郵便番号検索 クリア                                   |
| 出者情報コピー後                                                                                                    | )                                                                                                    |                                                                                                    |                                              |
| 出者情報コピー後                                                                                                    | )                                                                                                    | 1 設置者情報                                                                                                    |                                              |
| 出者情報」ピー後                                                                                                    | )                                                                                                    | - 設置者情報<br>提出者情報コピー                                                                                                    |                                              |
|                                                                                                    | )                                                                                                    | 2 設置者情報<br>                                                                                                    | 10年来1月11日                                    |
|                                                                                                    | <ul> <li>)</li> <li>)</li></ul> | <ul> <li>設置者情報</li> <li>提出者情報コピー</li> <li>法人番号の有無*</li> <li>有 毎</li> </ul>                                                                                                    | 設置者種別★<br>選択してください 、 、                       |
| 出者情報コピー後<br>出者情報<br>、<br>私着情報<br>う<br>有<br>無<br>出<br>出<br>出<br>出<br>出<br>出<br>本<br>情報<br>二<br>一<br>後<br>二<br>二<br>後<br>二<br>一<br>後<br>二<br>二<br>一<br>後<br>二<br>二<br>一<br>後<br>二<br>一<br>、<br>し<br>一<br>、<br>し<br>一<br>、<br>し<br>一<br>、<br>し<br>一<br>、<br>し<br>一<br>、<br>し<br>一<br>、<br>し<br>一<br>、<br>し<br>一<br>、<br>し<br>一<br>、<br>し<br>一<br>、<br>し<br>一<br>、<br>し<br>一<br>、<br>し<br>一<br>、<br>し<br>一<br>、<br>し<br>、<br>し<br>、<br>し<br>し<br>し<br>、<br>し<br>、<br>し<br>、<br>し<br>、<br>し<br>、<br>し<br>、<br>し<br>、<br>し<br>、<br>し<br>、<br>し<br>、<br>し<br>、<br>し<br>し<br>、<br>し<br>、<br>し<br>し<br>、<br>し<br>、<br>し<br>、<br>し<br>、<br>し<br>、<br>し<br>、<br>し<br>、<br>し<br>、<br>し<br>、<br>し<br>、<br>し<br>、<br>し<br>、<br>し<br>、<br>し<br>、<br>し<br>、<br>、<br>し<br>、<br>し<br>、<br>し<br>、<br>し<br>、<br>し<br>、<br>し<br>、<br>し<br>、<br>し<br>、<br>し<br>、<br>し<br>、<br>し<br>、<br>し<br>、<br>し<br>、<br>し<br>、<br>し<br>、<br>し<br>、<br>し<br>、<br>し<br>、<br>し<br>、<br>し<br>し<br>し<br>し<br>、<br>し<br>、<br>し<br>、<br>し<br>、<br>し<br>し<br>し<br>し<br>し<br>し<br>し<br>し<br>し<br>し<br>し<br>し<br>し | ○ 監督部の管轄区域の一覧はこち<br>らへ                                                                                                    | <ul> <li>設置者情報</li> <li>提出者情報コピー</li> <li>法人番号の有無*</li> <li>う有 無</li> </ul>                                                                                                    | 設置者種別*<br>選択してください                           |
| 出者情報コピー後<br>出者情報<br>、番号の有無*<br>う有 ( 無<br>出日<br>                                                                                                    | )<br>〇 監督部の管轄区域の一覧はこち<br>らへ<br>提出先監督部 *                                                                                                    | <ul> <li>設置者情報</li> <li>提出者情報コピー</li> <li>法人番号の有無*</li> <li>有 無</li> <li>法人番号</li> </ul>                                                                                                    | 設置者種別 <b>*</b><br>選択してください 、                 |
| 出者情報コピー後<br>出者情報<br>し、番号の有無*<br>う 有 の無<br>出日<br>                                                                                                    | <ul> <li>○ 監督部の管轄区域の一覧はこちらへ</li> <li>堤出先監督部★</li> <li>(関東)関東東北産業保安監督 ∨</li> </ul>                                                                                                    | <ul> <li>設置者情報</li> <li>提出者情報コピー</li> <li>法人番号の有無*</li> <li>有 無</li> <li>法人番号</li> <li>123456789123</li> </ul>                                                                                                    | 設置者種別★<br>選択してください 、 、                       |
| 出者情報コピー後<br>出者情報<br>入番号の有無*<br>う 有 魚 無<br>出日<br>                                                                                                    | <ul> <li>○ 監督部の管轄区域の一覧はこちらへ</li> <li>堤北先監督部★</li> <li>(関東)関東東北産業保安監督 ∨</li> </ul>                                                                                                    | <ul> <li>設置者情報</li> <li>提出者情報コピー</li> <li>法人番号の有無★</li> <li>▲</li> <li>▲</li> <li>有</li> <li>無</li> <li>法人番号</li> <li>123456789123</li> <li>法人/個人名称★</li> </ul>                                                                                             | 設置者種別★<br>選択してください 、                         |
| 出者情報コピー後<br>出者情報<br>入番号の有無*<br>有 魚 無<br>出日<br>二<br>二<br>二<br>二<br>二<br>二<br>二<br>二<br>二<br>二<br>二<br>二<br>二                                                                                                    | <ul> <li>Q.監督部の管轄区域の一覧はこちらへ</li> <li>堤出先監督部*</li> <li>(関東)関東東北産業保安監督 &gt;</li> </ul>                                                                                                    | <ul> <li>設置者情報</li> <li>提出者情報コピー</li> <li>法人番号の有無*</li> <li>有 無</li> <li>法人番号</li> <li>123456789123</li> <li>法人/個人名称*</li> <li>株式会社サンプル</li> </ul>                                                                                                    | 設置者種別★<br>選択してください 、                         |
| 出者情報コピー後<br>出者情報<br>大番号の有無*<br>う有 魚<br>無<br>出日<br>                                                                                                    | <ul> <li>              監督部の管轄区域の一覧はこち             らへ             提出先監督部*             (関東)関東東北産業保安監督 &gt;      </li> </ul>                                                                                                    | <ul> <li>設置者情報</li> <li>提出者情報コピー</li> <li>法人番号の有無★</li> <li>承 魚 無</li> <li>法人番号</li> <li>123456789123</li> <li>法人個人名称★</li> <li>株式会社サンプル</li> <li>小代表者の役職★</li> </ul>                                                                                       | 設置者種別★<br>選択してください 、                         |
| 出者情報コピー後<br>出者情報<br>人番号の有無*<br>有 魚<br>田日<br>                                                                                                    | <ul> <li>         、監督部の管轄区域の一覧はこちらへ         提出先監督部*         (関東)関東東北産業保安監督 &gt;     </li> </ul>                                                                                                    | <ul> <li>設置者情報</li> <li>提出者情報コピー</li> <li>法人番号の有無*</li> <li>有 無</li> <li>法人番号</li> <li>123456789123</li> <li>法人/個人名称*</li> <li>株式会社サンブル</li> <li>代表面の役職*</li> <li>代表取締役</li> </ul>                                                                          | 設置者種別 <b>*</b><br>選択してください 、                 |
| 出者情報<br>出者情報<br>し、<br>番号の有無*<br>う<br>有<br>無<br>出日<br>                                                                                                    | <ul> <li>              監督部の管轄区域の一覧はこち             らへ             提出先監督部*             (関東)関東東北産業保安監督 &gt;      </li> </ul>                                                                                                    | <ul> <li>設置者情報</li> <li>提出者信報コビー</li> <li>法人番号の有無*</li> <li>有 無</li> <li>法人番号</li> <li>123456789123</li> <li>法人/個人名称*</li> <li>株式会社サンプル</li> <li>代表者の役職*</li> <li>代表取締役</li> <li>法人代表者氏名*</li> </ul>                                                        | 設置者種別*<br>選択してください 、                         |
| 出者情報<br>出者情報<br>気番号の有無*<br>有 魚<br>無<br>出日<br>                                                                                                    | <ul> <li>         、監督部の管轄区域の一覧はこち<br/>らへ<br/>提出先監督部*         </li> <li>         (関東)関東東北産業保安監督 &gt;     </li> </ul>                                                                                                    | <ul> <li>設置者情報</li> <li>提出者情報コピー</li> <li>法人番号の有無*</li> <li>有 無</li> <li>法人番号</li> <li>123456789123</li> <li>法人/個人名称*</li> <li>株式会社サンブル</li> <li>代表官の役職*</li> <li>代表取締役</li> <li>法人代表者氏名*</li> <li>山田 太郎</li> </ul>                                         | 設置者種別★<br>選択してください<br>法人代表者氏名フリガナ<br>ヤマダ タロウ |
| <ul> <li>出者情報</li> <li>丸番号の有無*</li> <li>有 無</li> <li>二</li> <li>二</li> <li>た人番号</li> <li>23456789123</li> <li>た人個人名称*</li> <li>株式会社サンプル</li> <li>た人代表面の段端*</li> <li>代表取締役</li> <li>上は生素エミニュ</li> </ul>                                                                                                    | ○ 監督部の管轄区域の一覧はこちらへ<br>現出先監督部★ (関東)関東東北産業保安監督 ∨                                                                                                    | <ul> <li>設置者情報</li> <li>提出者情報コピー</li> <li>法人番号の有無★</li> <li>有 無</li> <li>法人番号</li> <li>123456789123</li> <li>法人/個人名称★</li> <li>株式会社サンプル</li> <li>・代表者の役職★</li> <li>代表取締役</li> <li>法人代表者氏名★</li> <li>山田 太郎</li> <li>郵便番号(ハイフンなし)</li> </ul>                  | 設置者種別★<br>選択してください<br>法人代表者氏名フリガナ<br>ヤマダ タロウ |
| <ul> <li>出者情報</li> <li>人番号の有無*</li> <li>有 無</li> <li>ゴ 有 無</li> <li>ご 和 面 無</li> <li>記日</li> <li>二</li> <li>志人番号</li> <li>23456789123</li> <li>志人個人名称*</li> <li>株式会社サンプル</li> <li>転日、</li> <li>転日、</li> <li>大代表面の短端*</li> <li>代表取締役</li> <li>転入代表者に名*</li> <li>山田、土郎</li> </ul>                                                                                                    | ○ 監督部の管轄区域の一覧はこちらへ<br>提出先監督部★ (関東)関東東北産業保安監督 ∨ 法人代表者氏名フリガナ<br>セスダータロロ                                                                                                    | <ul> <li>設置者情報</li> <li>提出者情報コピー</li> <li>法人番号の有無★</li> <li>有 無</li> <li>法人番号</li> <li>123456789123</li> <li>法人/個人名称★</li> <li>株式会社サンプル</li> <li>・代表者の役職★</li> <li>代表取締役</li> <li>法人代表者氏名★</li> <li>山田 太郎</li> <li>野便番号(ハイフンなし)</li> <li>1112222</li> </ul> | 設置者種別★<br>選択してください                           |

## <基礎情報の届出>

## 6-4-3. 入力補助\_発電設備情報の設備出力合計自動計算

・「発電設備情報の設備出力合計自動計算」ボタンを押下すると、稼働中の発電設備の「設備出力 (kW)」合計値が「小規模事業用電気工作物の出力(単位:kW)」に入力されます。

| 小規和<br>20.          | 莫事業用電気工作物<br>500             | ]の出力(単位:kW) * |        | 発電設備情報の設備                               | 出力合計自動計算                                                     |               |
|---------------------|------------------------------|---------------|--------|-----------------------------------------|--------------------------------------------------------------|---------------|
| 発電調                 | 殳備電圧(単位:V)                   |               |        | 電力貯蔵装置容量(kWh                            | h                                                            |               |
| 例:                  | 200                          |               |        | 例:100                                   | •                                                            | ったロは「感」しのためる  |
|                     | <sup>形態</sup><br>地上設置        | ( 傾斜地設置       | ○ 水上設置 |                                         |                                                              | 3 行日は「廃止」のにの合 |
|                     | 営農設置                         | 屋根設置          | ○ その他  | -                                       |                                                              | に含まれり、1・2 行日の |
|                     |                              |               |        |                                         |                                                              | の会計値が入力されます   |
| 発電                  | 設備情報                         |               |        |                                         |                                                              | の合計値が入力されます   |
| 発電                  | 設備情報 ———                     |               |        | 设偏出力(kW)                                | 稼働状況(稼働中/廃止)                                                 | の合計値が入力されます   |
| <b>発</b> 電<br>1     | 設備情報<br>設備名称<br>PCS1         |               |        | <del>段偏<b>出</b>力(kw)</del><br>10.000    | <b>稼働状況(稼働中/廃止)</b><br>稼働中 ~                                 | の合計値が入力されます   |
| <b>発電</b><br>1<br>2 | 設備情報<br>設備名称<br>PCS1<br>PCS2 |               |        | <del>政備出力(kw)</del><br>10.000<br>10.500 | 稼働状況(稼働中/廃止)           稼働中 /           稼働中 /           稼働中 / | の合計値が入力されます   |

## 6-4-4. 入力補助\_保安監督業務担当者情報コピー

- ・基礎情報が複数存在する場合、基礎情報タブの 2 ページ目以降「保安体制情報」欄に「前ページの 保安監督業務担当者情報をコピー」ボタンが表示されます。
- ・「前ページの保安監督業務担当者をコピー」ボタンを押下すると、前ページに入力されている「保安体制 情報」欄に入力されている値(「点検頻度」「点検頻度詳細」は除く)を当該ページに反映します。

| 安体制情報                                                                                                    |                                      |
|----------------------------------------------------------------------------------------------------|--------------------------------------|
|                                                                                                    |                                      |
| 保安監督業務を設置者自ら行う                                                                                                    |                                      |
| 保安監督業務を委託して行う(委託先)                                                                                                    |                                      |
| 呆安監督業務担当者(又は委託先)の氏名★                                                                                                    | 保安監督業務担当者(又は委託先)の氏名フリガナ              |
| 例:保安 太郎                                                                                                    | 例:ホアン タロウ                            |
| <ul> <li>              保安監督業務を設置者自ら行う<br/>保安監督業務を委託して行う(委託先)      </li> <li>             R交監督業務担当者(又は委託先)の氏名★         </li> <li>             例:保安 太郎         </li> </ul> | 保交監督業務担当者(又は委託先)の氏名フリガナ<br>例:ホアン タロウ |

## 6-4-5. 入力補助\_基礎情報検索

・「提出区分-設置/変更/小規模事業用電気工作物でなくなった場合(廃止)の別」が「変更」または 「小規模事業用電気工作物でなくなった場合(廃止)」の場合、gBiz プライムアカウント・gBiz メンバーア カウントは、過去に電子申請を行ったことのある小規模事業用電気工作物の基礎情報を参照し、反映 することができます。※gBiz エントリーアカウントは本機能を利用できません。

## 【手順①】

新規手続において「提出区分-設置/変更/小規模事業用電気工作物でなくなった場合(廃止)の別」を「変更」または「小規模事業用電気工作物でなくなった場合(廃止)」を選択します。

## 【手順②】

「基礎情報」タブに遷移し、「設備情報」欄にある「基礎情報検索」ボタンを押下すると、基礎情報検索 画面が表示されます。

| 創育報の届出 221前                                                                                                    |                                                                       |                                                                                           |                                         |
|----------------------------------------------------------------------------------------------------|-----------------------------------------------------------------------|-------------------------------------------------------------------------------------------|-----------------------------------------|
| 是出者情報 基礎情報 添付                                                                                                    | 書類                                                                    |                                                                                           |                                         |
| 基礎情報を入力してください。                                                                                                    | ,                                                                     |                                                                                           |                                         |
| )基礎情報を追加                                                                                                    |                                                                       |                                                                                           |                                         |
| 基礎情報(1) ――――                                                                                                    |                                                                       |                                                                                           |                                         |
| 設備情報           基礎情報検索         クリア           小規模事業用電気工作物番号                                                                                                    |                                                                       |                                                                                           |                                         |
|                                                                                                    |                                                                       |                                                                                           |                                         |
| 「おおの」は、「「」」です。<br>基礎情報検索<br>間じる<br>検索条件入力                                                                                                    |                                                                       | . 23 寄持報                                                                                  |                                         |
| <b>吉好の 尿出 mores</b><br>基礎情報検索<br>間じる<br>検索条件入力<br><u>基礎情報</u><br>小規模事業用電気工作物番号                                                                                                    | 小規模事業用電気工作物の名称                                                        | 2 <b>没置者情報</b><br>法人個人名称                                                                  |                                         |
|                                                                                                    | 小規模事業用電気工作物の名称<br>FIT設備ID                                             | 送 <b>运首情報</b><br>法人/個人名称<br>法人代表者氏名                                                       | 設置者種別<br>選択してください>                      |
| 報の雇用         Formers           基礎情報検索         PUC3           DC3         人場察案件入力           基礎情報         小規模事業用電気工作物の設置の場所           小規模事業用電気工作物の設置の場所         #週商県           選択してください>         小規模事業用電気工作物の設置の場所 | 小規模事業用電気工作物の名称       FIT設備ID       IO町村以降住所                           | 2 <b>没置者情報</b><br>法人/佩人名称<br>之人代表首氏名<br>法人振号                                              | 設置者種別<br>選択してください~<br>都道府県<br>選択してください~ |
| 部の展出 mores 基礎情報検索 用じる 検索条件入力 基礎情報 小規模事業用電気工作物番号 小規模事業用電気工作物の設置の場所 部道所県 選択してください > 小規模事業用電気工作物の設置の場所 範囲形態 選択してください >                                                                                              | <ul> <li>小規模事業用電気工作物の名称</li> <li>FIT設備ID</li> <li>IZ町村以降住所</li> </ul> | 2 <b>送置者情報</b><br>法人個人名称<br>法人代表者氏名<br>二<br>法人番号<br>一———————————————————————————————————— | 設置者種別<br>選択してください∨<br>都道府県<br>選択してください∨ |

【手順③】

検索結果一覧より、該当の小規模事業用電気工作物の行を押下し、基礎情報の詳細情報を確認 後、「設定」ボタンを押下すると、「基礎情報」タブに選択した基礎情報が反映されます。

|                                                                                                    |                                                                                                    |                                         |                                                                                                    |                                                    |                     |                                        |                                                               |                                                |          |                          | SOL          | 1                   | 2 🖒                 | رص                     |  |
|----------------------------------------------------------------------------------------------------|----------------------------------------------------------------------------------------------------|-----------------------------------------|----------------------------------------------------------------------------------------------------|----------------------------------------------------|---------------------|----------------------------------------|---------------------------------------------------------------|------------------------------------------------|----------|--------------------------|--------------|---------------------|---------------------|------------------------|--|
| 小楔桨電工物号                                                                                                    | 設置者<br>の法人/▼<br>個人名<br>称                                                                                                    | 小規模事<br>業用電気<br>工作物の<br>名称              | 小事電<br>和<br>規<br>架<br>気<br>物<br>の<br>都<br>県<br>正<br>下<br>面<br>新<br>県<br>二<br>下<br>二<br>、<br>数<br>場<br>、<br>二<br>、<br>、<br>数<br>場<br>、<br>二<br>、<br>、<br>、<br>、<br>、<br>、<br>、<br>、<br>、<br>、<br>、<br>、<br>、 | 小規模事業用電<br>気工作物の設置<br>の場所市区町村 <sup>▼</sup><br>以降住所 | 小炭業 電工物種<br>工物<br>類 | 小規模<br>事電気<br>て<br>物の<br>出力(単<br>位:kW) | 保安監督業<br>務担当者<br>(又は委託<br>先)の氏名                               | 保安監営業<br>務担当者<br>(又は委託<br>先)の名称<br>(法人名称<br>等) | FII認定の有無 | FIT設<br>備ID <sup>▼</sup> | FIT新规認定<br>日 | 讓<br>渡 <sup>T</sup> | 廃<br>⊥ <sup>▼</sup> | 廃止<br>年月 <b>▼</b><br>日 |  |
| 1 01-000<br>27                                                                                                    | <sup>01</sup> 山田                                                                                                    | 発電所TE<br>ST4                            | 北海道                                                                                                    | 札幌市                                                | 太陽電<br>池            | 20.000                                 | 保安担当者<br>氏名                                                   |                                                | 無        |                          |              | -                   | -                   |                        |  |
| 2 01-000<br>29                                                                                                    | 01 шт                                                                                                    | 発電所TE<br>ST2                            | 北海道                                                                                                    | 札幌市                                                | 太陽電<br>池            | 20.000                                 | 保安担当者<br>氏名                                                   | (日中田)(書<br>名称(会社<br>名)                         | 無        |                          |              | -                   | -                   |                        |  |
| 3 01-000<br>42                                                                                                    | <sup>01</sup> 山田                                                                                                    | 発電所TE<br>ST6                            | 北海道                                                                                                    | 札幌市                                                | 太陽電<br>池            | 20.000                                 |                                                               |                                                | 有        |                          |              | -                   | -                   |                        |  |
| 4 01-000<br>44                                                                                                    | <sup>01</sup> 山田                                                                                                    | 発電所TE<br>ST6                            | 北海道                                                                                                    | 札幌市                                                | 太陽電<br>池            | 20.000                                 |                                                               |                                                |          | 3Z9739<br>5C11           | 2022/08/04   | -                   | -                   |                        |  |
|                                                                                                    |                                                                                                    | -                                       |                                                                                                    |                                                    |                     |                                        |                                                               |                                                |          |                          |              |                     |                     |                        |  |
| <ul> <li>一覧に戻る</li> <li>基礎情報</li> </ul>                                                                                                    | 閉じる<br>発電設備情報                                                                                                    | 設定                                      |                                                                                                    |                                                    |                     |                                        |                                                               |                                                |          |                          |              |                     |                     |                        |  |
| <ul> <li>一覧に戻る</li> <li>基礎情報</li> <li>基礎情報</li> </ul>                                                                                             | 閉じる<br>発電設備情報                                                                                                    | 設定                                      |                                                                                                    |                                                    |                     |                                        |                                                               |                                                |          |                          |              |                     |                     |                        |  |
| <ul> <li>覧に戻る</li> <li>基礎情報</li> <li>基礎情報</li> <li>登礎情報</li> <li>ご設備情報</li> <li>管区</li> <li>一</li> <li>小規模事</li> </ul>                            | <ul> <li>閉じる</li> <li>発電設備情報</li> <li>業用電気工作物</li> </ul>                                                                                            | 設定                                      |                                                                                                    |                                                    |                     |                                        | 小規模事業用電                                                       | 減工作物の名称                                        |          |                          |              |                     |                     |                        |  |
| - 数に戻る                                                                                                    | 開じる<br>発電設備情報                                                                                                    | 設定                                      | )))))))))))))))))))))))))))))))))))))                                                                                                    | フンなし)                                              |                     |                                        | 小規模事業用電<br>発電 <b>所</b> TEST                                   | 3気工作物の名称<br>【4                                 |          |                          |              |                     |                     |                        |  |
| - 数に戻る<br>高級情報<br>「 基礎情報 -<br>「 設備情報<br>管区<br><br>小規模事<br>01-000<br>小規模事<br><br>小規模事<br>1.海道                                                      | 聞じる<br>発電設備情報<br>単用電気工作物が<br>0127<br>案用電気工作物の<br>案用電気工作物の                                                                                           | 設定<br>番号<br>の設置の場所都の                    | 便番号のイン                                                                                                    | フンなし)                                              |                     |                                        | 小规模事業用電<br>発電所TEST<br>小规模事業用電<br><b>礼明市</b>                   | 1気工作物の名称<br>「4<br>1気工作物の設置                     | の場所市     | 区町村以降作                   | 生所           |                     |                     |                        |  |
| - 数に戻る<br>- 数に戻る<br>- 数確情報<br>- 数確情報<br>- 一<br>- 小規模事<br>- 一<br>- 小規模事<br>- 一<br>- 小規模事<br>- 一<br>- 小規模事<br>- 一<br>- 小規模事<br>- 一<br>- 小規模事<br>- 一 | 問じる<br>発電設備情報<br>案用電気工作物。<br>の127<br>案用電気工作物。<br>案用電気工作物。<br>な用電気工作物。<br>な<br>の<br>127<br>2<br>(1)<br>(1)<br>(1)<br>(1)<br>(1)<br>(1)<br>(1)<br>(1) | 192年<br>番号<br>の場所郵<br>の場所都<br>の<br>20種類 | 便番号(1)(イ)<br>道府県                                                                                                    | フンなし)                                              |                     |                                        | 小規模事業用積<br>発電所TES1<br>小規模事業用積<br><b>札幌市</b><br>小規模事業用積<br>321 | 3気工作物の名称<br>「4<br>1気工作物の設置<br>1気工作物の設置         | の場所市     | 区町村以降相                   | 住所           |                     |                     |                        |  |

## <使用前自己確認結果の届出>

#### 6-4-6. 入力補助\_基礎情報の届出検索

・「使用前自己確認結果の届出」では過去に電子申請を行った「基礎情報の届出」を参照し、反映す ることができます。

【手順①】

「提出者情報」タブ「基礎情報の届出から自動入力」欄の「基礎情報の届出検索」ボタンを押下する と、基礎情報の届出検索画面が表示されます。検索条件を入力し、「検索」ボタンを押下すると、検 索結果が一覧表示されます。

| 使用前自己確認                        | 認結果の届出               | 提出前                               |                                       |              |
|--------------------------------|----------------------|-----------------------------------|---------------------------------------|--------------|
| 提出者情報                          | 確認者情報                | 使用前自己確認結果情報                       | 添付書類                                  |              |
| 提出者情報。                         | を入力してくだ              | <b>ざさい。</b>                       |                                       |              |
| <b>基礎情報の届</b><br>管理番号<br>      | 出から自動入力              | 基礎情報の                             | 届出検索                                  | קטל          |
| 受理済みの基<br>から自動入力               | 礎情報の届出に係<br>したい基礎情報の | る基礎情報を自動入力すび場合は<br>届出を選択し、設定ください。 | は、「基礎情報の                              | <b>届出検索」</b> |
| 基礎情報の届出社<br>「検察条件入力 -<br>「手続情報 | <b>6</b> 索           | 管理番号                              |                                       | ×            |
| 選択してく<br>堤出日:From<br>クリア       | ださい ∨                | 提出日:To                            | ····································· |              |
| 検索結果                           |                      |                                   |                                       |              |

## 【手順②】

検索結果一覧より、該当の基礎情報の届出の行を押下し、「設定」ボタンを押下すると、「使用前 自己確認結果情報」タブに選択した基礎情報の届出の情報が反映されます。

| 情 | 報の届出検索   | R.             |            |   |            |             |   |                |
|---|----------|----------------|------------|---|------------|-------------|---|----------------|
|   |          |                |            |   |            |             |   |                |
|   | ステータス▼   | 管理番号 小         | 提出日        | Ŧ | 受理日 ▼      | 提出者 法人/個人名称 | Ŧ | 設置者法人/個人名称 🛛 🔻 |
|   | 仮受付中     | ELE-I-00000859 | 2022/12/09 |   | 2022/12/09 |             |   | 株式会社法人テスト+     |
| : | 仮受付甲     | ELE-I-00000857 | 2022/12/06 |   | 2022/12/06 |             |   | 株式会社 検証 介      |
|   | 仮受付中     | ELE-I-00000849 | 2022/11/29 |   |            | 1           |   | 1              |
| Ļ | 仮受付中     | ELE-I-00000848 | 2022/11/28 |   | 2022/11/28 |             |   |                |
|   | 仮受付中     | ELE-I-00000847 | 2022/11/28 |   | 2022/11/28 |             |   |                |
|   | 仮受付中     | ELE-I-00000841 | 2022/11/21 |   | 2022/11/21 |             |   | 株式会社テスト        |
| , | 仮受付中     | ELE-I-00000840 | 2022/11/21 |   | 2022/11/21 |             |   | 株式会社テスト        |
| 3 | 仮受付中     | ELE-I-00000829 | 2022/11/21 |   | 2022/11/21 |             |   | 株式会社テスト        |
|   | 仮受付中     | ELE-I-00000828 | 2022/11/21 |   | 2022/11/21 |             |   | 株式会社テスト変更後     |
|   | (5番(+++) | FLE-1-00000825 | 2022/11/17 |   | 2022/11/17 |             |   | 株式会社テスト        |

# 6-4-7. 入力補助\_別紙入力内容のコピー/貼付け

- ・「使用前自己確認結果届出の別紙」では、任意の確認項目に入力された内容をコピーし、別の確認 項目にコピーした内容を貼付けすることができます。
- ・貼付け後は入力内容に間違いがないかご確認ください。

| 使      | 史用前自己確認結果の届出 [10]                               |             |            |          |          |                        |                        |                            |                         |                                            | ГЭ                   | ピー.                      | 」ボタン               | を押下す                  | ると、該                 |
|--------|-------------------------------------------------|-------------|------------|----------|----------|------------------------|------------------------|----------------------------|-------------------------|--------------------------------------------|----------------------|--------------------------|--------------------|-----------------------|----------------------|
| 6<br>大 | 使用前自己確認結果 <b>届出の別紙</b> コピー<br>太陽電池発電設備 脳的<br>脳的 |             |            |          |          |                        |                        |                            |                         |                                            | 当                    | する                       | 行の入                | 力内容                   | をコピー                 |
|        |                                                 | 確認項目        | 確認内<br>容   | 確認<br>状況 | 判定<br>結果 | 現地試験結<br>果による確<br>認の有無 | 工場試験結<br>果による確<br>認の有無 | その他の記録(関面、書<br>類等)による確認の有無 | 規格に沿って確認を行っ<br>た場合の規格番号 | 備考                                         | (褚                   | 写)                       | します。<br>#28年月日     |                       |                      |
|        | 1                                               | 外観検査        | 解釈のと<br>おり | 済        | ê        | 有                      | 有                      | 有                          | JIS C8918(2013)         | 設計時において発<br>陽電池設備の技術<br>基づく支持物強風<br>性の確認 有 | é電用太<br>防水準に<br>変の受当 | 確認者<br>情報(1)<br>のとお<br>り | 2023/01/01         | 32-                   | Raight               |
|        | 2                                               | 設計荷重<br>の確認 |            |          |          |                        |                        |                            |                         |                                            |                      |                          |                    | (JK-)                 | Réfit                |
|        |                                                 |             |            |          |          |                        |                        |                            |                         |                                            | 「II<br>該<br>内        | 占付に<br>当す<br>容を見         | ナ」ボタ<br>る行に<br>站付け | ンを押1<br>保持して<br>(転写)し | マすると、<br>いる入力<br>ます。 |

## 6-5 同時提出

- ・「基礎情報の届出」と「使用前自己確認結果の届出」は同時提出ができます。手続選択の際に、「基礎情報の届出/変更の届出と使用前自己確認結果の届出」を選択してください。(手続選択の詳細については、「5-1.新規手続選択」をご参照ください)
- ・「基礎情報の届出」提出後に、以下画面が表示されます。同時に提出する場合は、「「使用前自己確認結果の届出」を続けて入力」を選択してください。選択すると、入力画面に遷移します。この場合、先に提出した「基礎情報の届出」の情報が、「使用前自己確認結果の届出」に自動で反映されます。

| 基礎情報の届出 (ELE-I-00000108) 🔤 🖗 |                      |  |
|------------------------------|----------------------|--|
| 提出ありがとうございます。                |                      |  |
| 閉じる                          |                      |  |
|                              |                      |  |
|                              |                      |  |
|                              |                      |  |
|                              | 「使用前自己確認結果の届出」を続けて入力 |  |
|                              | 完了                   |  |
|                              |                      |  |
|                              |                      |  |
|                              |                      |  |
|                              |                      |  |
|                              |                      |  |

6-6 問合せ・取下げ

- ・手続の内容に確認事項・不備があった場合、監督部/監督署担当者から問合せを受けることがあります。
- ・提出者から手続提出後に取下げ依頼を受けた場合などに、監督部/監督署担当者が手続を取下げることがあります。
- ・いずれの場合も、メールで通知がありますので、内容をご確認ください。
- ・対応手順は、以下の通りです。

## 【手順①】

手続提出時に登録いただいたメールアドレスへ、担当者から問合せ又は取下げを実施した旨をご連絡します。

### 〔問合せ通知メール〕

<<<p><<<申請者>> 様 このたびは保安ネットをご利用いただき、ありがとうございます。 提出いただいた手続について、担当者よりお問い合わせさせていただきます。 下記URLから保安ネットにロヴインし、問合せ内容をご確認の上、ご対応いただきますようお願いいたします。 管理番号:<<管理番号>> 手続名:<<手続名>> ログイン画面URL:<<<保安ネットのURL>> ※当メールの内容にお心当たりのない方は大変お手数ですが下記までご連絡ください。 ※このメールアドレスは送信専用のメールアドレスのため、 ご返信いただいても回答いたしかねますので、ご注意ください。 本件についてご不明な点などございましたら、下記までお問い合わせください。 <</p>
#### 〔取下げ通知メール〕

```
<<p><<申請者>> 様
このたびは保安ネットをご利用いただき、ありがとうございます。
提出いただいた手続について、経済産業省担当者より取下げられました。
下記URLから保安ネットにログインし、全手続一覧から該当の手続を開いて取下げ内容をご確認いただき
ますようお願いいたします。
なお、取下げのあった手続きを複写して新規手続をする場合、添付書類については改めてアップロードする
必要があります。
管理番号:<<管理番号>>
手続名:<<手続名>>
ログイン画面URL:<<<保安ネットのURL>>
※当メールの内容にお心当たりのない方は大変お手数ですが下記までご連絡ください。
ごのメールアドレスは送信専用のメールアドレスのため、
ご返信いただいても回答いたしかねますので、ご注意ください。
本件についてご不明な点などございましたら、下記までお問い合わせください。
<</p>
```

# 【手順②】

メールに添付された URL をクリックすると、ログイン画面へ遷移します。

#### 【手順③】

問合せの場合は、ログイン後、メニューから「要対応手続一覧」を選択します。次に、「要対応手続一覧」から、「問合せ」ステータスを選択します。メールに記載された管理番号で対象の手続を確認してください。

| 要対 | 応手続一    | 覧   |           |        |      |          |         |        |        |         |    |              |   |               |   |         |    |
|----|---------|-----|-----------|--------|------|----------|---------|--------|--------|---------|----|--------------|---|---------------|---|---------|----|
| 法令 |         |     |           |        |      | 7        | ステータス   |        |        |         |    |              |   |               |   |         |    |
| 電  | 司事業法    |     |           |        |      | $\vee$   | 問合せ     | $\sim$ |        |         |    |              |   |               |   | 情幸      | 硬新 |
|    |         |     |           |        |      |          |         |        |        |         |    |              |   |               |   |         |    |
|    |         |     |           |        |      |          |         |        |        |         |    |              |   |               |   |         |    |
|    | 提出日     | Ŧ   | 管理番号      | 17     | 手続名  |          | 設置者法人/個 | 人名称    | Ŧ      | 事業場名    | ×т | 事業場・都道府坦     | Ŧ | 提出者氏名         | Ŧ | 提出先監督部下 |    |
|    | 2022/11 | /10 | ELE-1-000 | 000798 | 基礎情報 | -<br>の届出 | 株式会社サン  | ノブル事業  | ۰<br>٤ | 770.001 |    | THE MERIDIAN |   | <b>ACHINA</b> |   | (関東)    |    |
|    | 2022/12 | /13 | ELE-I-000 | 000870 | 基礎情報 | の届出      |         |        |        |         |    |              |   |               |   | (中国)    |    |
|    |         |     |           |        |      |          |         |        |        |         |    |              |   |               |   |         |    |
|    |         |     |           |        |      |          |         |        |        |         |    |              |   |               |   |         |    |

取下げの場合は、ログイン後、メニューから「全手続一覧」を選択し、「全手続一覧」でメールに記載された管理番号を用いて対象の手続を確認してください。

| 手続一點                              | 5                                                               |                                                                      |                                                 |                                   |      |                                                  |                    |                    |                         |                              |        |        |       |    |
|-----------------------------------|-----------------------------------------------------------------|----------------------------------------------------------------------|-------------------------------------------------|-----------------------------------|------|--------------------------------------------------|--------------------|--------------------|-------------------------|------------------------------|--------|--------|-------|----|
| 法令                                | 電気事業法                                                           |                                                                      | $\sim$                                          | 提出先監督部                            | (東北) | 関東東北産業保安監督部                                      | ₿長∨ ステー            | タス 取下げ             | ∨ 手統                    | 選択 基礎情報の届出                   |        | $\sim$ | 備報    | 更新 |
| F続件数:                             | 3 提出者情報出力                                                       | 基礎情報出力                                                               | )                                               |                                   |      |                                                  |                    |                    |                         |                              |        |        |       |    |
|                                   |                                                                 |                                                                      |                                                 |                                   |      |                                                  |                    |                    |                         |                              |        |        |       |    |
| ステータス                             | tr 管理番号 ↓r                                                      | 手続名 🛛 🔻                                                              | 提出日 ▼                                           | 受理日 🔻                             | 施行日开 | 設置者 法人/個人名称 🛪                                    | 事業場名称              | 事業場番号r             | 事業場·都道府県,               | 提出者 法人/個人名称                  | 保安法人名  | 受理番号   | 通知番号  | 1  |
| <b>ステータス</b><br>取下げ               | tr 管理番号 4r<br>ELE-I-00001153                                    | 手続名 ▼ 基礎情報の届出                                                        | 提出日 v<br>2023/02/28                             | 受理日 v<br>2023/02/28               | 施行日刊 | 設置者法人/個人名称▼<br>紙テスト12                            | 事業場名称r             | 事業場番号r             | 事業場 · 都道府県 <sub>7</sub> | 提出者法人/個人名称/<br>紙テスト12        | 保安法人名  | 受理带号   | 通知番号r | ł  |
| <b>ステータス</b><br>取下げ<br>取下げ        | Ry 管理番号 い<br>ELE-I-00001153<br>ELE-I-00001146                   | <ul> <li>手続名</li> <li>▼</li> <li>基礎情報の届出</li> <li>基礎情報の届出</li> </ul> | 提出日 v<br>2023/02/28<br>2023/02/28               | 受理日 v<br>2023/02/28<br>2023/02/28 | 施行日  | 設置者法人個人名称 v<br>紙テスト12<br>株式会社検証法人武居              | 事業場名称 <del>,</del> | 事業場番号т             | 事業場・都道府県 <del>。</del>   | <b>提出者 法人/個人名称</b><br>紙テスト12 | 保安法人名  | 受理番号   | 通知番号r |    |
| <b>ステータス</b><br>取下げ<br>取下げ<br>取下げ | Ry 管理番号 い<br>ELE-I-00001153<br>ELE-I-00001146<br>ELE-I-00001129 | 手続名 ▼ 基礎情報の届出 基礎情報の届出 基礎情報の届出                                        | 提出日 v<br>2023/02/28<br>2023/02/28<br>2023/02/28 | 受理日 ▼<br>2023/02/28<br>2023/02/28 | 施行日Ŧ | 設置者法人/個人名称▼<br>紙テスト12<br>株式会社検証法人武居<br>株式会社 検証大介 | 事業場名称 <del>,</del> | 事業場借号 <del>r</del> | 事業場·都道府県r               | 提出者法人個人名称<br>紙テスト12<br>テスト08 | 保安法人名r | 受理番号r  | 通知番号r | 1  |

#### 【手順④】

対象の手続が表示された後、「確認結果」タブを選択いただき、監督部/監督署からの確認結果について、内容をご確認いただきます。複数回確認が発生した際は、履歴が一覧で表示されます。

| ま礎情報の届出 (ELE-I-00000798) ■6世中                |                      |                  |           |                            |                    |         |         |  |  |  |  |  |
|----------------------------------------------|----------------------|------------------|-----------|----------------------------|--------------------|---------|---------|--|--|--|--|--|
| 提出                                           | 提出者情報 基礎情報 添付書類 確認結果 |                  |           |                            |                    |         |         |  |  |  |  |  |
| 問合せ回答を記入する場合は、回答内容を記入し「回答確認へ」を押してください。       |                      |                  |           |                            |                    |         |         |  |  |  |  |  |
| 確認內容種別<br>記載內容の修正依賴                          |                      |                  |           |                            |                    |         |         |  |  |  |  |  |
| 確認内容詳細<br>以下の項目の入力内容に誤りがあります。修正後、再度提出してください。 |                      |                  |           |                            |                    |         |         |  |  |  |  |  |
|                                              | (                    |                  |           |                            |                    |         |         |  |  |  |  |  |
| 以前                                           | 以前の対応内容を確認できます。      |                  |           |                            |                    |         |         |  |  |  |  |  |
| 対応内容一覧                                       |                      |                  |           |                            |                    |         |         |  |  |  |  |  |
| No                                           | 問合せ/取下げ              | 確認日時             | 確認内容種別    | 確認内容詳細                     |                    | 問合せ回答日時 | 問合せ回答本文 |  |  |  |  |  |
| 1                                            | 問合せ                  | 2022/11/25 18:03 | 記載内容の修正依頼 | 以下の項目の入力内容(<br>後、再度提出してくださ | こ誤りがあります。修正<br>さい。 |         |         |  |  |  |  |  |

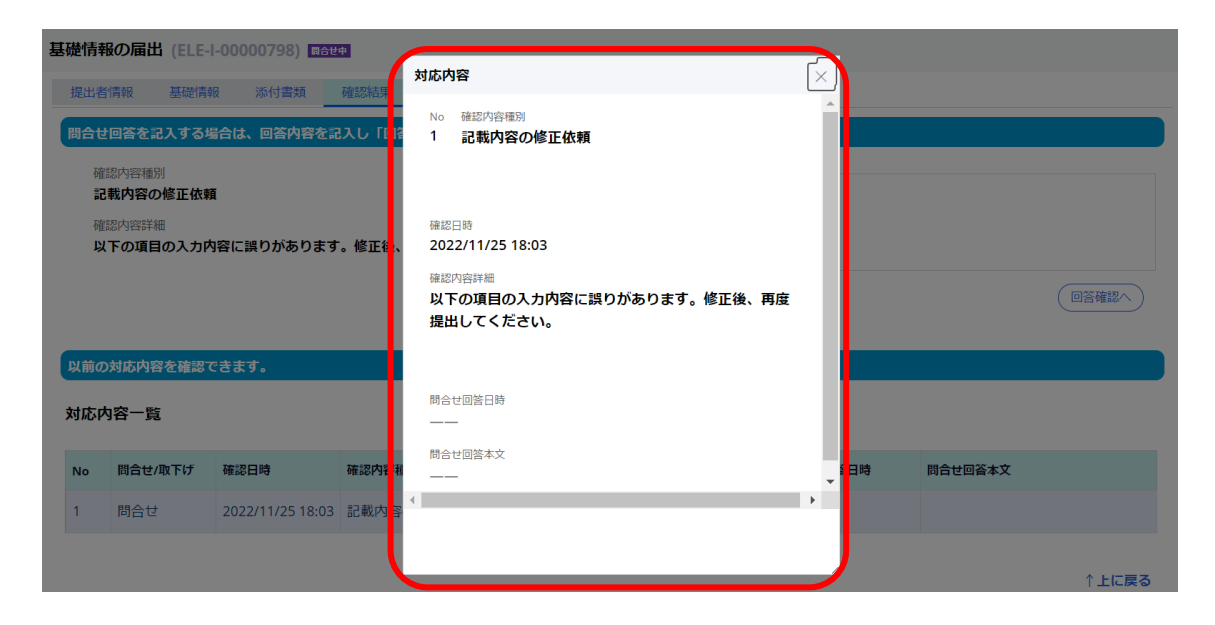

## 【手順⑤】

問合せの場合は、問合せ内容を確認し、必要に応じて「提出者情報」、「基礎情報」、「確認者情報」、「使用前自己確認結果情報」、「添付書類」タブを開き、内容を修正します。修正後、確認 内容に対する回答を記載し、「回答確認へ」ボタンを押下いただきます。

もしくは「取下げ」ボタンを押下することで手続を取り下げることができます。手続を取り下げた場合は、取下げが完了した旨のメールが送付されます。

| 基礎情                                                                             | 報の届出 (ELE-I-                                      | 00001099) <b>#Au</b> 4 | 1         |                     |                 |               |         |       |  |  |  |
|---------------------------------------------------------------------------------|---------------------------------------------------|------------------------|-----------|---------------------|-----------------|---------------|---------|-------|--|--|--|
| MU                                                                              | MCG REFLY AND AND AND AND AND AND AND AND AND AND |                        |           |                     |                 |               |         |       |  |  |  |
| 確認結果から問合せ内容を確認してください。<br>修正後、回答内容を記入し「回答確認へ」ボタンを押して回答確認画面へ進んでください。              |                                                   |                        |           |                     |                 |               |         |       |  |  |  |
| 提出者请報 基础信報 添付書類 補認規果                                                            |                                                   |                        |           |                     |                 |               |         |       |  |  |  |
| 周会ゼ回答を記入する場合は、回答内容を記入し「回答尊認へ」を押してください。                                          |                                                   |                        |           |                     |                 |               |         |       |  |  |  |
| (日<br>)<br>(日<br>)<br>(日<br>)<br>(日<br>)<br>(日<br>)<br>(日<br>)<br>(日<br>)<br>(日 | 認内容種別<br>記載内容の追記依頼<br>認内容詳細<br>以下の項目の入力内部         | 容に不備があります。             | 追記後、再度提出し | てください。              | 回答内容<br>事業場名に誤り | )があったため、修正して再 | 度提出します。 |       |  |  |  |
|                                                                                 |                                                   |                        |           |                     |                 |               |         | 回答確認へ |  |  |  |
| 以前の                                                                             | D対応内容を確認で                                         | きます。                   |           |                     |                 |               |         |       |  |  |  |
| 対応                                                                              | 対応內容一覧                                            |                        |           |                     |                 |               |         |       |  |  |  |
| No                                                                              | 間合せ/取下げ                                           | 確認日時                   | 確認內容種別    | 確認內容詳細              |                 | 間合せ回答日時       | 間合せ回答本文 |       |  |  |  |
| 1                                                                               | 問合せ                                               | 2023/03/16 13:49       | 記載内容の追記依頼 | 以下の項目の入力内容に不備があります。 | 追記後、再度提         |               |         |       |  |  |  |

# 〔取下げ通知メール〕

#### 様

保安ネットをご利用いただきありがとうございます。 手続の取下げが完了しました。

管理番号: 手続:

ログイン画面URL:

※当メールの内容にお心当たりのない方は大変お手数ですが下記までご連絡ください。 ※このメールアドレスは送信専用のメールアドレスのため、 ご返信いただいても回答いたしかねますので、ご注意ください。

本件についてご不明点などございましたら、下記までお問い合わせください。 <ハルプデスクお問合せ先> 050-2018-8381 <受付時間> 平日9:00~18:00

## 6-7 結果通知

・利用者には審査結果がメールで通知されます。

- ・利用者のメールアドレスへ、監督部/監督署から手続の審査が完了した旨をご連絡します。ご連絡先は 保安ネット上で手続を提出した際に、自動的に G ビズ ID に登録されているメールアドレスが手続の情 報として保存されており、通知は当メールアドレス宛へとなるためご注意ください。
- ・保安ネットにログインしていただき、メールに記載の管理番号を基に、保安ネットから結果をご確認いただ けます。

#### 〔メール通知(届出の場合)〕

<<提出者>> 様 このたびは保安ネットをご利用いただき、ありがとうございます。 提出いただいた手続を受理しました。 下記URLから保安ネットにログインし、ご確認いただきますようお願いいたします。 管理番号:<<管理番号>> 手続名:<<手続名>> ログイン画面URL:<<保安ネットのURL>> ※当メールの内容にお心当たりのない方は大変お手数ですが下記までご連絡ください。 ※このメールアドレスは送信専用のメールアドレスのため、 ごの信いただいても回答いたしかねますので、ご注意ください。 本件についてご不明な点などございましたら、下記までお問い合わせください。